BANK SPÓŁDZIELCZY w Sierakowicach

# Aplikacja mobilna Nasz Bank Przewodnik Użytkownika

## Klient Indywidualny

system operacyjny Android wersja dokumentu 2.2 do wersji aplikacji 2.0.5

### Spis treści

| W stęp                                                   | 5  |
|----------------------------------------------------------|----|
| Pobranie Aplikacji mobilnej Nasz Bank                    | 6  |
| Zasady korzystania z Aplikacji mobilnej Nasz Bank        | 7  |
| Bezpieczeństwo                                           | 8  |
| Aktywacja Aplikacji mobilnej Nasz Bank                   | 9  |
| Aktywacja Aplikacji przy użyciu komputera                | 10 |
| Dodanie urządzenia mobilnego w bankowości elektronicznej | 12 |
| QR kod do aktywacji aplikacji wygenerowany w banku       | 14 |
| Aktywacja Aplikacji na telefonie                         | 15 |
| Blokowanie dostępu do Aplikacji mobilnej                 | 18 |
| Blokowanie dostępu za pomocą aplikacji                   | 20 |
| e-PIN do Aplikacji mobilnej Nasz Bank                    | 21 |
| Logowanie do Aplikacji mobilnej Nasz Bank                | 22 |
| Funkcje ekranu startowego Aplikacji mobilnej Nasz Bank   | 23 |
| Dodanie profilu do aplikacji                             | 24 |
| Opcje dostępne na dole ekranu startowego                 | 25 |
| Pulpit                                                   | 26 |
| Powiadomienia                                            | 28 |
| Twój profil                                              |    |
| Autoryzacja mobilna                                      | 31 |
| Aktywacja autoryzacji mobilnej                           | 32 |
| Zlecenie autoryzacyjne                                   | 33 |
| Kontakt z banku – weryfikacja Aplikacją mobilną          | 34 |
| W iad om ości                                            | 35 |
| Ustawienia – bezpieczeństwo                              |    |
| Zablokuj dostęp do bankowości elektronicznej             |    |
| Zmień e-PIN                                              |    |
| Logowanie odciskiem palca                                | 39 |
| Kanały dostępu                                           | 40 |
| Ustawienia – płatności                                   | 41 |
| Ustawienia – Aplikacja mobilna                           | 42 |
| Personalizacja aplikacji                                 | 43 |
| Rachunek głów ny                                         | 44 |
| Widok przed zalogowaniem                                 | 45 |

| Powiadomienia push                                     | 46 |
|--------------------------------------------------------|----|
| Usuń profil                                            |    |
| Płatność BLIK                                          |    |
| Aktywacja BLIK                                         | 49 |
| Kod BLIK                                               |    |
| Aktywacja przelew na telefon BLIK                      | 51 |
| Przelew na telefon – BLIK                              |    |
| smartKARTA                                             | 53 |
| Aktywacja smartKARTA                                   | 54 |
| smartKARTA – obsługa rachunku w bankomacie/wpłatomacie | 55 |
| Szybka wypłata z bankomatu                             | 56 |
| W płata na mój rachunek                                | 57 |
| W płata na wybrany rachunek                            |    |
| Historia                                               | 60 |
| Historia operacji – filtr                              | 61 |
| Historia operacji – szczegóły operacji                 |    |
| Przelew dowolny                                        | 63 |
| Przelew – zapisz odbiorcę                              | 64 |
| Przelew y                                              | 65 |
| Sm@rt wypłata                                          | 67 |
| Doładowanie telefonu                                   | 68 |
| Doładowania zdefiniowane                               | 69 |
| Koszyk przelewów                                       | 70 |
| Koszyk przelewów – realizacja przelewów                | 71 |
| Finanse – rachunki                                     | 72 |
| Rachunki – lista                                       | 73 |
| Rachunki – limity transakcji i blokady środków         | 74 |
| Szybka pożyczka                                        | 75 |
| Finanse – lokaty                                       | 76 |
| O tw órz lokatę                                        | 77 |
| Zamknij lokatę                                         |    |
| Finanse – kredyty                                      | 79 |
| Finanse – karty                                        | 80 |
| Karty – blokady kwot                                   | 81 |
| Karty – limity transakcji kartowych                    |    |
| Statusy kart                                           |    |
| Czasowa blokada karty                                  | 84 |

| Zastrzeżenie karty                   | 85 |
|--------------------------------------|----|
| Często zadawane pytania i odpowiedzi | 86 |
| Historia zmian wersji dokumentu      | 90 |

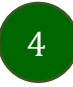

### Wstęp

Użytkowniku, czytasz Przewodnik po Aplikacji mobilnej Nasz Bank.

Aplikacja mobilna Nasz Bank jest wygodną i bezpieczną formą dostępu do Twojego konta bankowego z urządzenia mobilnego np. smartfonu czy tabletu.

Aby przejść do kontrolowania swoich finansów w Aplikacji mobilnej należy zapoznać się ze wszystkimi stronami Przewodnika. Zacznij od pobrania i zainstalowania Aplikacji mobilnej Nasz Bank na urządzeniu mobilnym.

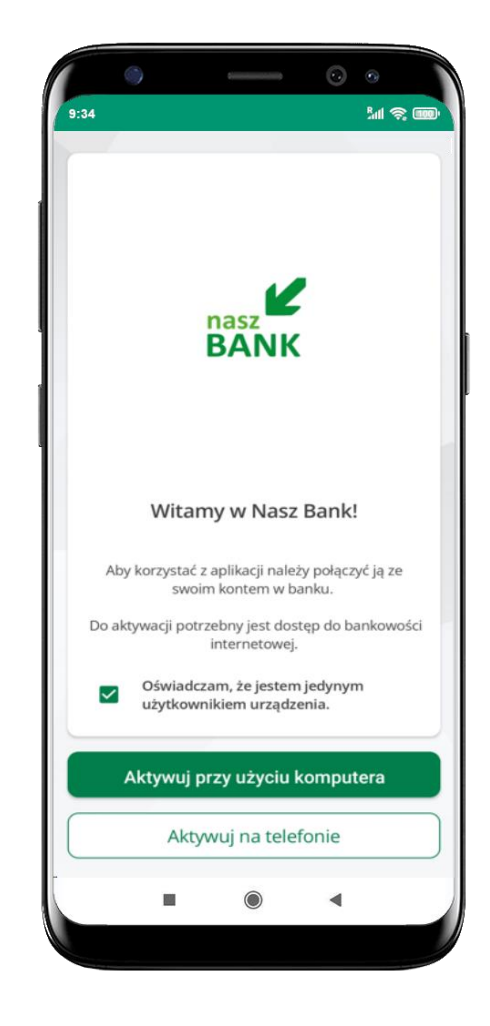

### Pobranie Aplikacji mobilnej Nasz Bank

### Google Play - system operacyjny Android

1. Zeskanuj poniższy QR Kod lub otwórz sklep Google Play i wyszukaj Nasz Bank;

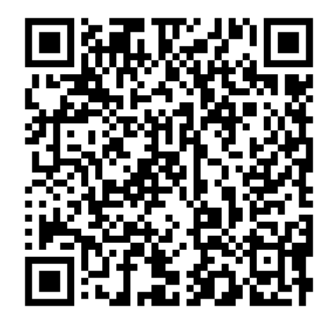

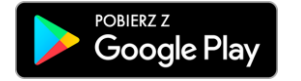

2. Wybierz opcję Zainstaluj;

**3**. Uruchom Aplikację mobilną wybierając opcję **Otwórz** lub poprzez wybranie ikony Aplikacji mobilnej Nasz Bank w menu telefonu.

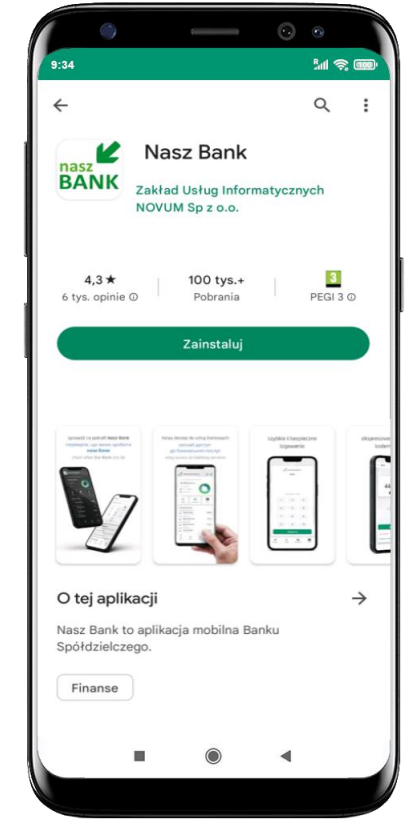

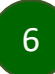

### Zasady korzystania z Aplikacji mobilnej Nasz Bank

Aplikacja mobilna Nasz Bank umożliwia obsługę rachunków bankowych za pośrednictwem urządzeń mobilnych typu smartfon, tablet. Pozwala na kontrolę Twoich finansów w dowolnym miejscu i czasie. Aby korzystać z Aplikacji mobilnej musisz posiadać dostęp do bankowości internetowej (własny indywidualny identyfikator i hasło) oraz włączoną w banku usługę Aplikacji mobilnej.

Niezbędny jest pakiet danych internetowych, ponieważ Aplikacja mobilna łączy się z odpowiednim serwerem przez Internet.

Aplikacja mobilna działa poprawnie na urządzeniu z systemem operacyjnym Android od wersji 7.0.

Zalecana jest zmiana ustawień systemu operacyjnego smartfona: Ustawienia  $\rightarrow$  Aplikacje  $\rightarrow$  Nasz Bank  $\rightarrow$  Aplikacje na wierzchu  $\rightarrow$  opcja powinna być włączona.

#### Dzięki Aplikacji mobilnej Nasz Bank zyskujesz:

- mobilność Aplikacja mobilna dostosowana jest do urządzeń przenośnych: smartfony, tablety;
- dostępność usług banku z przenośnych urządzeń np. smartfonu, tabletu 7 dni w tygodniu, 24 godziny na dobę bez względu na miejsce i czas;
- wygodę wygodna kontrola środków na rachunkach;
- **mobilną autoryzację** dyspozycji składanych w systemie bankowości internetowej oraz wpłat/wypłat w kasie w banku (dla tych rachunków, które są dostępne w bankowości internetowej i Aplikacji mobilnej);
- **satysfakcję** korzystania z usług banku.

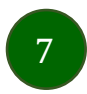

### Bezpieczeństwo

Komunikacja między Aplikacją mobilną Nasz Bank a bankiem odbywa się z użyciem mechanizmów szyfrujących.

Korzystanie z Aplikacji mobilnej Nasz Bank jest bezpieczne – dostęp chroniony jest kodem e-PIN lub z wykorzystaniem cech biometrycznych:

- e-PIN - indywidualne hasło dostępu do Aplikacji mobilnej Nasz Bank, opis str. 21;

- użytkownicy Aplikacji mobilnej mogą logować się wykorzystując cechy biometryczne - odcisk palca, opis str. 39.

#### Ważne:

- dbaj o bezpieczeństwo Twojego urządzenia mobilnego, instaluj tylko legalne oprogramowanie oraz wszystkie zalecane aktualizacje;
- zawsze używaj zaktualizowanego oprogramowania antywirusowego;
- pamiętaj, e-PIN do logowania do Aplikacji mobilnej przeznaczony jest tylko dla jednej osoby nie udostępniaj go innej osobie;
- zawsze kończąc pracę korzystaj z polecenia Wyloguj;
- bank będzie wysyłał komunikaty do użytkowników tylko i wyłącznie poprzez system bankowości elektronicznej, w Aplikacji mobilnej Nasz Bank po zalogowaniu lub w powiadomieniach push;
- bank nigdy i w żadnej formie nie będzie Cię prosił o podanie kodu dostępu (kodu e-PIN) do Aplikacji mobilnej Nasz Bank,
- zwróć szczególną uwagę na komunikaty autoryzacyjne w Twojej aplikacji np. podczas mobilnej autoryzacji operacji polegającej na dodaniu nowego urządzenia mobilnego pojawi się komunikat: Jeżeli ktoś Cię prosi o aktywację zdalnie, nie rób tego. W razie jakichkolwiek wątpliwości skontaktuj się z bankiem;
- podczas aktywacji autoryzacji mobilnej na urządzeniu mobilnym konieczne jest potwierdzenie otrzymanym kodem z wiadomości SMS;
- mobilna autoryzacja może być aktywna na kilku urządzeniach jednocześnie aktywacja mobilnej autoryzacji na kolejnym urządzeniu nie przechwytuje jej z innych urządzeń;
- płatności z Aplikacji mobilnej mogą być wykonywane tylko z urządzenia z aktywną mobilną autoryzacją. Bez niej zablokowane zostaną również opcje: smartKARTA, generowanie kodu BLIK, zamykanie lokaty, modyfikacja parametrów karty, Kantor.

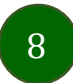

### Aktywacja Aplikacji mobilnej Nasz Bank

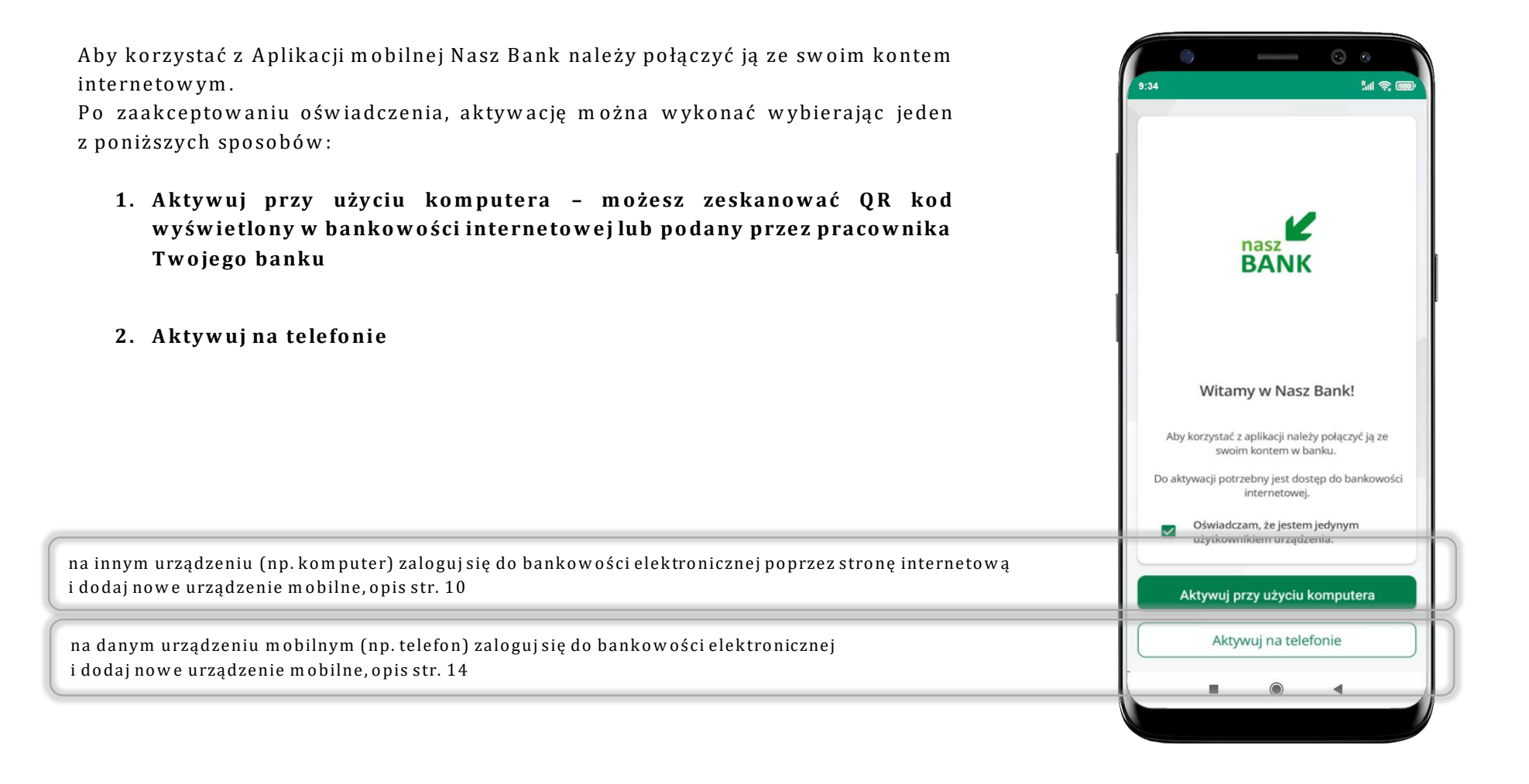

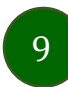

### Aktywacja Aplikacji przy użyciu komputera

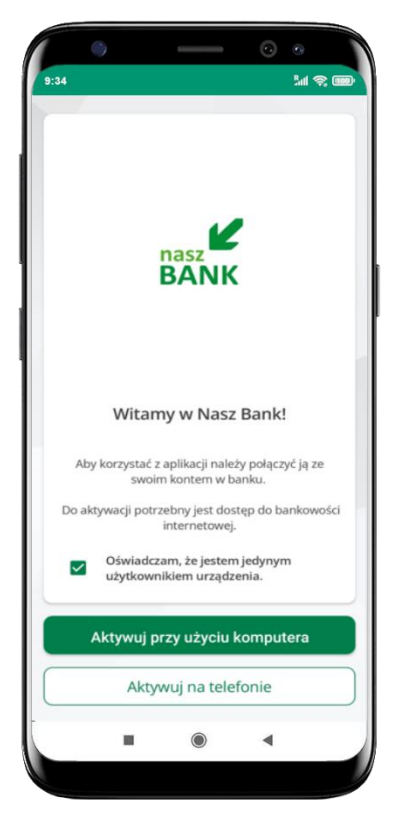

potwierdź swoje oświadczenie i wybierz opcję **Aktywuj przy użyciu komputera** 

| 1                                           | Aktu                              | war                             | ia k                  | onta                                     | 2             |                     |                        |                |  |
|---------------------------------------------|-----------------------------------|---------------------------------|-----------------------|------------------------------------------|---------------|---------------------|------------------------|----------------|--|
|                                             | ARLY                              | way                             | ja K                  | onta                                     |               |                     |                        |                |  |
| 1 PC                                        | IDAJ IDI                          | ENTYFI                          | KATOR                 | -                                        | (2) Z         | ESKAN               | UJ KOD                 | QR —           |  |
| Pod                                         | aj swój                           | j ident                         | yfikate               | or w ba                                  | ankow         | ości ir             | nternet                | owej           |  |
| Ider                                        | ntyfika                           | tor                             |                       |                                          |               |                     |                        |                |  |
|                                             |                                   |                                 |                       |                                          |               |                     |                        | •              |  |
| Zdo                                         | finiul n                          |                                 | profile               |                                          | Itenell       |                     |                        |                |  |
| Naz                                         | wa pr                             | ofilu                           | prome                 | a w api                                  | ikacji        |                     |                        |                |  |
| Nazwa profilu                               |                                   |                                 |                       |                                          |               |                     |                        |                |  |
| moje konto                                  |                                   |                                 |                       |                                          |               |                     |                        |                |  |
| m                                           | oje ko                            | onto                            |                       |                                          |               |                     |                        |                |  |
| m                                           | oje ko                            | onto                            |                       |                                          |               |                     |                        |                |  |
| m                                           | oje ko                            | onto                            | 2                     |                                          |               |                     |                        |                |  |
| m                                           | oje ko                            | onto                            |                       | Dale                                     |               |                     |                        |                |  |
| m                                           | oje ko                            | onto                            |                       | Dale                                     |               |                     |                        |                |  |
| ~                                           | oje ko                            | onto                            |                       | Dalej<br>w                               |               |                     | со                     | Ģ              |  |
| ~<br>~                                      | oje ko<br>kwo<br>N <sup>2</sup> € | onto<br>oty<br>e <sup>a</sup> I | -<br>-                | Dalej<br>w                               | ί<br>γ° ι     | J <sup>7</sup>      | co<br>i <sup>®</sup> c | ¢              |  |
| <pre>m m a </pre>                           | kwc<br>kwc                        | onto<br>oty<br>e <sup>3</sup> I | r <sup>4</sup> f      | Dalej<br>w<br>t <sup>5</sup> y           | /°u           | J <sup>7</sup>      | co<br>i ° c            | b<br>b<br>l    |  |
| m                                           | kwc<br>kwc<br>S                   | onto<br>oty<br>e <sup>3</sup> I | f                     | Dale<br>w<br>t <sup>°</sup> y            | /°u<br>h      | J <sup>7</sup><br>J | co<br>i ° c            |                |  |
| m<br>><br>q'\<br>a<br>*                     | kwo<br>V <sup>2</sup> E<br>S<br>Z | onto<br>oty<br>d<br>x           | r <sup>4</sup> f<br>c | Dalej<br>w<br>t <sup>°</sup> y<br>g<br>v | y°u<br>h<br>b | j<br>n              | co<br>i ° c<br>k<br>m  | پ<br>۲ (د<br>۱ |  |
| m<br>→<br>q <sup>1</sup> M<br>a<br>↑<br>123 | kwa<br>kwa<br>S<br>Z              | onto<br>oty<br>d<br>x<br>©      | f<br>c                | Dalej<br>w<br>g<br>V                     | y°u<br>h<br>b | j<br>n              | co<br>i * c<br>k       | با<br>ا<br>ا   |  |

- w pisz identyfikator bankowości internetowej
- zdefiniuj nazwę profilu w aplikacji i kliknij Dalej

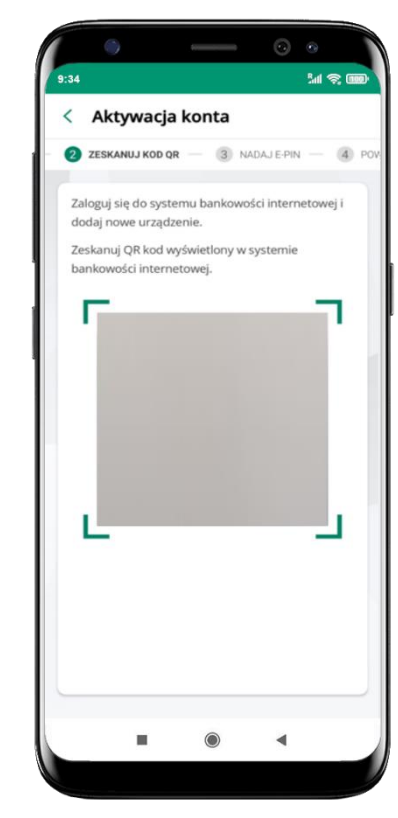

- zaloguj się do bankowości internetowej i dodaj nowe urządzenie (opis str. 12)
- zeskanuj QR kod pojawi się w trakcie dodawania urządzenia mobilnego w bankowości internetowej

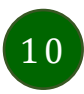

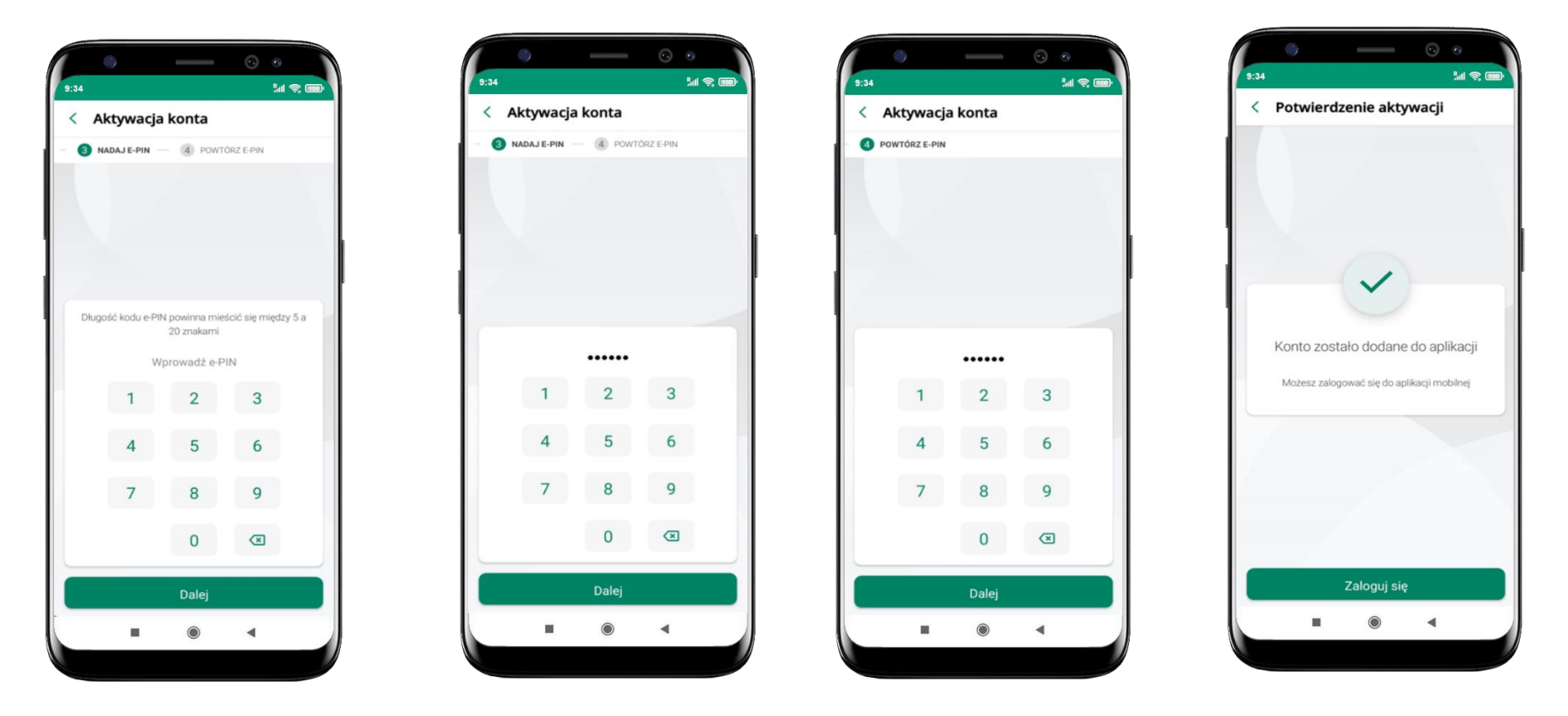

nadaj i potwierdź **kod e-PIN do aplikacji** i kliknij **Dalej** 

proces aktywacji zakończył się pomyślnie → możesz korzystać z Aplikacji mobilnej Nasz Bank → Zaloguj się do aplikacji

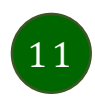

### Dodanie urządzenia mobilnego w bankowości elektronicznej

Zaloguj się poprzez stronę internetową do bankowości elektronicznej i dodaj nowe urządzenie mobilne

W bankowości internetowej wejdź w opcję: Ustawienia → Kanały dostępu i urządzenia → Urządzenie mobilne

ightarrow Dodaj urządzenie.

| A Pulpit                      | Ustawienia<br>BEZPIECZEŃSTWO |  |  |  |  |  |  |  |  |
|-------------------------------|------------------------------|--|--|--|--|--|--|--|--|
| Rachunki                      |                              |  |  |  |  |  |  |  |  |
| 🗞 Lokaty                      | MOJE DANE                    |  |  |  |  |  |  |  |  |
| ℬ Kredyty                     | RACHUNKI                     |  |  |  |  |  |  |  |  |
| 🚔 Karty                       |                              |  |  |  |  |  |  |  |  |
| 🔁 Wnioski                     |                              |  |  |  |  |  |  |  |  |
| € Waluty                      | WYDRUKI I PLIKI              |  |  |  |  |  |  |  |  |
| & Kontrahenci                 | KANAŁY DOSTĘPU I URZĄDZENIA  |  |  |  |  |  |  |  |  |
| 🛟 Ustawienia                  |                              |  |  |  |  |  |  |  |  |
| Wiadomości                    | Internet                     |  |  |  |  |  |  |  |  |
| Bankowość dla<br>najmłodszych | Internet                     |  |  |  |  |  |  |  |  |
| 🕼 Świadczenia                 |                              |  |  |  |  |  |  |  |  |
| eDokumenty                    |                              |  |  |  |  |  |  |  |  |
|                               | Zablokuj                     |  |  |  |  |  |  |  |  |
|                               |                              |  |  |  |  |  |  |  |  |
|                               | Urządzenie mobilne 🥒         |  |  |  |  |  |  |  |  |
|                               |                              |  |  |  |  |  |  |  |  |
|                               |                              |  |  |  |  |  |  |  |  |
|                               |                              |  |  |  |  |  |  |  |  |
|                               | Dodaj urządzenie             |  |  |  |  |  |  |  |  |

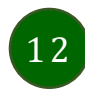

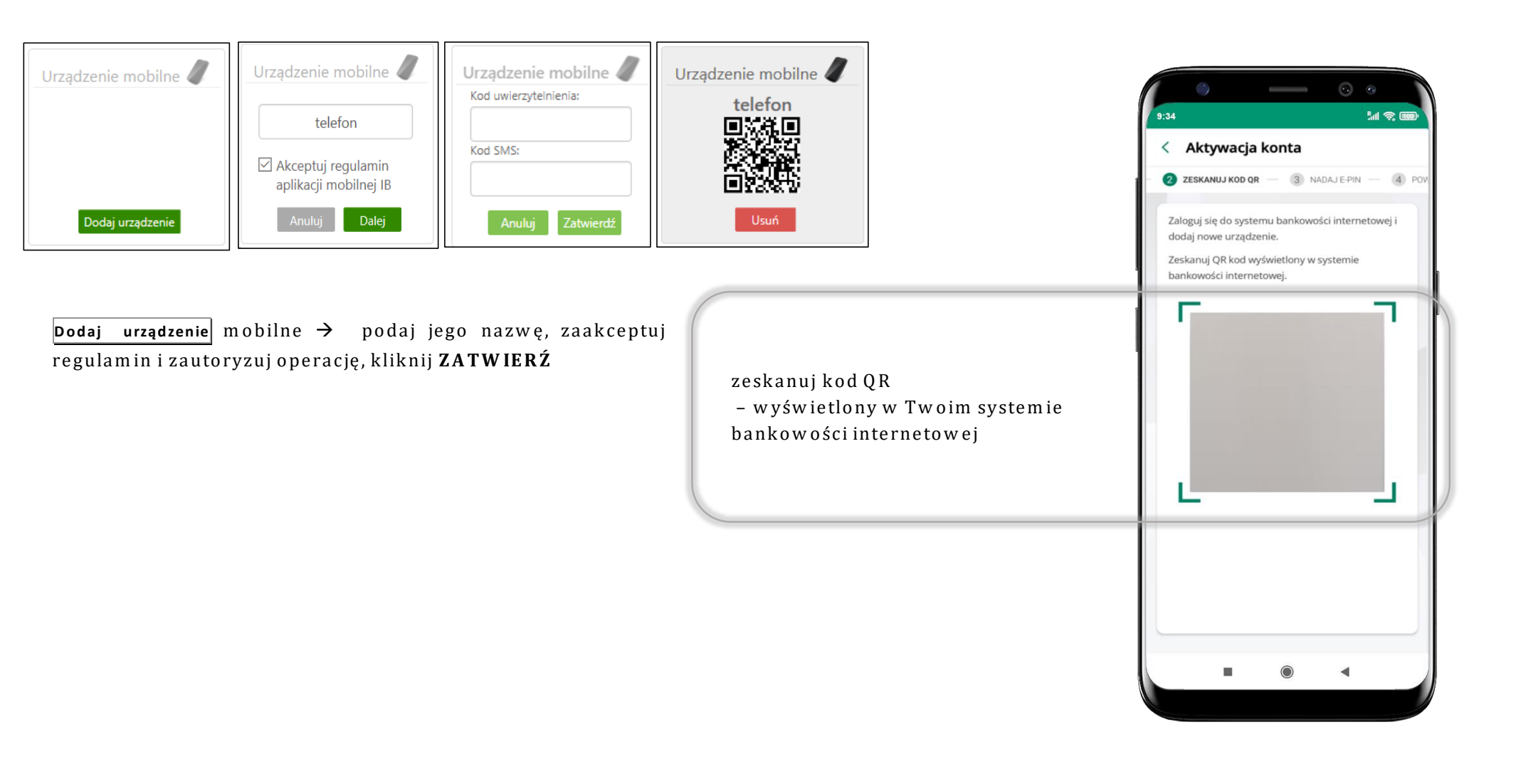

13

### QR kod do aktywacji aplikacji wygenerowany w banku

W placówce banku pracownik może wygenerować z systemu QR kod do aktywacji Twojej aplikacji.

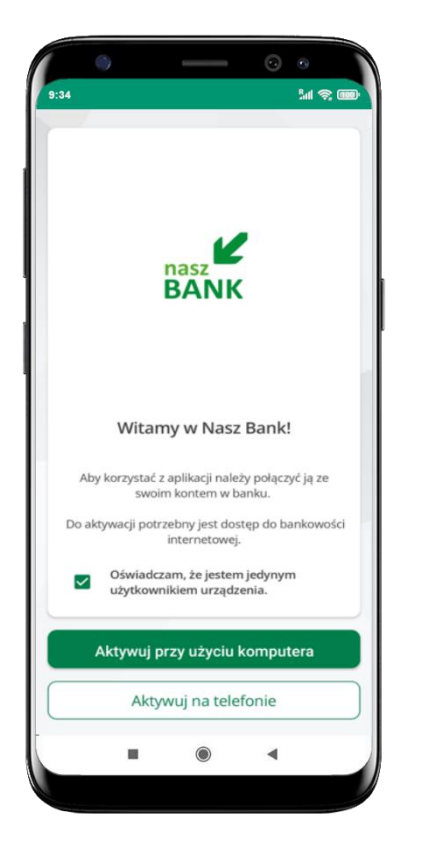

potwierdź swoje oświadczenie i wybierz opcję **Aktywuj przy użyciu komputera** 

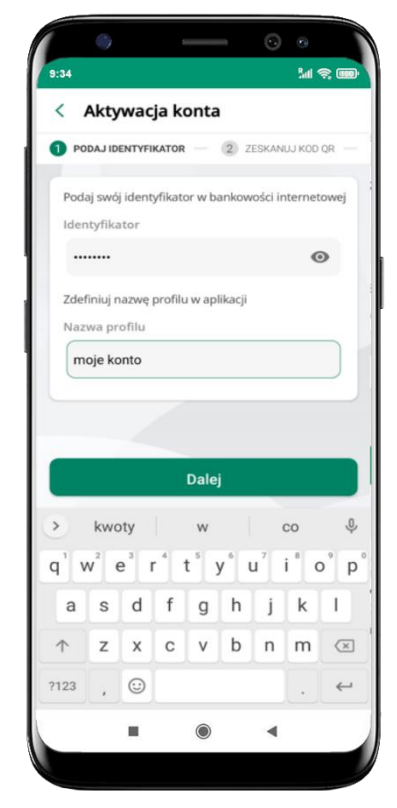

- w pisz identyfikator
   bankowości internetowej
- zdefiniuj nazwę profilu w aplikacji i kliknij Dalej

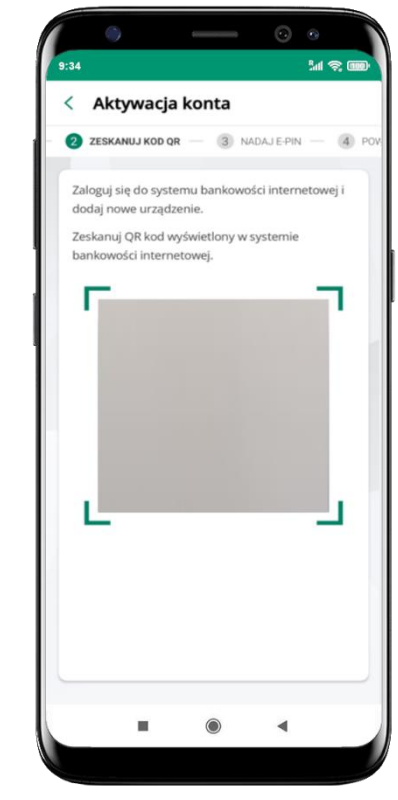

- zeskanuj QR kod wygenerowany przez pracownika Twojego banku
- dalsze kroki aktywacji aplikacji są analogiczne jak opis str. 10

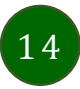

### Aktywacja Aplikacji na telefonie

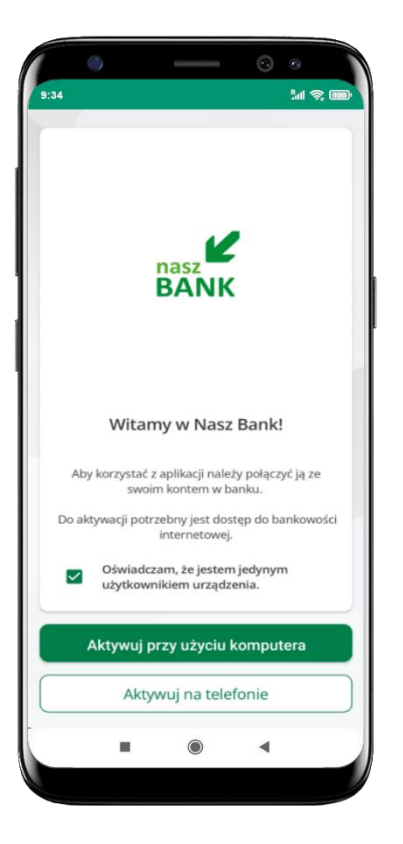

potwierdź swoje oświadczenie i wybierz opcję **Aktywuj na telefonie** 

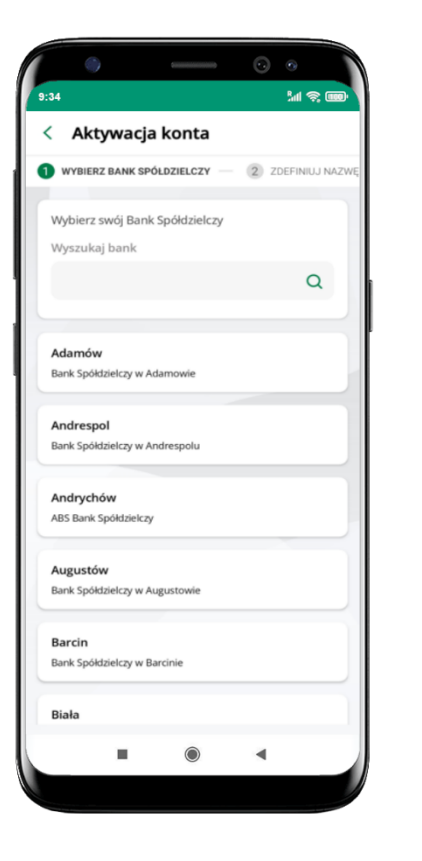

z dostępnej listy wybierz swój bank lub wpisz w polu *szukaj* 

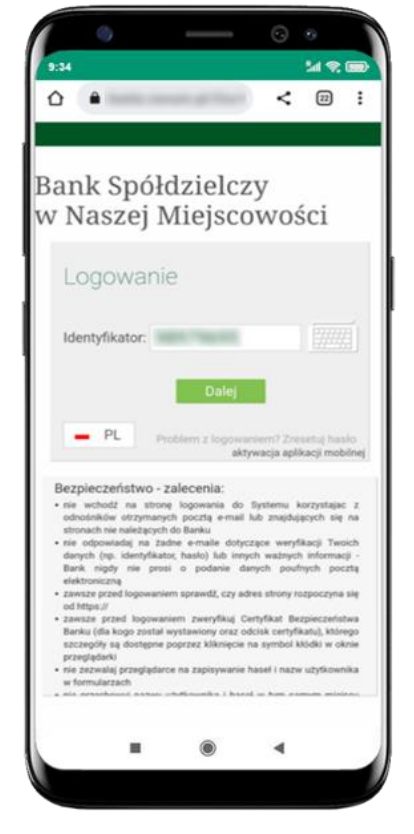

w pisz **identyfikator** bankowości internetowej i kliknij **Dalej** 

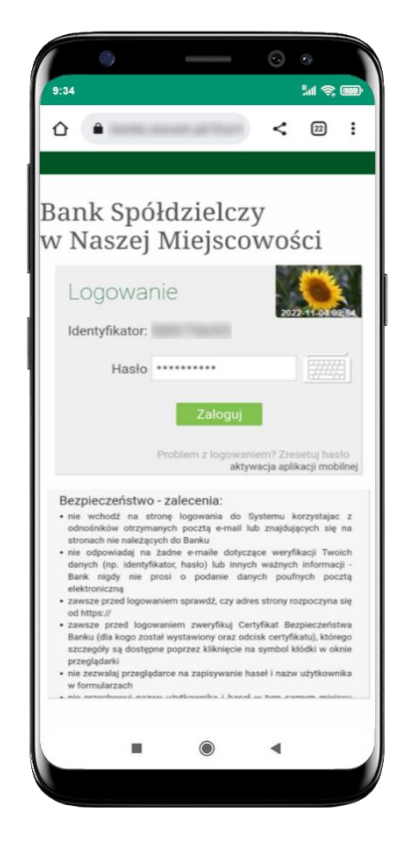

wpisz **hasło** do bankowości internetowej i kliknij **Zaloguj** 

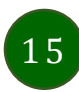

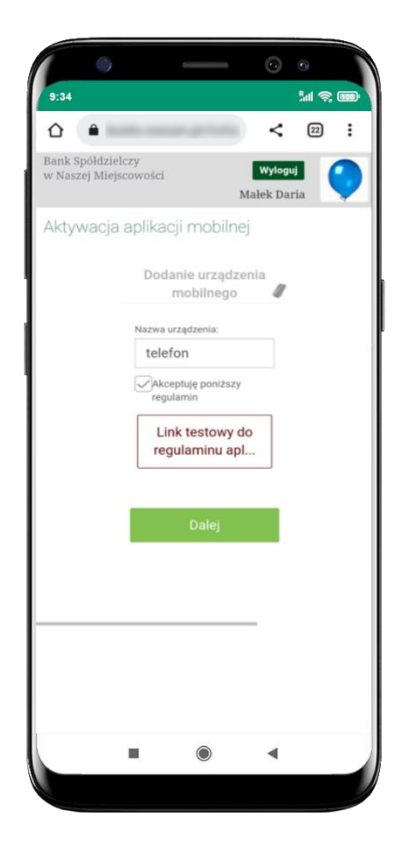

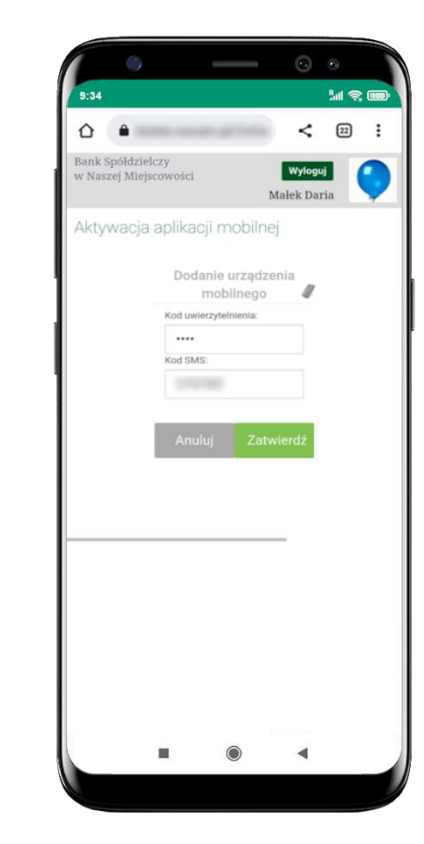

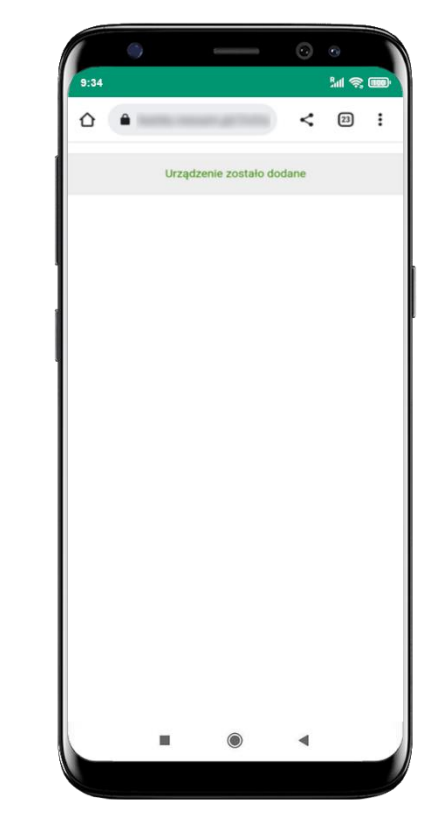

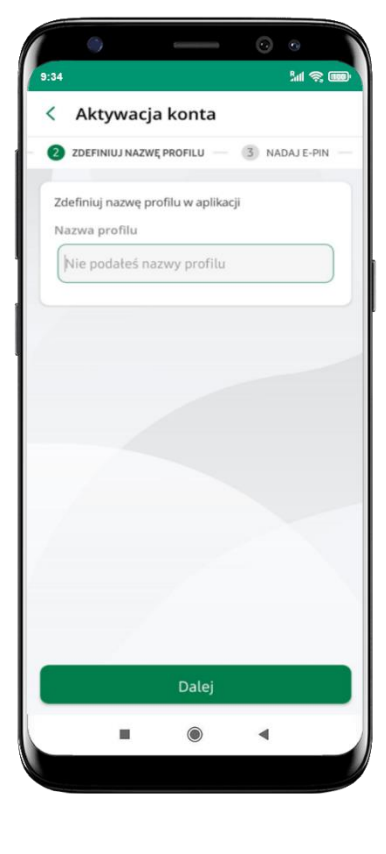

**dodaj urządzenie mobilne:** w pisz nazwę urządzenia, zaakceptuj regulamin, kliknij **Dalej**  zautoryzuj dodanie urządzenia mobilnego i **Zatwierdź** 

pomyślnie dodano urządzenie mobilne zdefiniuj nazwę profilu aplikacji i kliknij **Dalej** 

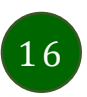

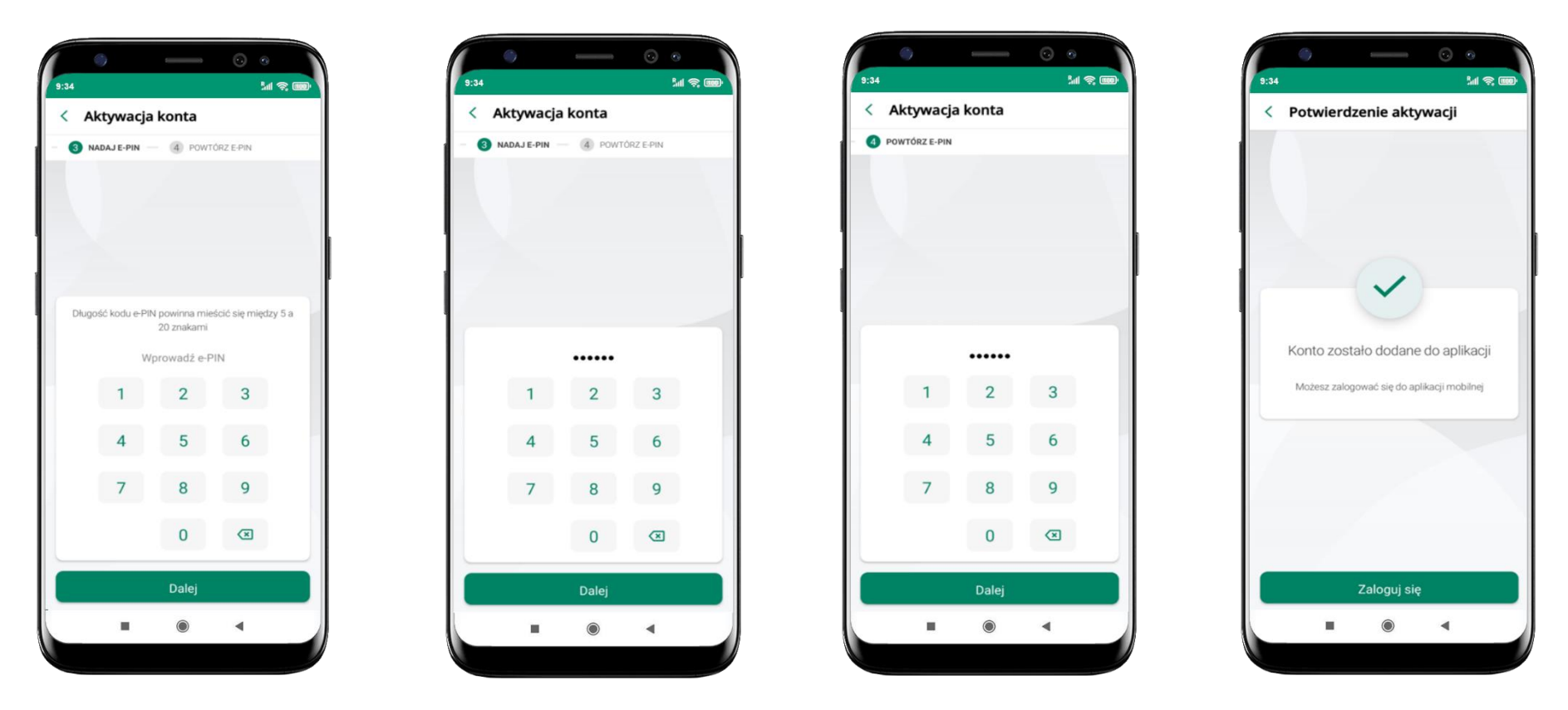

nadaj i potwierdź **kod e-PIN do aplikacji** i kliknij **Dalej** 

proces aktywacji zakończył się pomyślnie → możesz korzystać z Aplikacji mobilnej Nasz Bank → Zaloguj się do aplikacji

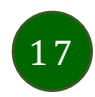

### Blokowanie dostępu do Aplikacji mobilnej

#### Blokowanie dostępu do Aplikacji mobilnej możliwe jest:

#### W Aplikacji mobilnej (opis str. 20) gdy:

- wybierzesz ikonę profilu → Wyloguj → ZABLOKUJ DOSTĘP blokowane są wszystkie kanały zdalnego dostępu do bankowości elektronicznej (Internet Banking, Aplikacja mobilna Nasz Bank, dostęp do mojeID, do statusu kart i limitów transakcji kartą, do usługi BLIK),
- wybierzesz ikonę profilu → Zablokuj dostęp do bankowości blokowane są wszystkie kanały zdalnego dostępu do bankowości elektronicznej (Internet Banking, Aplikacja mobilna Nasz Bank, dostęp do mojeID, do statusu kart i limitów transakcji kartą, do usługi BLIK),
- wybierzesz ikonę profilu → Ustawienia → Bezpieczeństwo → Zablokuj dostęp do bankowości elektronicznej blokowane są wszystkie kanały zdalnego dostępu do bankowości elektronicznej (Internet Banking, Aplikacja mobilna Nasz Bank, dostęp do mojeID, do statusu kart i limitów transakcji kartą, do usługi BLIK),
- wybierzesz ikonę profilu → Ustawienia → Aplikacja mobilna → Usuń profil usunięty jest użytkownik aplikacji, blokowany jest dostęp do Aplikacji mobilnej,
- uwaga: trzykrotne błędne wpisanie kodu e-PIN (podczas logowania lub autoryzacji operacji) blokuje aplikację.

#### W serwisie Internet Bankingu gdy:

- usuniesz urządzenie mobilne w opcji: Ustawienia → Kanały dostępu i urządzenia → Usuń urządzenie mobilne
- po zalogowaniu pod przyciskiem Wyloguj wybierzesz Zablokuj dostęp blokowane są wszystkie kanały zdalnego dostępu do bankowości elektronicznej (Internet Banking, Aplikacja mobilna Nasz Bank, dostęp do mojeID, do statusu kart i limitów transakcji kartą, do usługi BLIK)

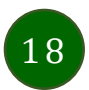

#### Gdy wyślesz SMS na numer SMS Bankingu w banku, o treści:

- BM#Identyfikator z numeru telefonu powiązanego z klientem w banku (w Internet Bankingu, SMS Bankingu, danych osobowych), gdzie Identyfikator, to login do Internet Bankingu
- BM#Identyfikator#PESEL z dowolnego numeru telefonu, gdzie Identyfikator, to login do Internet Bankingu

Blokada dostępu jednocześnie do Internet Bankingu i Aplikacji mobilnej możliwa jest także poprzez wysłanie SMS:

- BW#Identyfikator z numeru telefonu powiązanego z klientem w banku (w Internet Bankingu, SMS Bankingu, danych osobowych), gdzie Identyfikator, to login do Internet Bankingu
- BW#Identyfikator#PESEL z dowolnego numeru telefonu, gdzie Identyfikator, to login do Internet Bankingu.

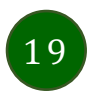

### Blokowanie dostępu za pomocą aplikacji

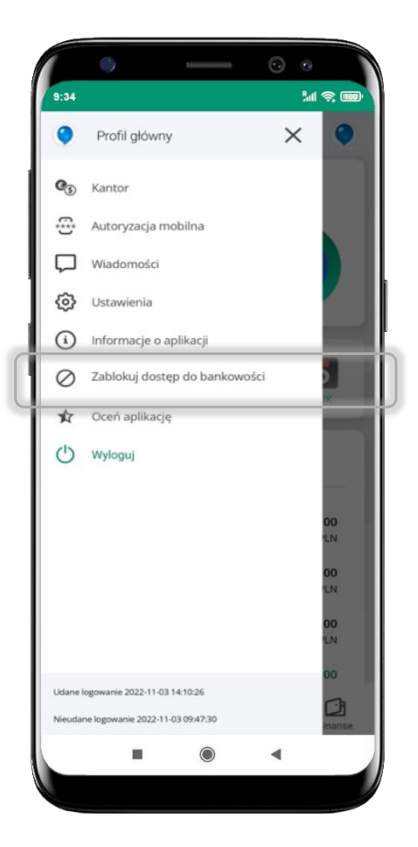

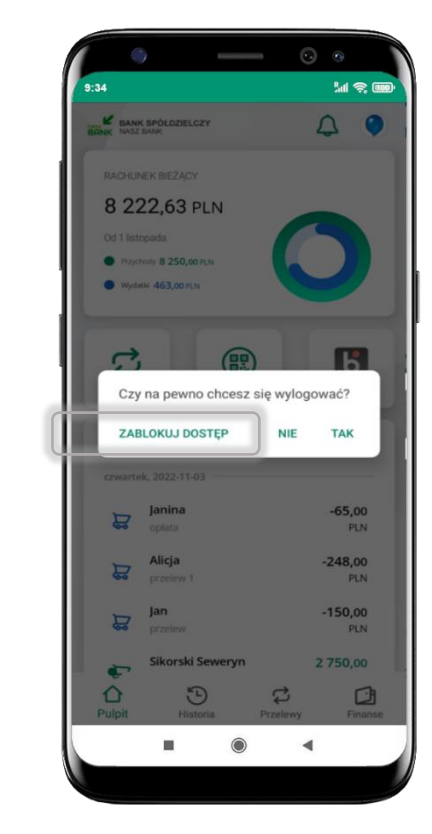

#### wybierz ikonę profilu → Zablokuj dostęp do bankowości

(blokowane są wszystkie zdalne dostępy do bankowości – odwołanie blokady wymaga kontaktu z bankiem)

#### wybierzikonę profilu → Wyloguj → ZABLOKUJDOSTĘP

(blokowane są wszystkie zdalne dostępy do bankowości – odwołanie blokady wymaga kontaktu z bankiem)

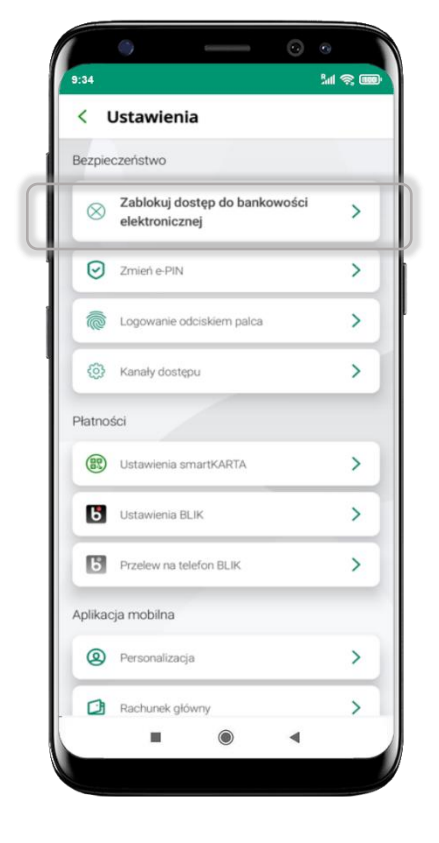

#### wybierz ikonę profilu → Ustawienia → Zablokuj dostęp do bankowości elektronicznej

(blokowane są wszystkie zdalne dostępy do bankowości – odwołanie blokady wymaga kontaktu z bankiem)

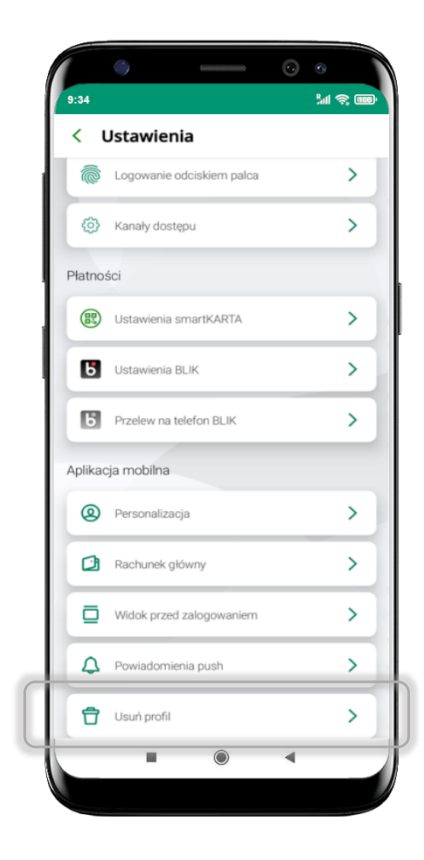

#### wybierz ikonę profilu → Ustawienia → Usuń profil

(blokowany jest dostęp do aplikacji – można ponownie dodać użytkownika)

### e-PIN do Aplikacji mobilnej Nasz Bank

Kod e-PIN ustaliłeś w trakcie aktywacji Aplikacji mobilnej Nasz Bank – zapamiętaj go, jest ważny, przy jego pomocy logujesz się do Aplikacji mobilnej i potwierdzasz operacje. Możesz zmienić swój kod e-PIN po zalogowaniu się do aplikacji, opis str. 38.

#### Co zrobić, gdy zapomnisz kodu e-PIN do aplikacji?

Kod e-PIN jest znany tylko i wyłącznie Tobie, nie jest nigdzie rejestrowany i nie ma możliwości jego przypomnienia.

Gdy go zapomnisz, poproś o pomoc w najbliższej placówce banku.

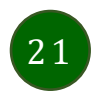

### Logowanie do Aplikacji mobilnej Nasz Bank

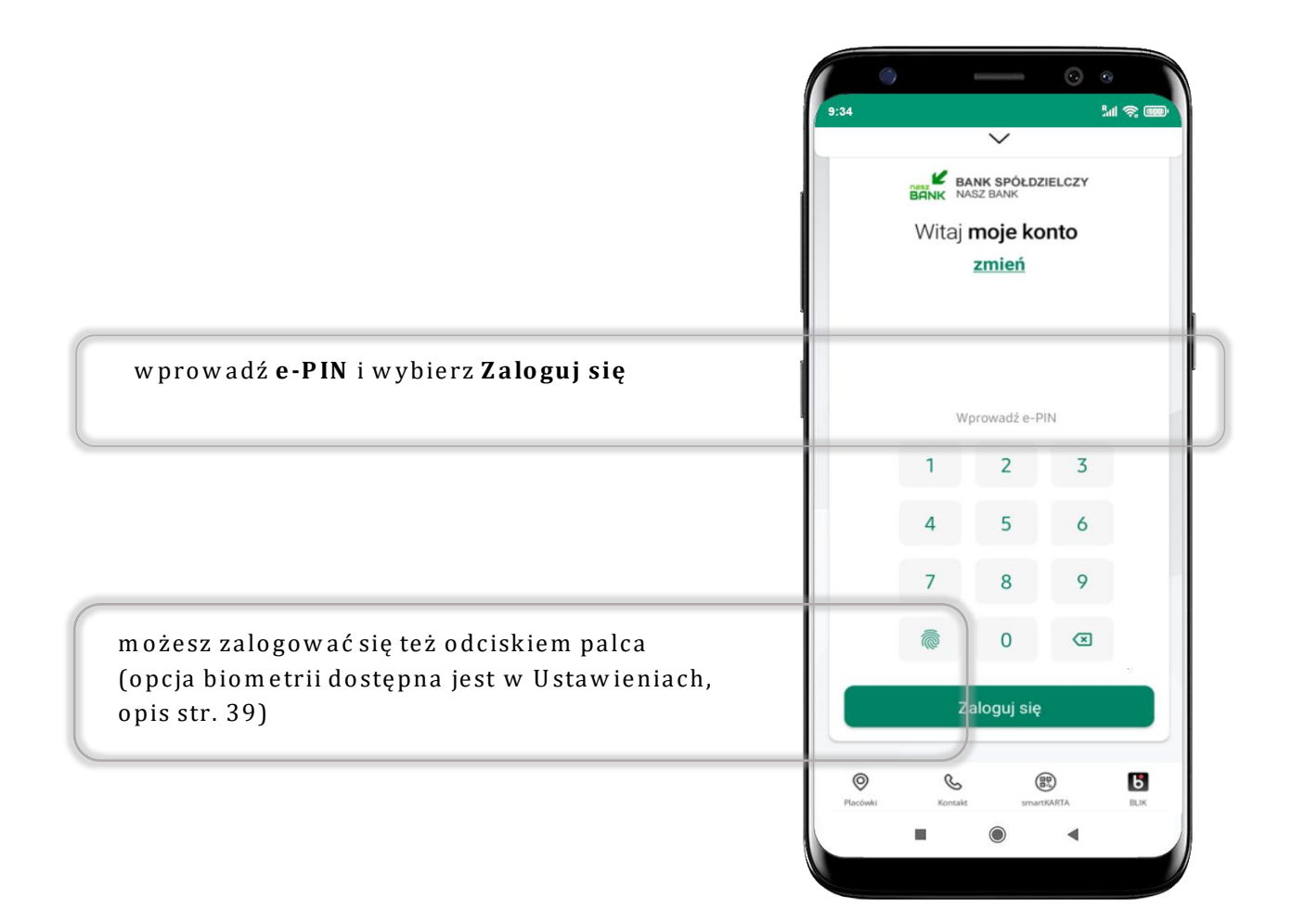

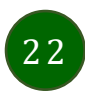

### Funkcje ekranu startowego Aplikacji mobilnej Nasz Bank

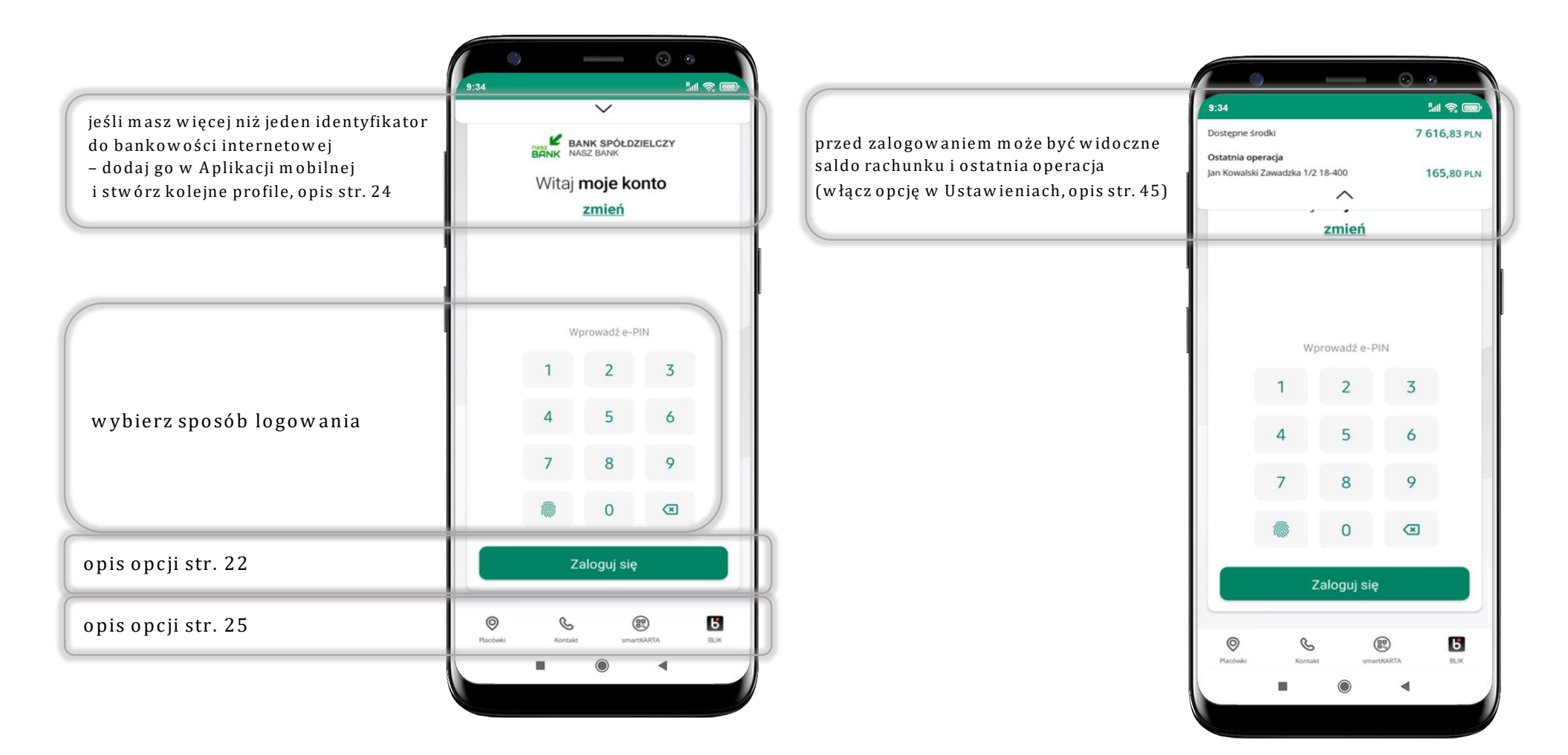

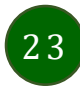

### Dodanie profilu do aplikacji

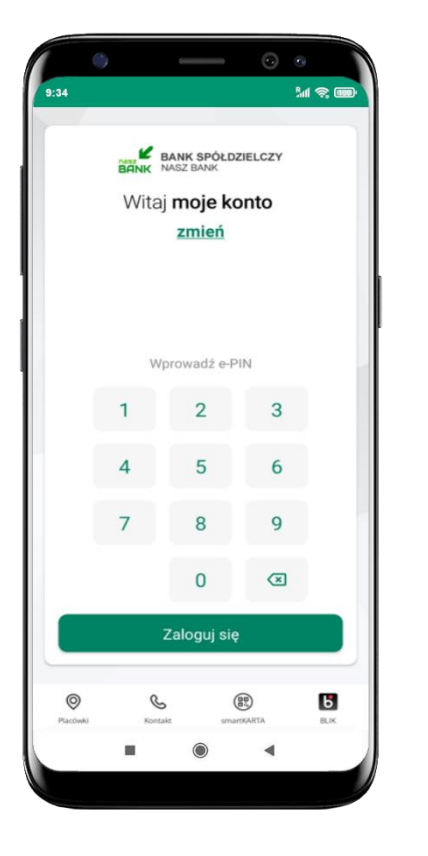

wybierz <u>zmień</u> aby dodać profil użytkownika do aplikacji

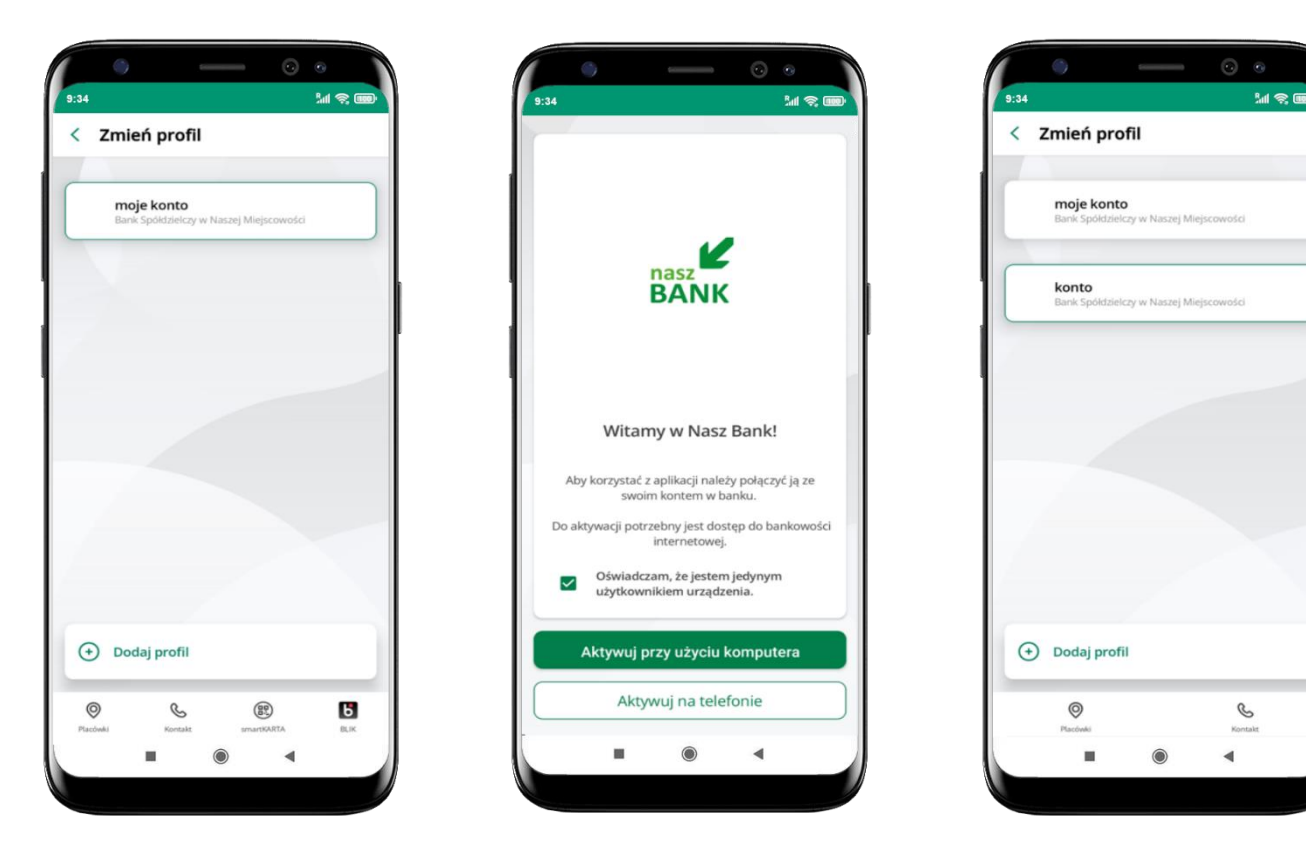

wybierz **Dodaj profil** i postępuj jak przy aktywacji aplikacji – opis str. 9

zmień profil **→ możesz teraz przełączać** się między swoimi profilami

pamiętaj, że każdy profil posiada odrębny e-PIN

### Opcje dostępne na dole ekranu startowego

| 9:34     | BANK | BANK SPÓŁDZ<br>NASZ BANK          | ZIELCZY      | \$       |            | Piacówki             | wyszukaj placówkę lub bankomat                                              |
|----------|------|-----------------------------------|--------------|----------|------------|----------------------|-----------------------------------------------------------------------------|
|          | Wita | aj <b>moje ko</b><br><u>zmień</u> | onto         |          | Ì          | Kontakt              | skontaktuj się z bankiem                                                    |
|          | w    | /prowadź e-P                      | PIN          |          |            | smartKARTA           | usługa smartKARTA, opis str. 53                                             |
|          | 1    | 2<br>5                            | 3            |          |            | BLIK                 | usługa BLIK, opis str. 48                                                   |
|          | 7    | 8                                 | 9            |          |            |                      |                                                                             |
|          |      | 0<br>Zaloguj się                  |              |          |            |                      |                                                                             |
| Płacówki | Kont | o (<br>iakt smat                  | REAL TAXARTA | C<br>Ruk | o p<br>d o | cje na do<br>stępnoś | ole ekranu startowego są widoczne w zależności od<br>ci usług w Twoim banku |

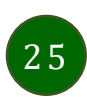

Pulpit

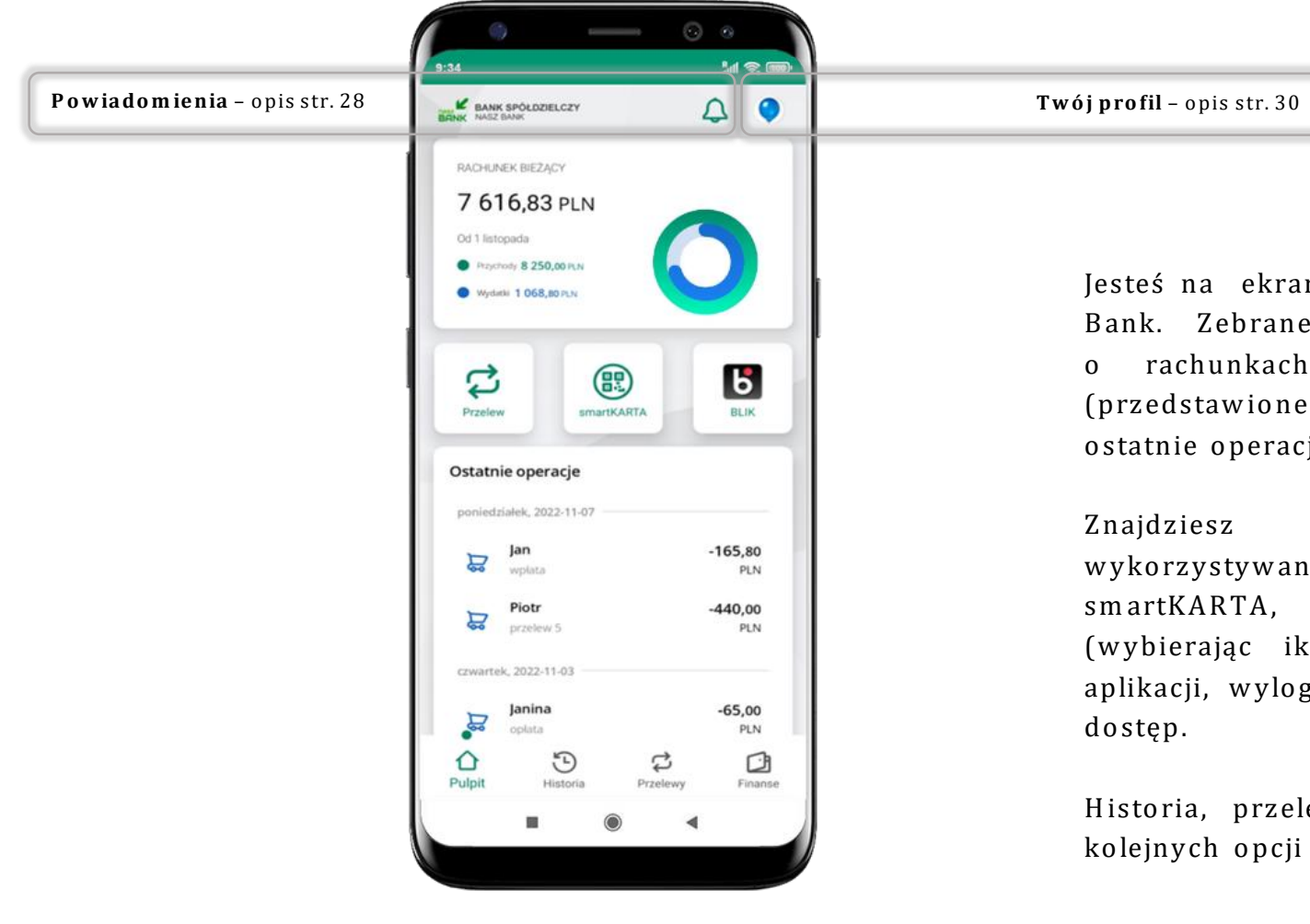

Jesteś na ekranie głównym Aplikacji mobilnej Nasz Bank. Zebrane są tu najważniejsze informacje o rachunkach: saldo, przychody i wydatki (przedstawione też na wykresie), dostępne środki, ostatnie operacje.

Znajdziesz tu skróty do najczęściej wykorzystywanych opcji, takich jak: przelew, smartKARTA, BLIK. Z tego miejsca możesz (wybierając ikonę profilu), przejść do ustawień aplikacji, wylogować się z aplikacji lub zablokować dostęp.

Historia, przelewy, finanse – przekierują Cię do kolejnych opcji Aplikacji mobilnej.

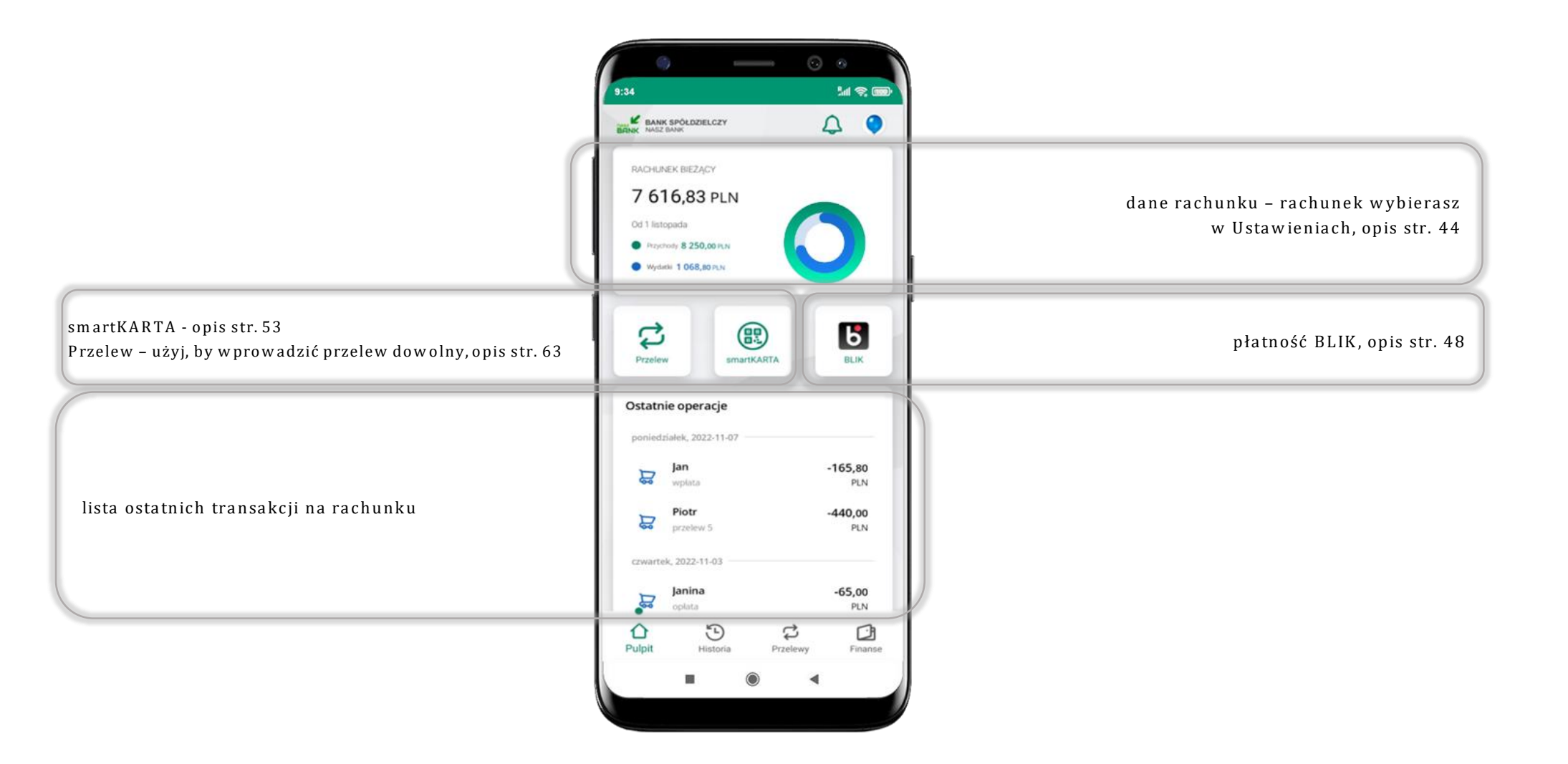

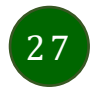

### Powiadomienia

W aplikacji dostępne są powiadomienia dotyczące zdarzeń na rachunku i dotyczące autoryzacji mobilnej. Wchodząc w daną operację wyświetlą się jej szczegółowe informacje.

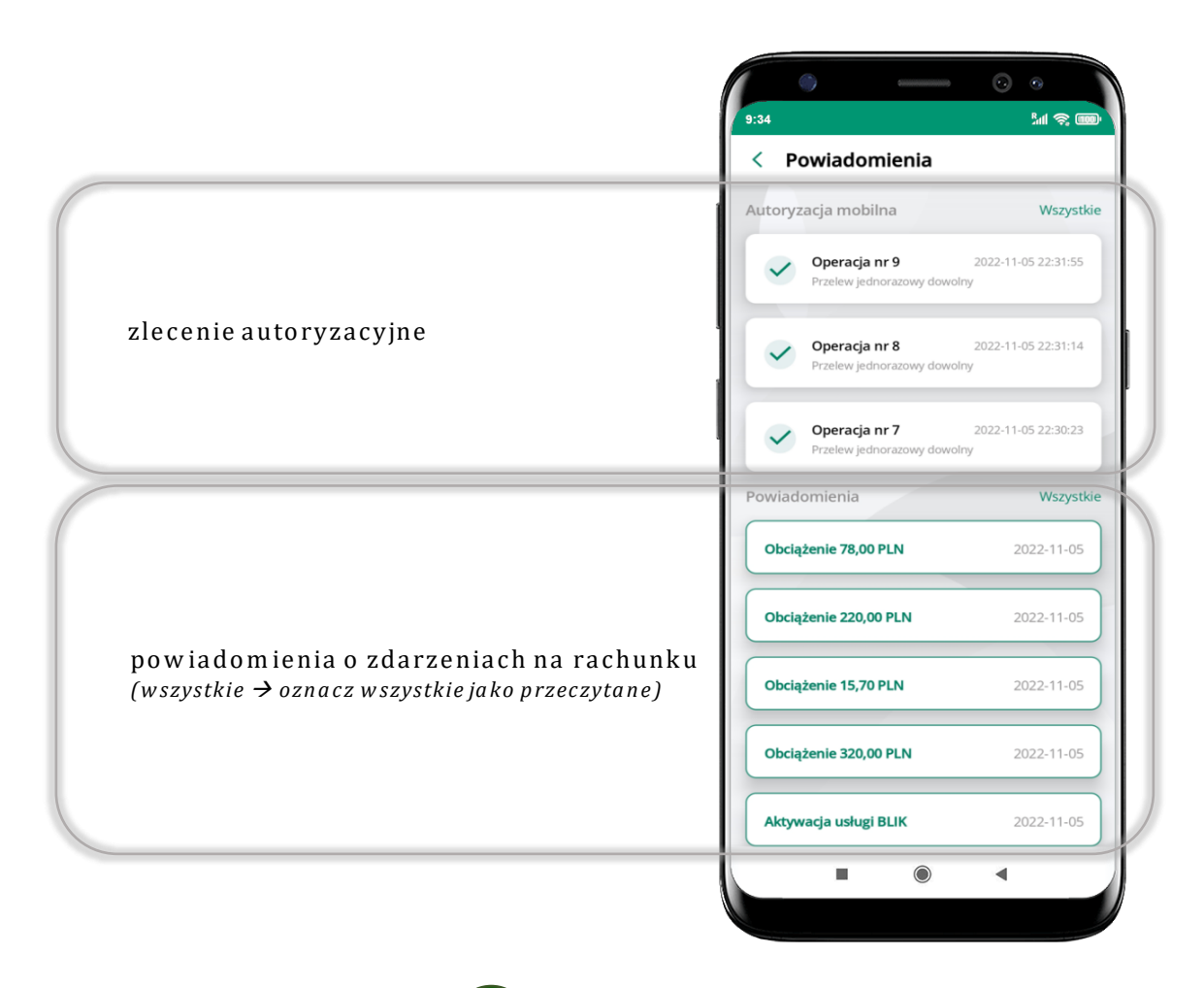

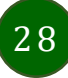

Na urządzenia mobilne z zainstalowaną Aplikacją mobilną Nasz Bank będą wysyłane powiadomienia push o zleceniach oczekujących na autoryzację oraz wiadomości dotyczące aktywności na rachunkach. Aplikacja mobilna nie musi być uruchomiona.

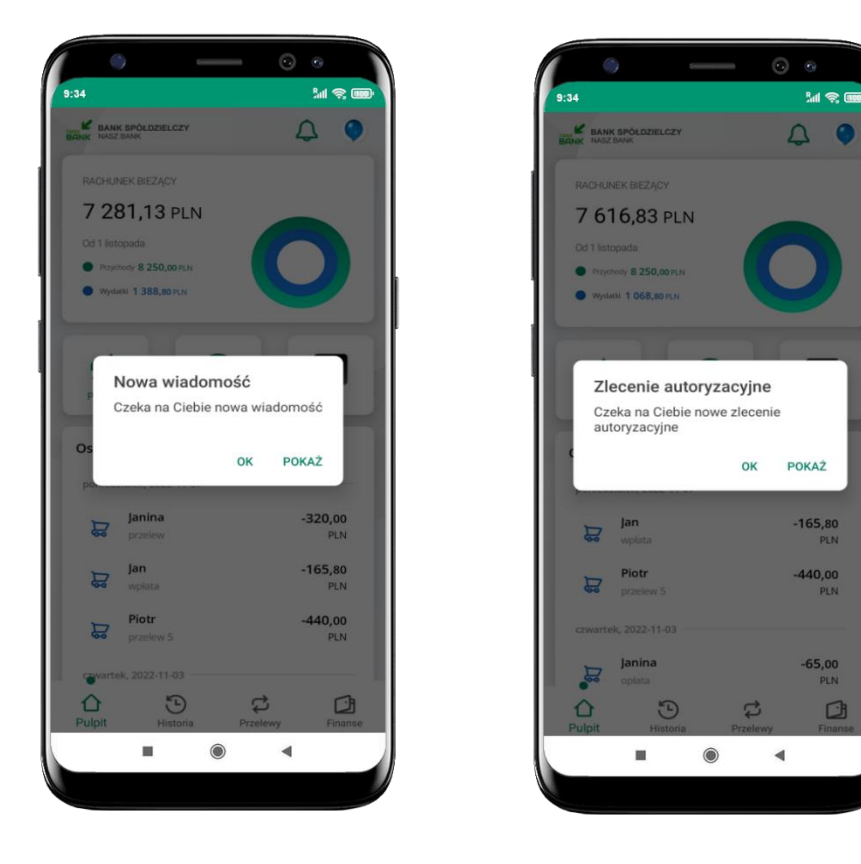

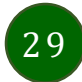

### Twój profil

Znajdziesz tu opcje:

- kantor opcja przekierowująca do platformy walutowej,
- zmień profil możesz przełączyć się między swoim profilem głównym a podrzędnym, jeśli taki posiadasz,
- autoryzacja mobilna opis str. 31,
- wiadomości opis str. 35,
- ustawienia opis str. 41,
- informacje o aplikacji informacje o banku i Aplikacji mobilnej,
- zablokuj dostęp do aplikacji opis str. 18,
- oceń aplikację podziel się opinią na temat Aplikacji mobilnej,
- wyloguj z aplikacji.

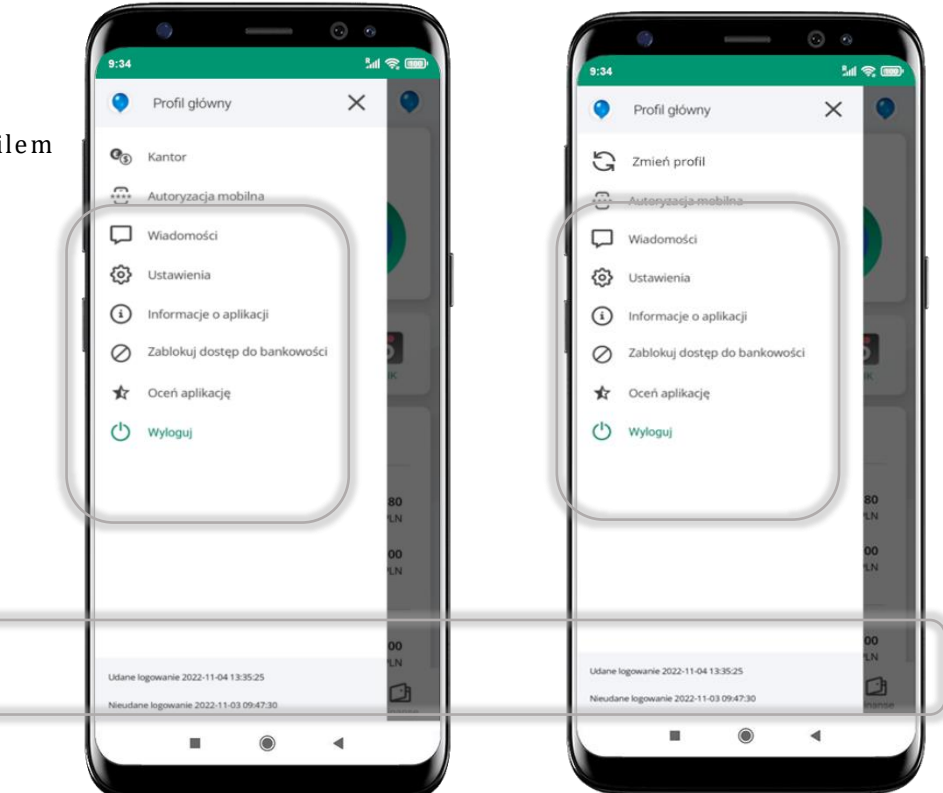

wyświetlona jest informacja o ostatnich logowaniach do aplikacji

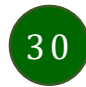

### Autoryzacja mobilna

- wybierając po raz pierwszy opcję Autoryzacja mobilna możesz ją aktywować, w momencie aktywacji mobilnej autoryzacji w aplikacji Twój sposób autoryzacji zmieni się z kodów SMS na autoryzację mobilną
- autoryzacja mobilna jest jednym ze sposobów autoryzacji transakcji w bankowości internetowej i wydanych dyspozycji w banku np. wypłat z rachunku czy identyfikacji Twojej tożsamości w obsłudze kasowej
- autoryzacja mobilna może być aktywna na kilku urządzeniach jednocześnie

   aktywacja mobilnej autoryzacji na kolejnym urządzeniu nie przechwytuje jej z innych
   urządzeń
- aktywacja autoryzacji mobilnej wymaga podania kodu z wiadomości SMS
- płatności z Aplikacji mobilnej mogą być wykonywane tylko z urządzenia z aktywną mobilną autoryzacją, bez niej zablokowane zostaną również opcje: smartKARTA, generowanie kodu BLIK, zamykanie lokaty, modyfikacja parametrów karty, Kantor.

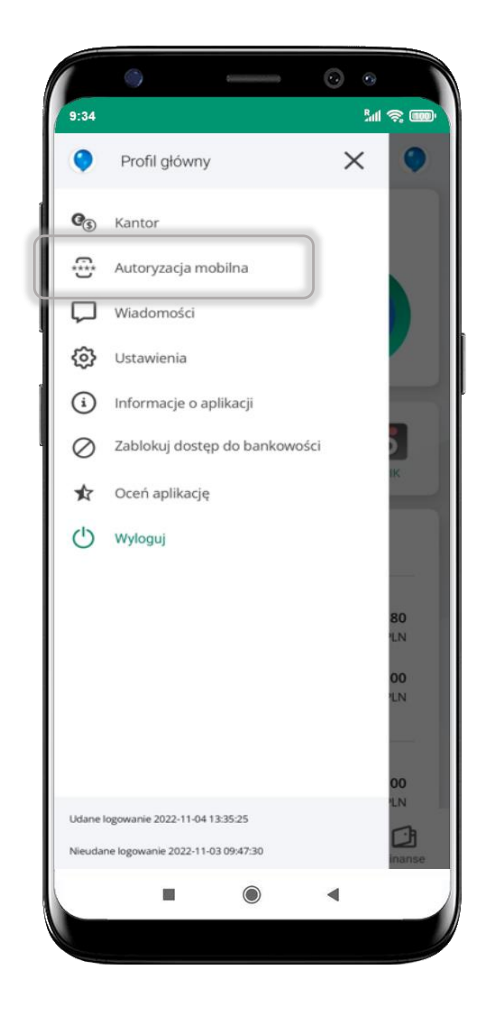

### Aktywacja autoryzacji mobilnej

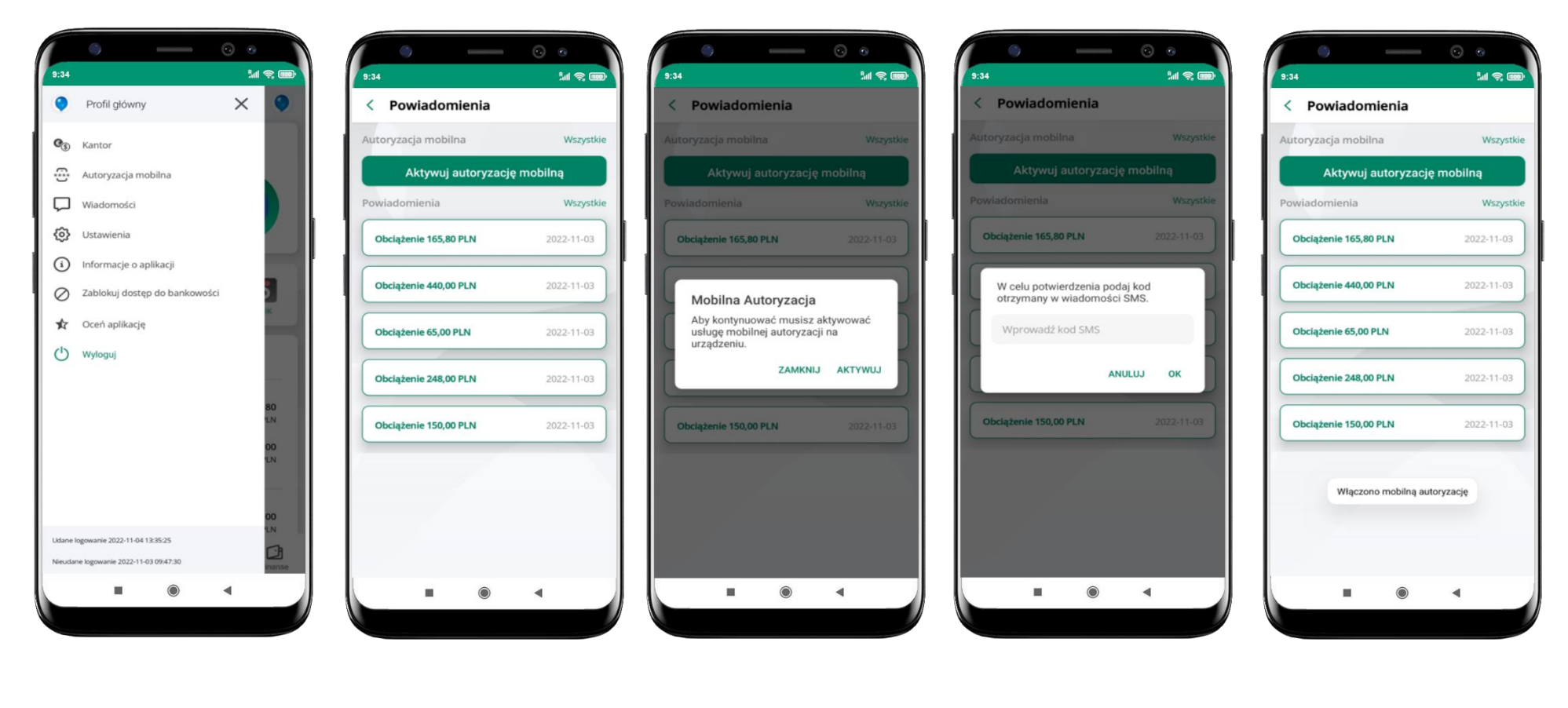

wybierz Autoryzacja mobilna wybierz Aktywuj autoryzację mobilną

wybierz AKTYWUJ w celu potwierdzenia aktywacji wprowadź kod SMS → OK mobilna autoryzacja została włączona

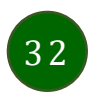

### Zlecenie autoryzacyjne

**W momencie aktywacji autoryzacji mobilnej Twój sposób autoryzacji transakcji zmieni się z kodów SMS na autoryzację mobilną.** Od tej pory, gdy wykonasz operację w bankowości elektronicznej, złożysz dyspozycję w banku czy dokonasz płatności kartą w internecie z użyciem 3D Secure, wyświetli się **zlecenie autoryzacyjne** jak w przykładach:

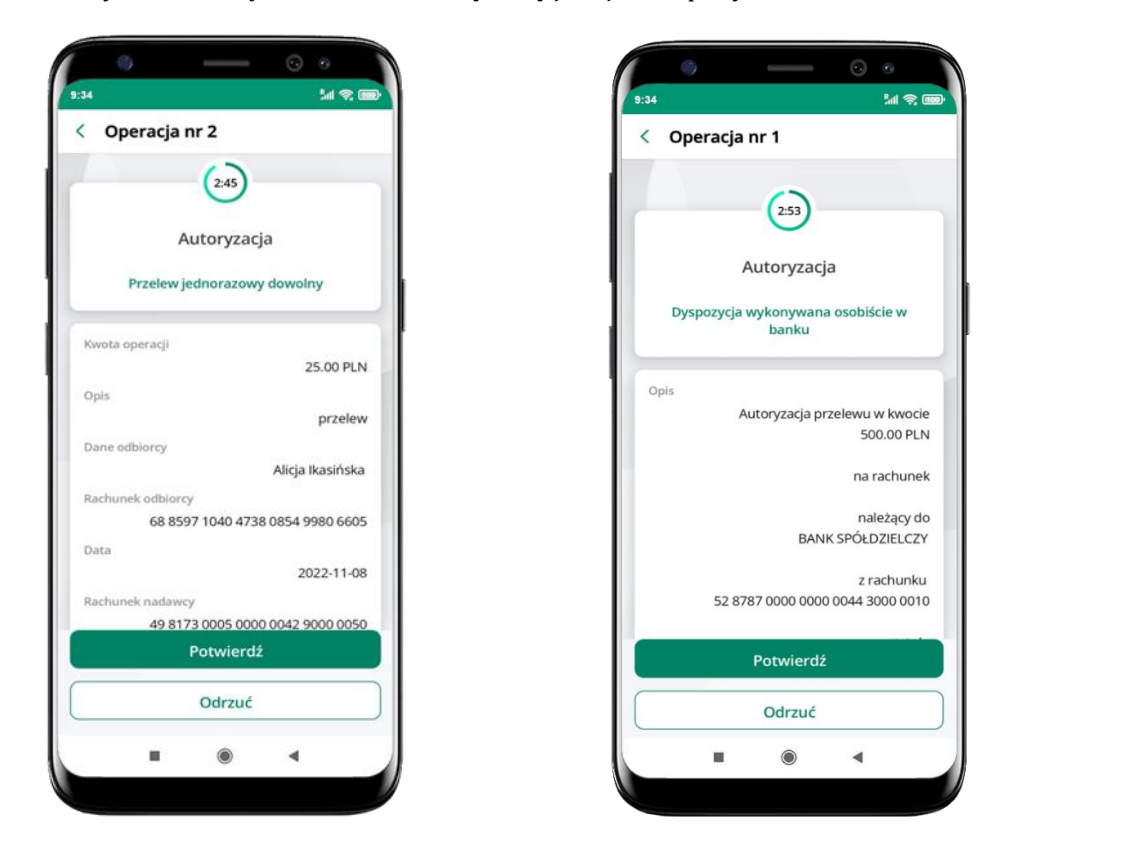

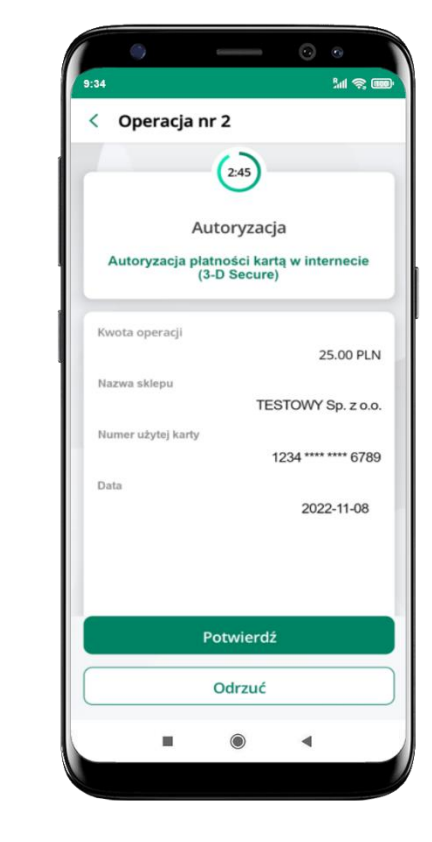

Potwierdź lub Odrzuć zlecenie autoryzacyjne

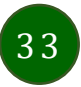

### Kontakt z banku – weryfikacja Aplikacją mobilną

W Aplikacji masz możliwość weryfikacji pracownika banku, który się z Tobą kontaktuje telefonicznie.

Pracownik może wysłać Ci powiadomienie czy zlecenie autoryzacyjne dotyczące np. zapowiedzi kontaktu, weryfikacji pracownika, potwierdzenia zgody złożenia wniosku kredytowego.

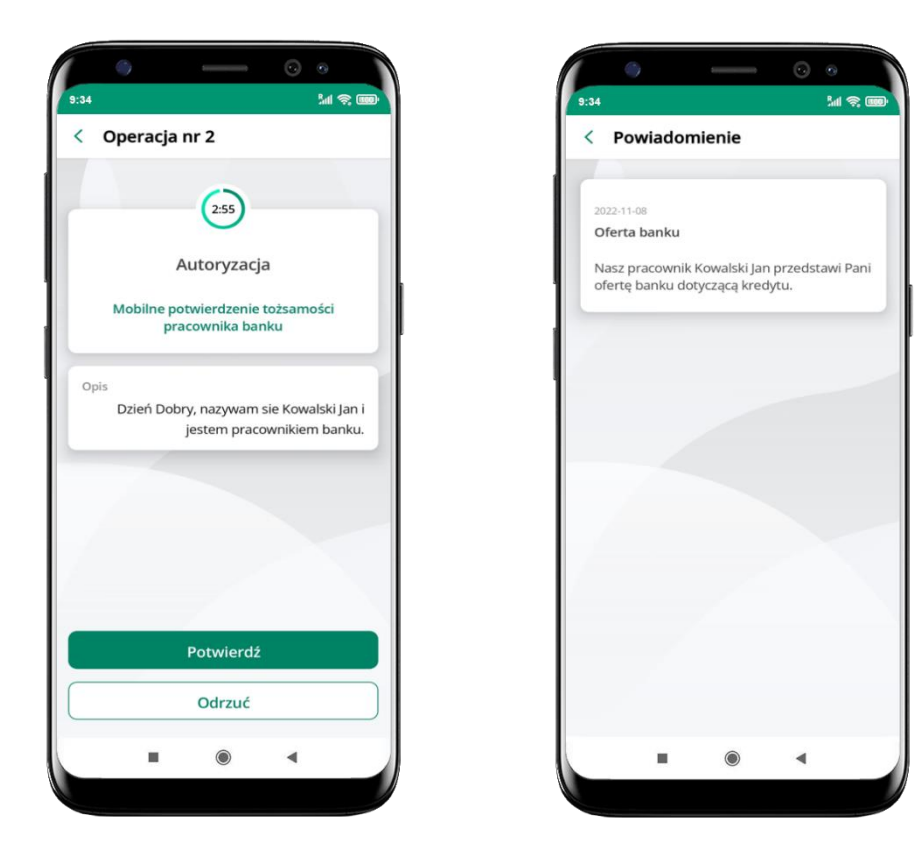

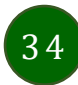

### Wiadomości

W opcji wyświetlona jest korespodencja z bankiem – wyślij pocztę/reklamację do banku.

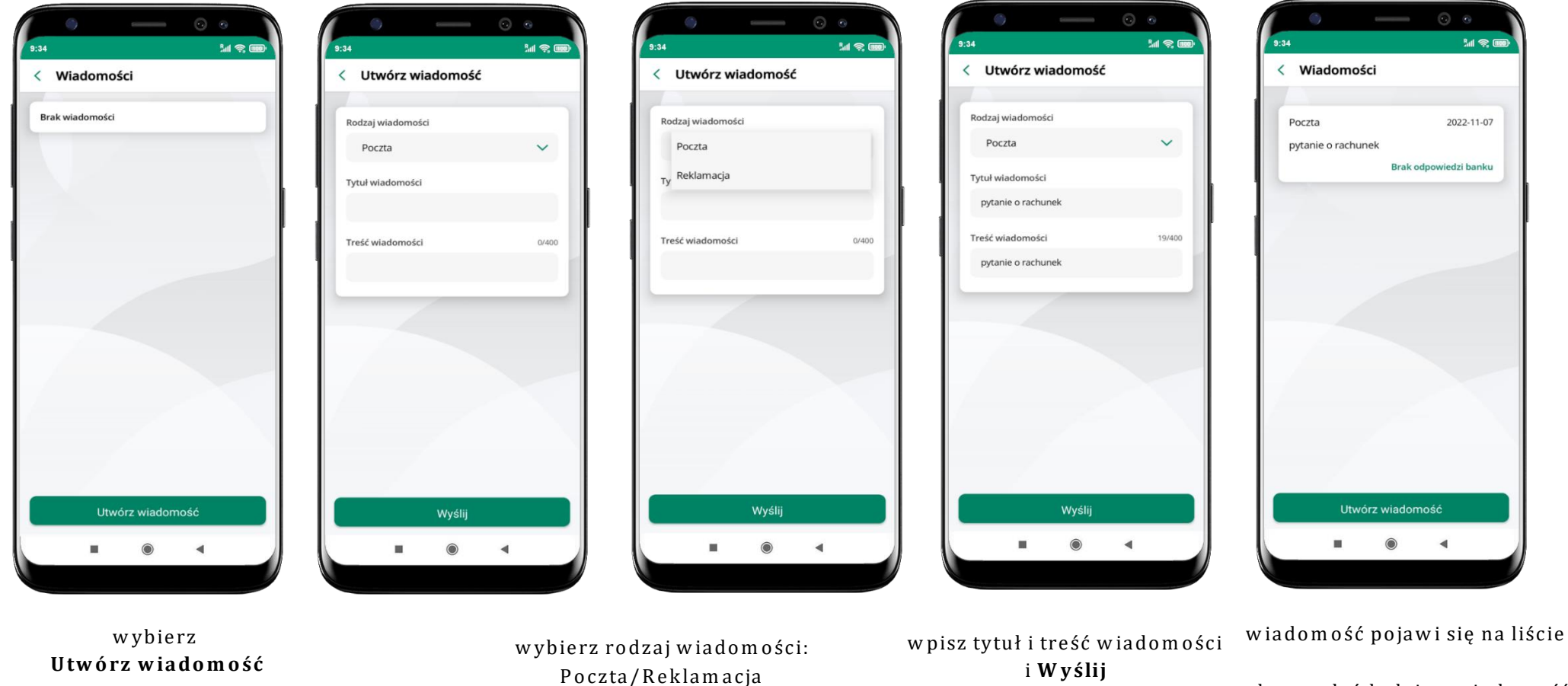

35

aby wysłać kolejną wiadomość wybierz **Utwórz wiadomość** 

### Ustawienia – bezpieczeństwo

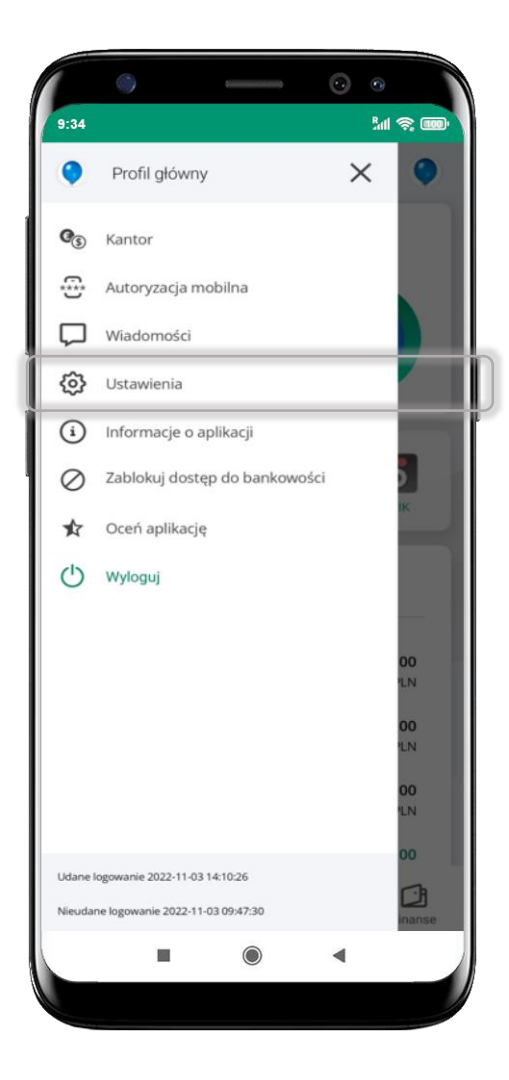

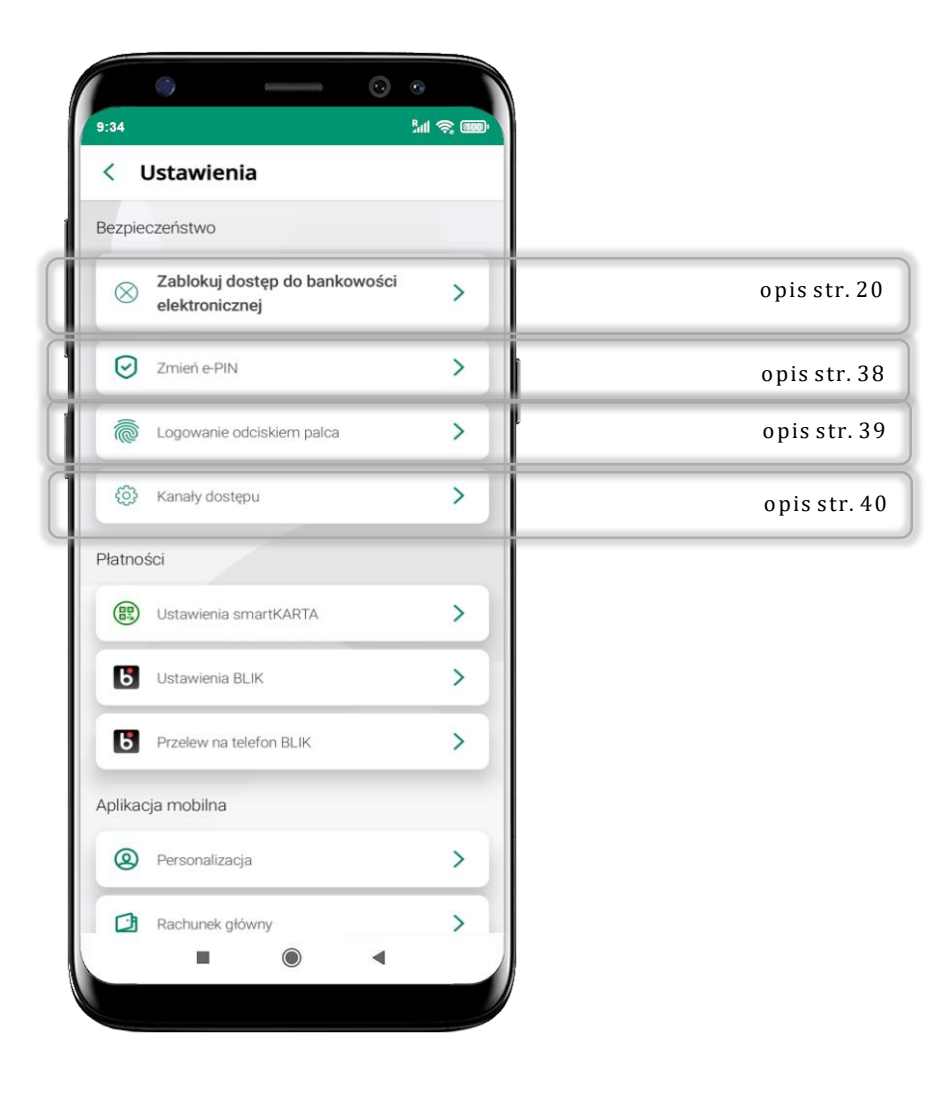

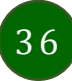
# Zablokuj dostęp do bankowości elektronicznej

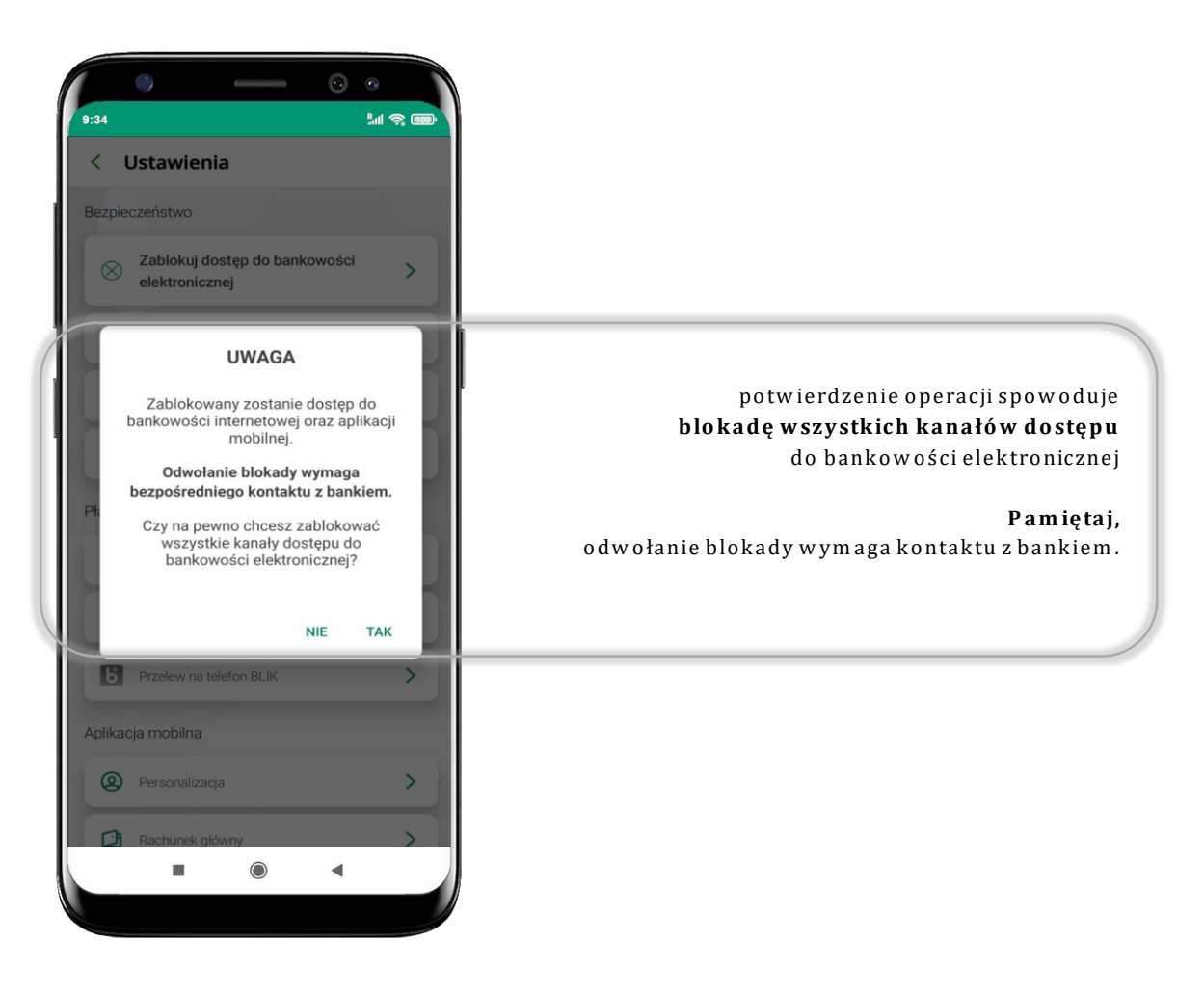

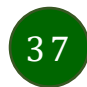

# Zmień e-PIN

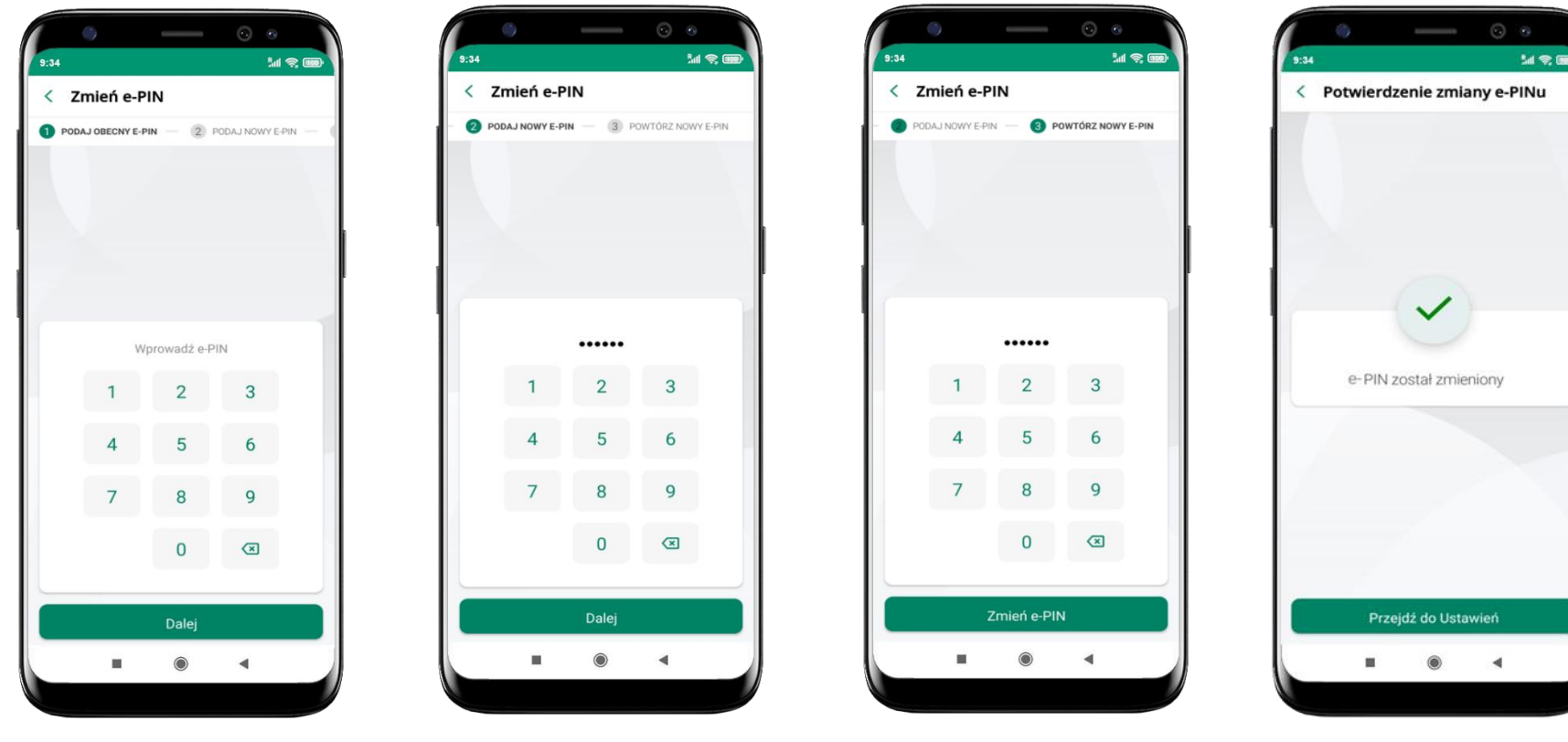

potwierdź nowy e-PIN

i wybierz Zmień e-PIN

e-PIN został zmieniony

podaj **obecny e-PIN** i kliknij **Dalej** 

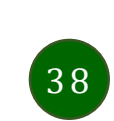

podaj **nowy e-PIN** 

i kliknij **Dalej** 

# Logowanie odciskiem palca

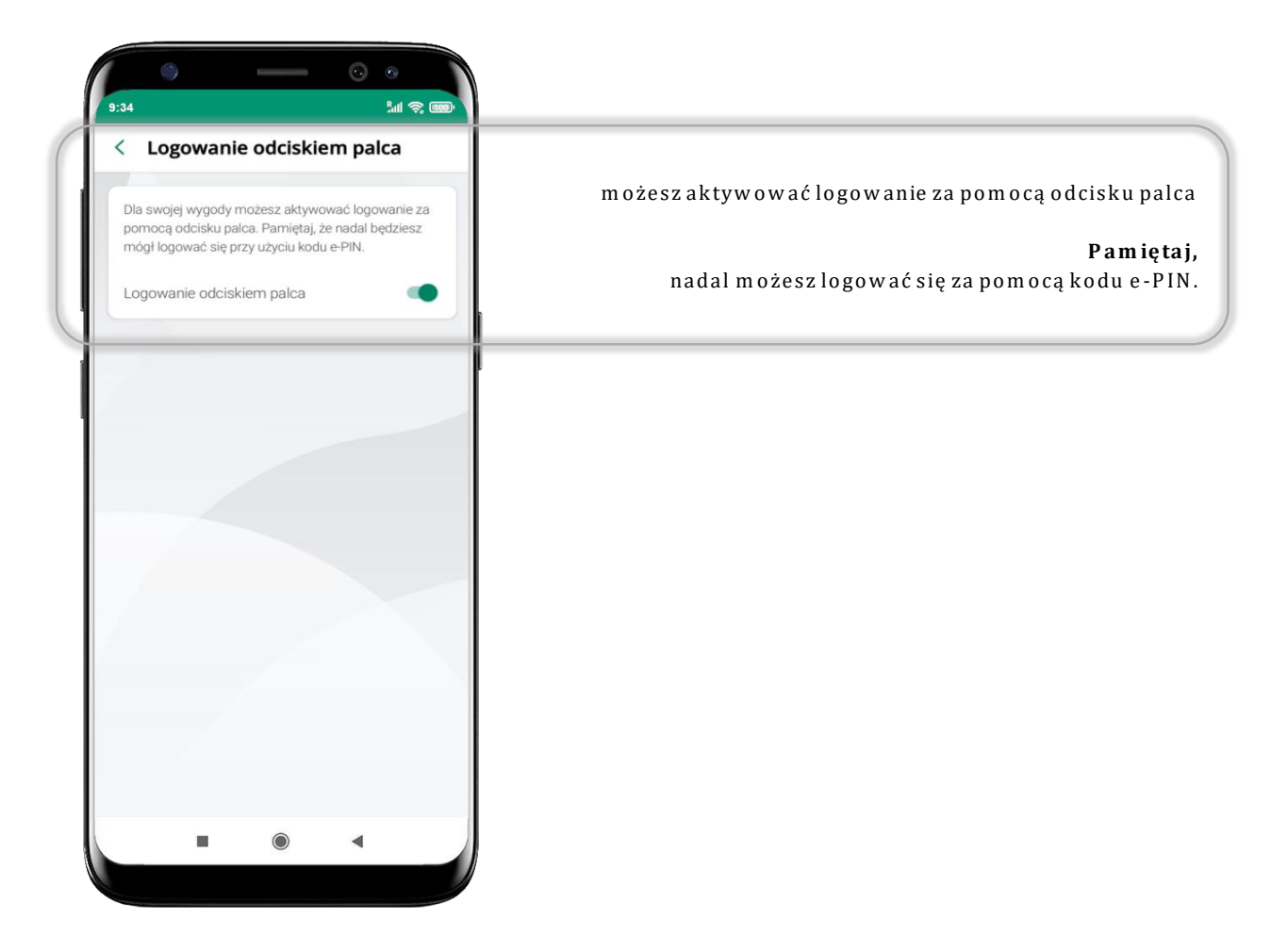

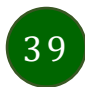

# Kanały dostępu

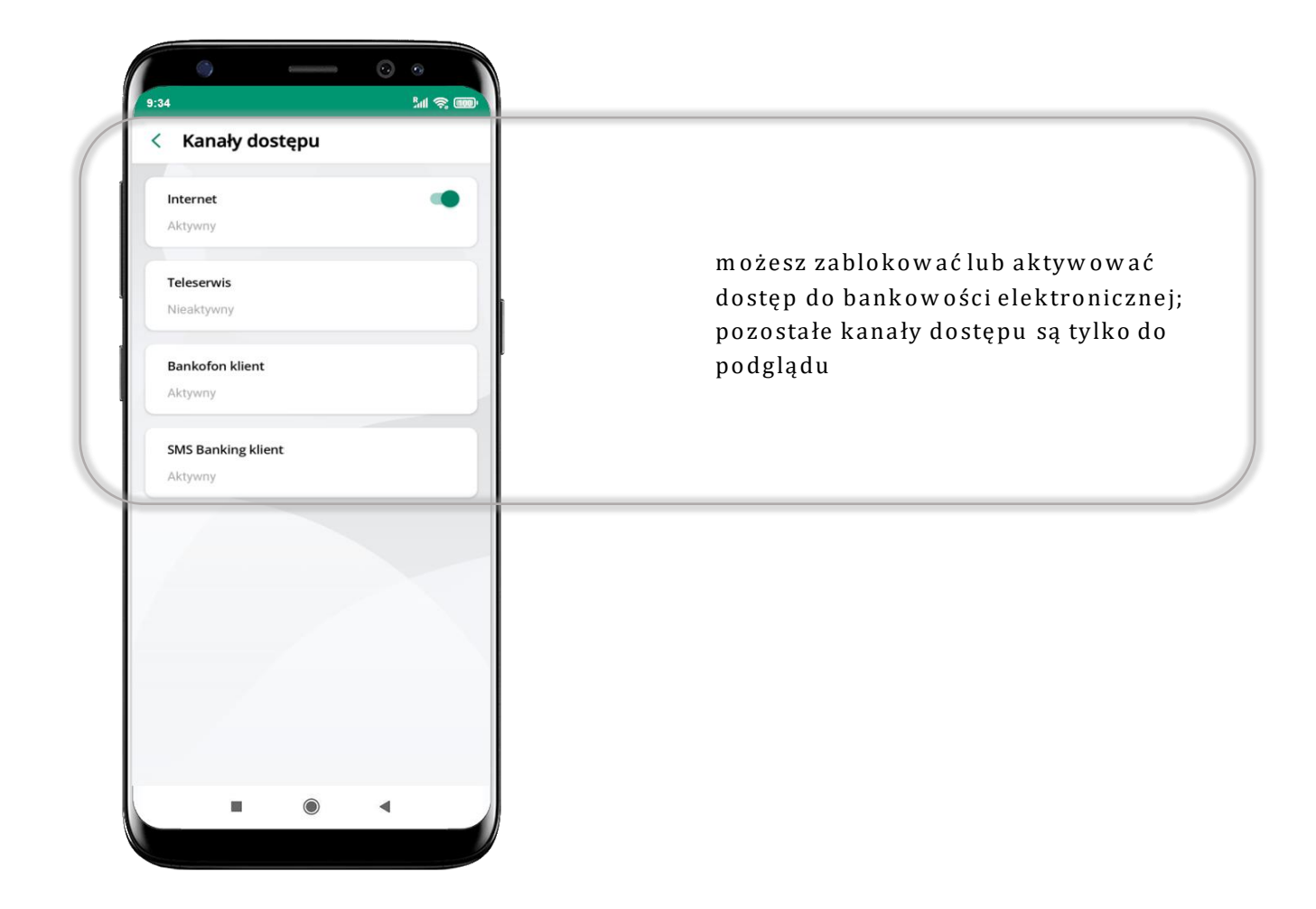

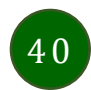

# Ustawienia – płatności

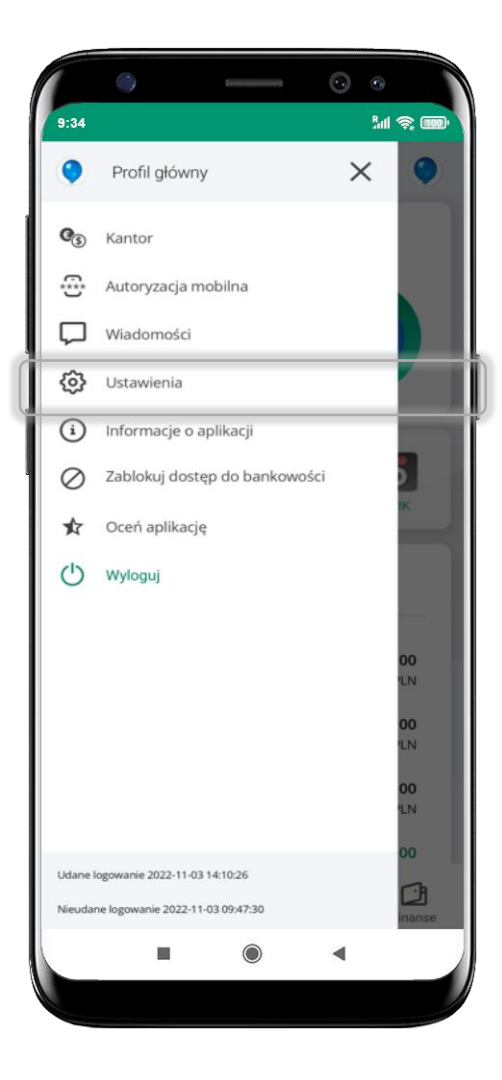

| Bezpie    | czenstwo                                        |   |             |
|-----------|-------------------------------------------------|---|-------------|
| $\otimes$ | Zablokuj dostęp do bankowości<br>elektronicznej | > |             |
| 0         | Zmień e PIN                                     | > |             |
| 6         | Logowanie odciskiem palca                       | > |             |
| ٢         | Kanały dostępu                                  | > |             |
| Płatno    | ści                                             |   |             |
|           | Ustawienia smartKARTA                           | > | opis str.   |
| Б         | Ustawienia BLIK                                 | > | opis str. 4 |
| 6         | Przelew na telefon BLIK                         | > | opis str.   |
| Aplika    | cja mobilna                                     |   |             |
| 0         | Personalizacja                                  | > |             |
| -         | Deale and a Margare                             |   |             |

# Ustawienia – Aplikacja mobilna

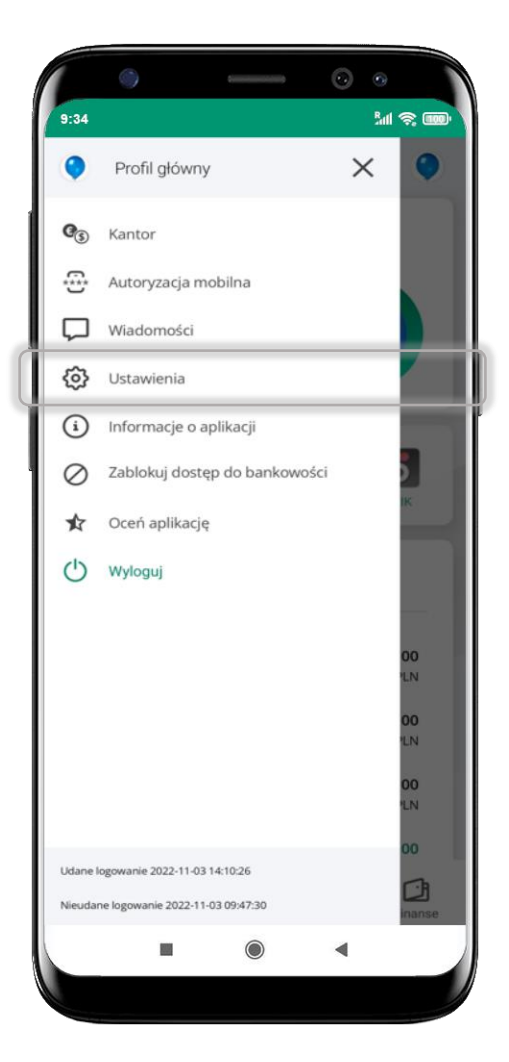

| < 1    | Ustawienia                |   |           |
|--------|---------------------------|---|-----------|
| Ĉ      | Logowanie odciskiem palca | > |           |
| 0      | Kanały dostępu            | > |           |
| Płatno | ści                       |   |           |
|        | Ustawienia smartKARTA     | > |           |
| В      | Ustawienia BLIK           | > |           |
| Б      | Przelew na telefon BLIK   | > |           |
| Aplika | cja mobilna               |   |           |
| 0      | Personalizacja            | > | opis str. |
|        | Rachunek główny           | > | opis str. |
|        | Widok przed zalogowaniem  | > | opis str. |
| 4      | Powiadomienia push        | > | opis str. |
| Û      | Usuń profil               | > | opis str. |

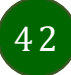

# Personalizacja aplikacji

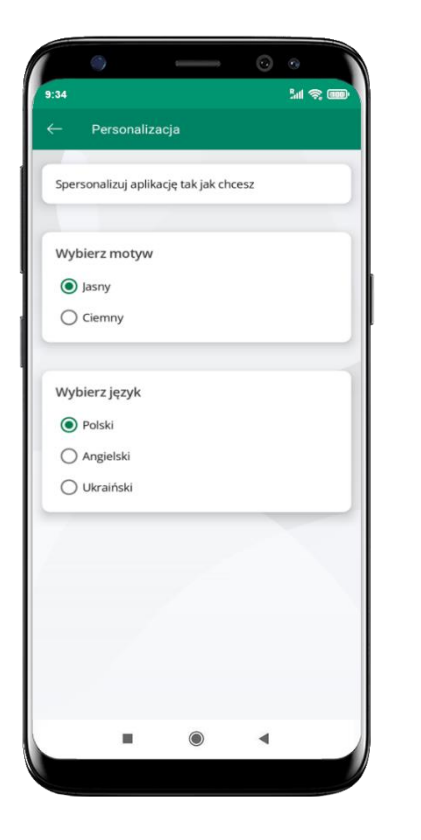

wybierz motyw aplikacji i (lub) wybierz wersję językową

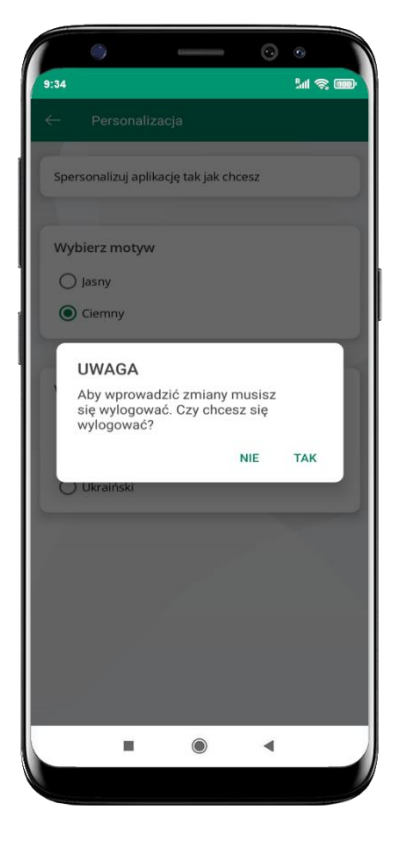

aby wprowadzić zmiany wyloguj się z aplikacji – wybierz **TAK** 

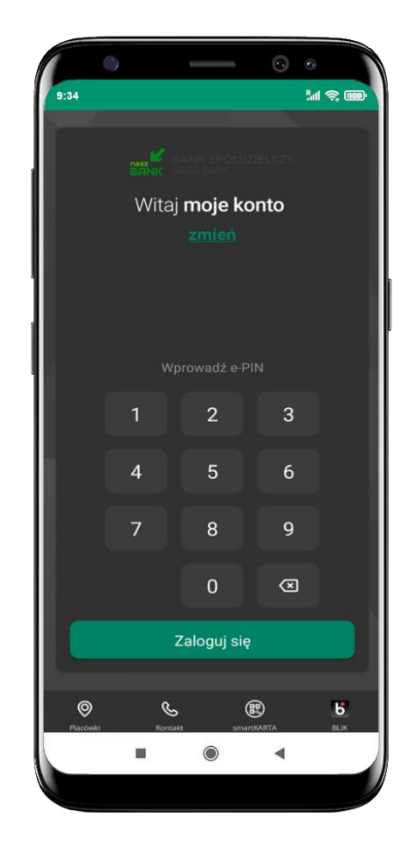

Twoje zmiany zostały wprowadzone – motyw aplikacji został zmieniony

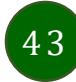

# Rachunek główny

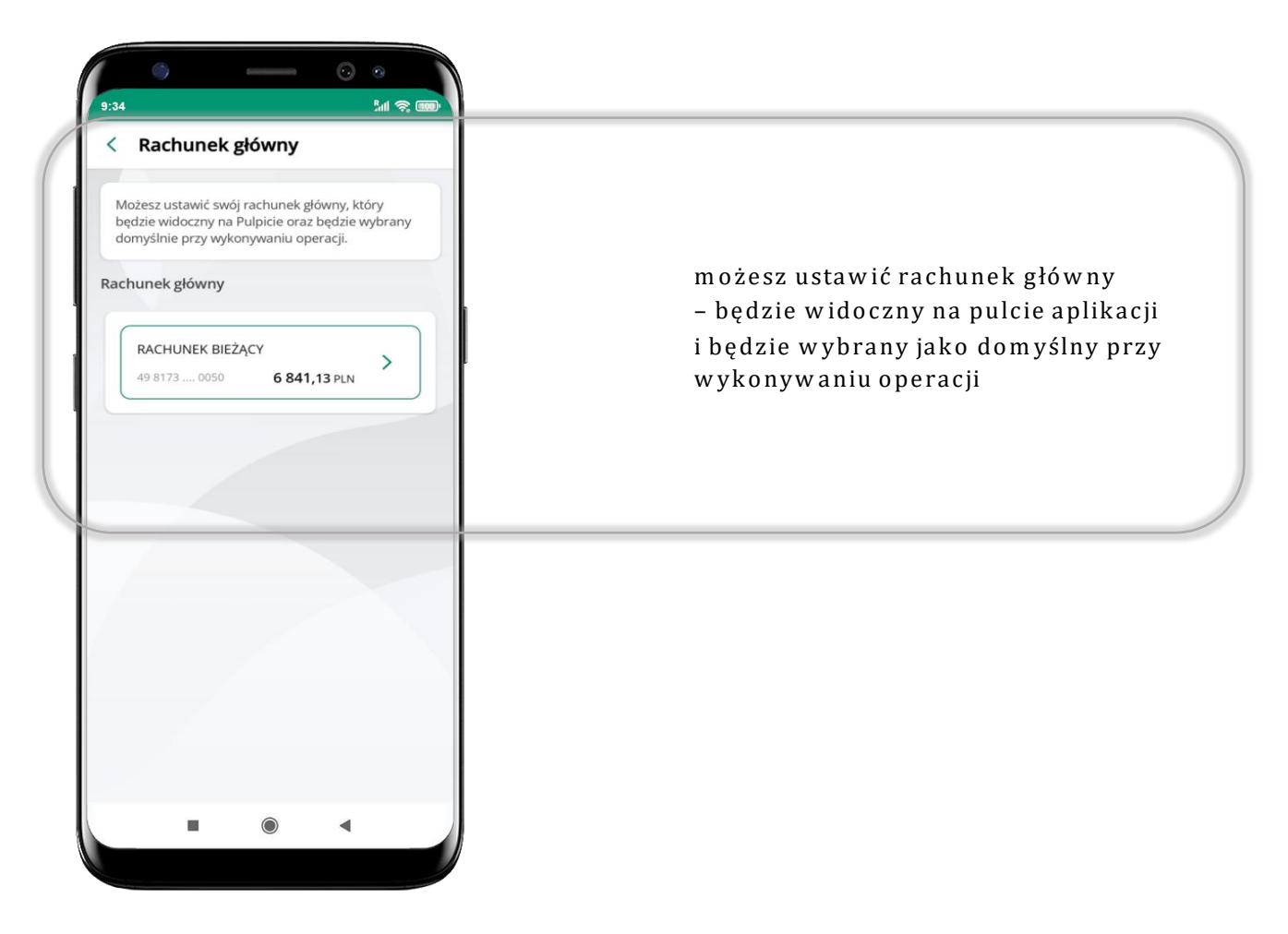

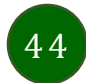

#### Widok przed zalogowaniem

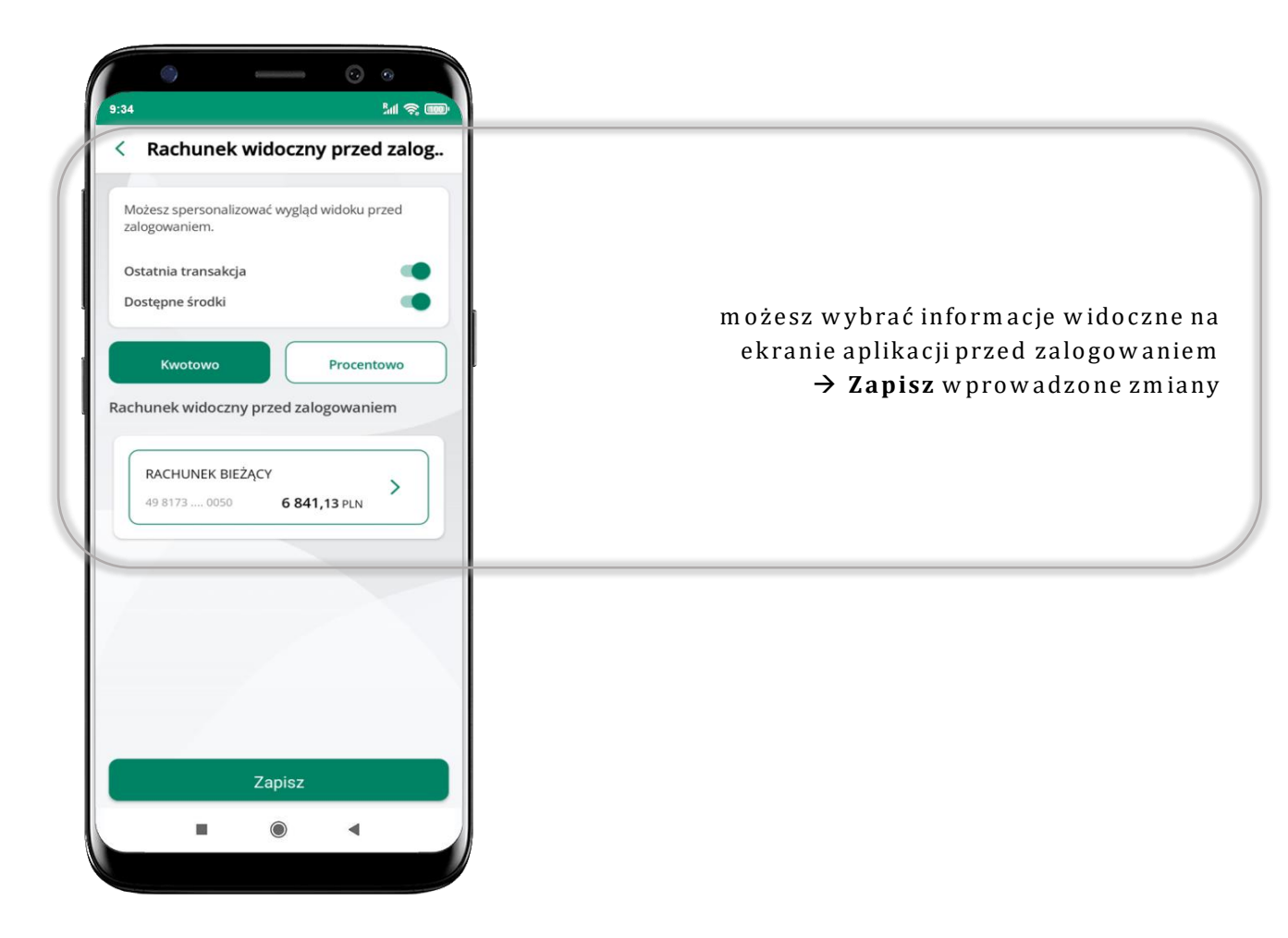

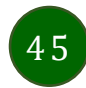

# Powiadomienia push

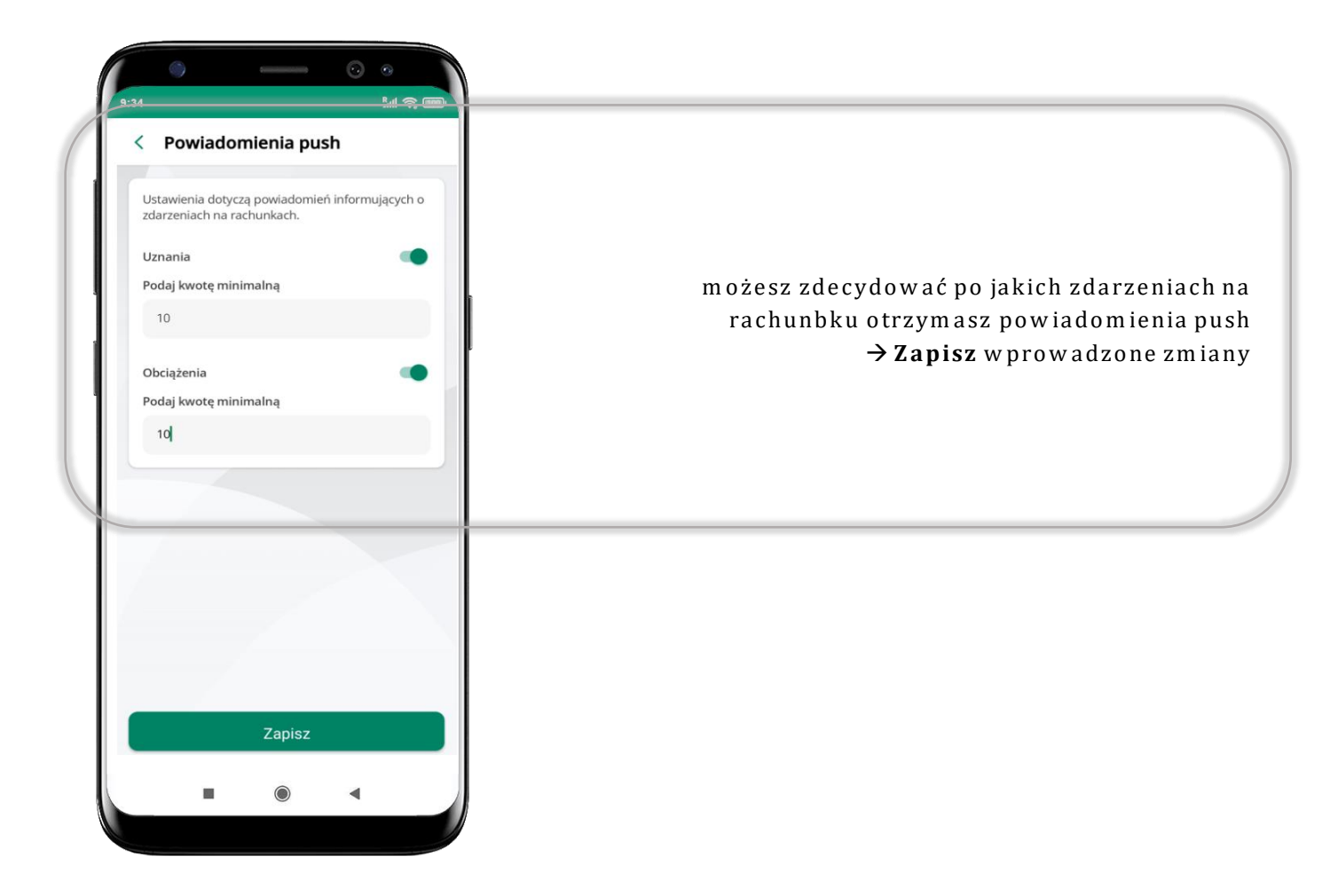

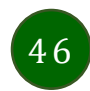

# Usuń profil

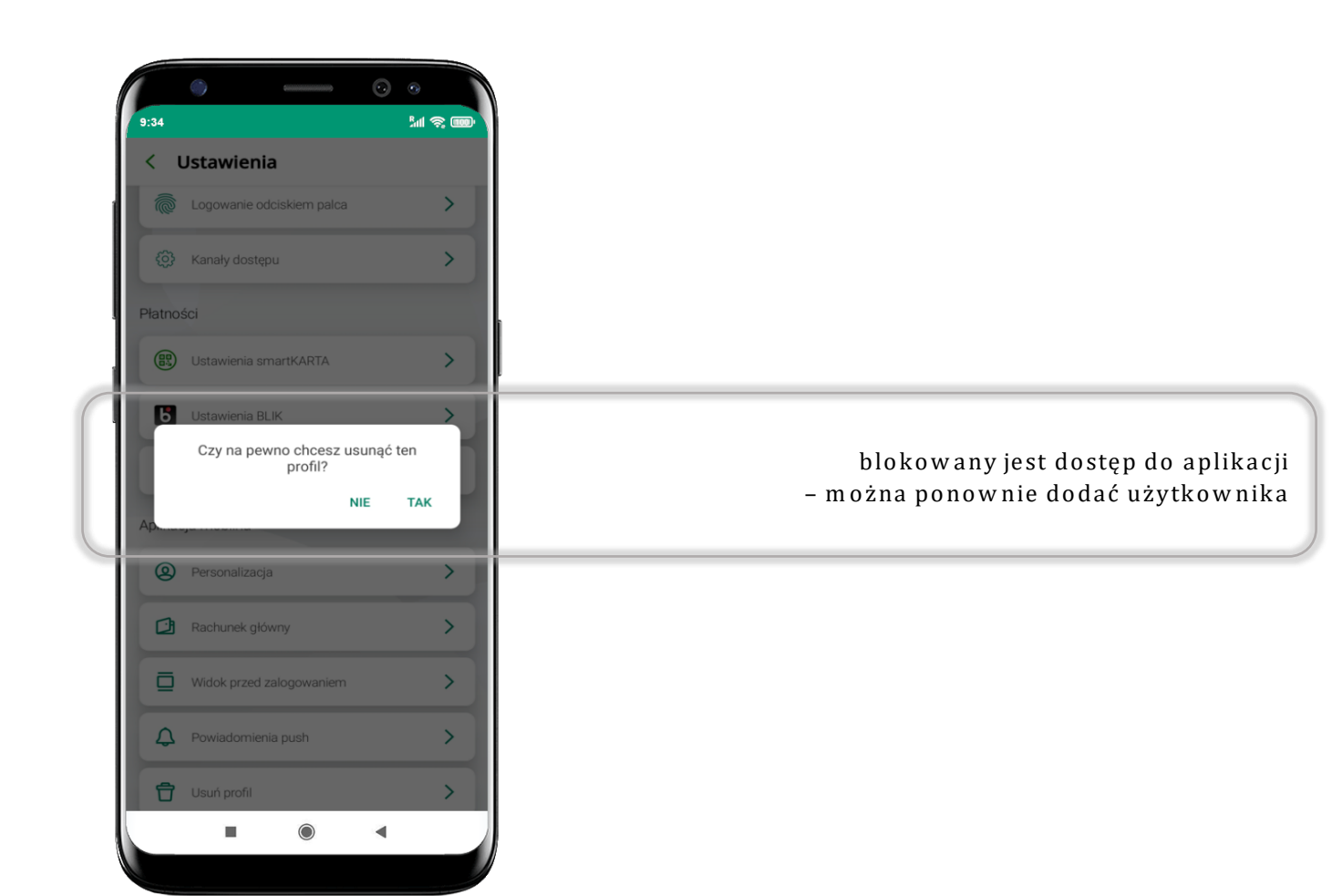

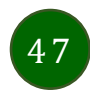

## Płatność BLIK

Usługa płatności mobilnych dostępnych w Aplikacji mobilnej.

BLIK-iem wypłacisz środki z bankomatu,

dokonasz transakcji w terminalu płatniczym oraz w internecie. Opcja jest dostępna po uruchomieniu usługi w Twoim banku.

> aby wygenerować **pierwszy kod BLIK** → kliknij **BLIK** i przejdź do włączenia usługi w Ustawienia BLIK, opis str. 49

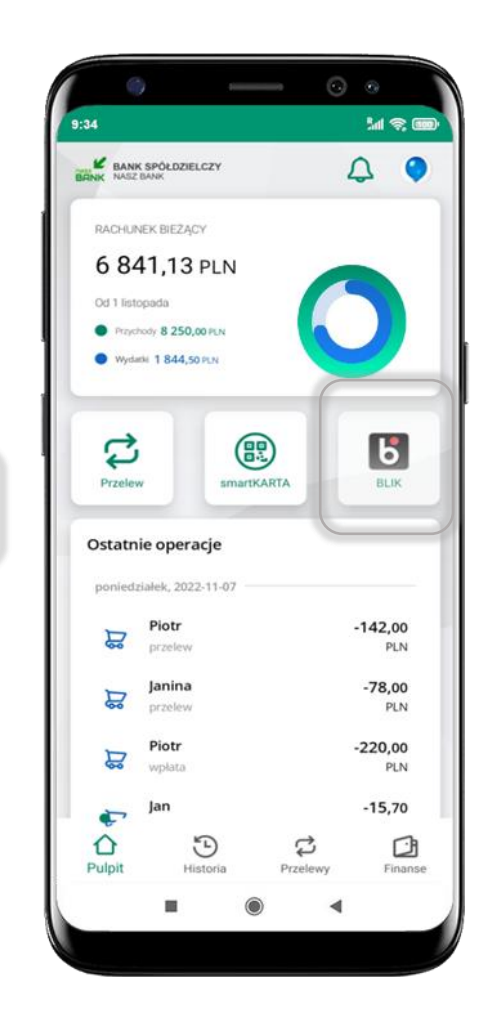

# Aktywacja BLIK

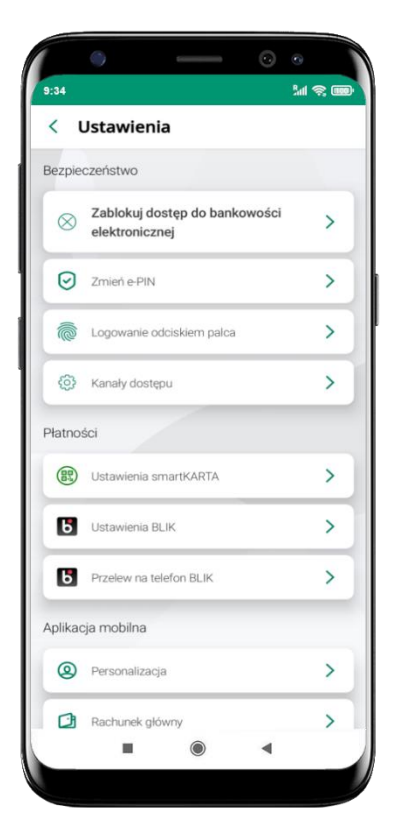

kliknij w Ustawienia **BLIK** 

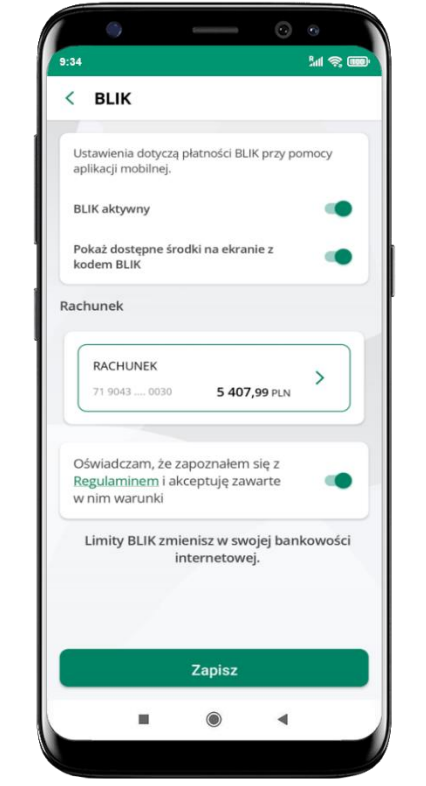

włącz płatność BLIK, wybierz rachunek, zaakceptuj regulamin i Zapisz

|     | 0   |           | 0   |  |
|-----|-----|-----------|-----|--|
| :34 |     |           | Bal |  |
| < в | LIK |           |     |  |
|     |     |           |     |  |
|     |     |           |     |  |
|     |     |           |     |  |
|     |     |           |     |  |
|     |     |           |     |  |
|     |     |           |     |  |
|     | 1   | 2         | 3   |  |
|     | 4   | 5         | 6   |  |
|     | 4   | 5         | 0   |  |
|     | 7   | 8         | 9   |  |
|     |     | 0         | ×   |  |
|     |     |           |     |  |
|     |     | Potwierdź |     |  |
|     |     |           | 4   |  |

podaj **e-PIN** i **Potwierdź** 

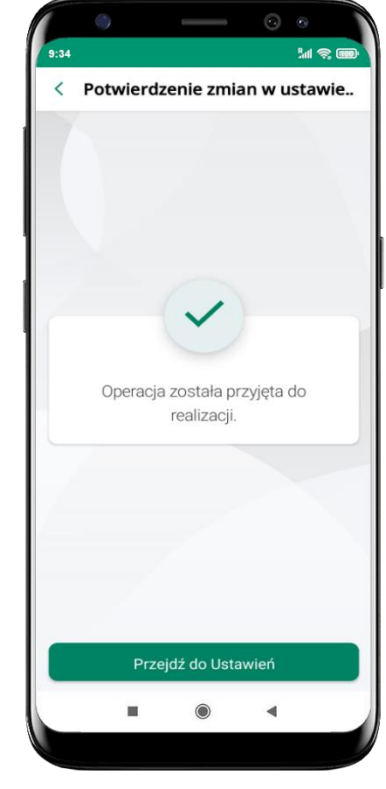

operacja została przyjęta do realizacji

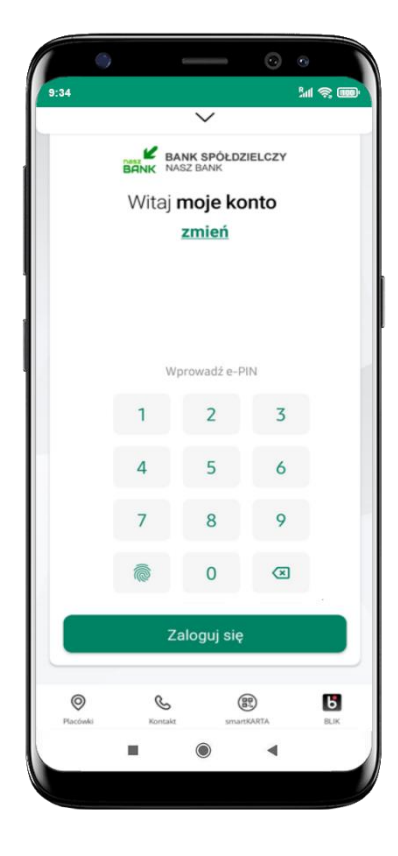

na ekranie logowania i na pulpicie pojawi się aktywna opcja **BLIK** 

#### Kod BLIK

Wybierz ikonę na ekranie logowania lub na ekranie pulpitu aby w prosty i szybki sposób za pomocą wyświetlonego kodu dokonać: płatności w sklepie internetowym, płatności w sklepie stacjonarnym oraz wypłaty w bankomacie.

W opcji **Przelew na telefon** wykonasz przelew na telefon BLIK – opis str. 52

Generuj kod → kod BLIK służy do potwierdzenia operacji, którą wykonujesz; wyświetlany jest przez określony czas, po którego upływie traci ważność;

Kopiuj kod → można skopiować kod bez konieczności przepisywania

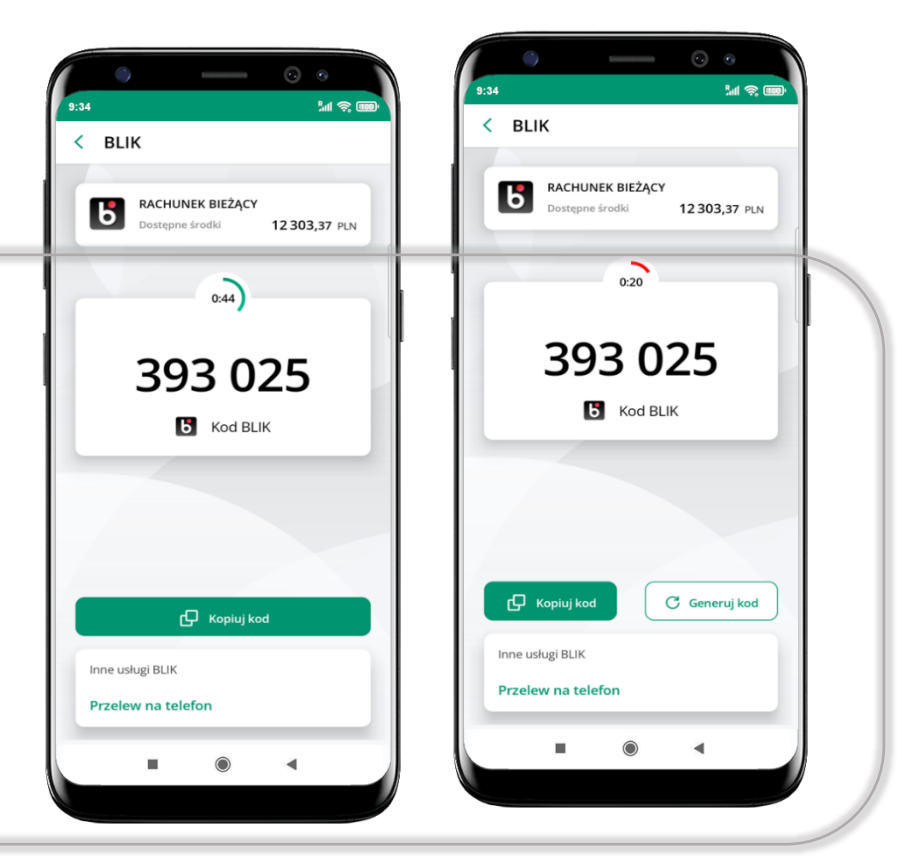

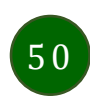

#### Aktywacja przelew na telefon BLIK

| 54        |                                                 | all 😪 U |
|-----------|-------------------------------------------------|---------|
| < ι       | Jstawienia                                      |         |
| ezpie     | czeństwo                                        |         |
| $\otimes$ | Zablokuj dostęp do bankowości<br>elektronicznej | >       |
| 0         | Zmień e-PIN                                     | >       |
| Ĩ         | Logowanie odciskiem pałca                       | >       |
| 0         | Kanały dostępu                                  | >       |
| atno      | ści                                             |         |
| 8         | Ustawienia smartKARTA                           | >       |
| 6         | Ustawienia BLIK                                 | >       |
| 6         | Przelew na telefon BLIK                         | >       |
| plikad    | ija mobilna                                     |         |
| 0         | Personalizacja                                  | >       |
|           | Rachunek główny                                 | >       |

kliknij w Przelew na telefon **BLIK** 

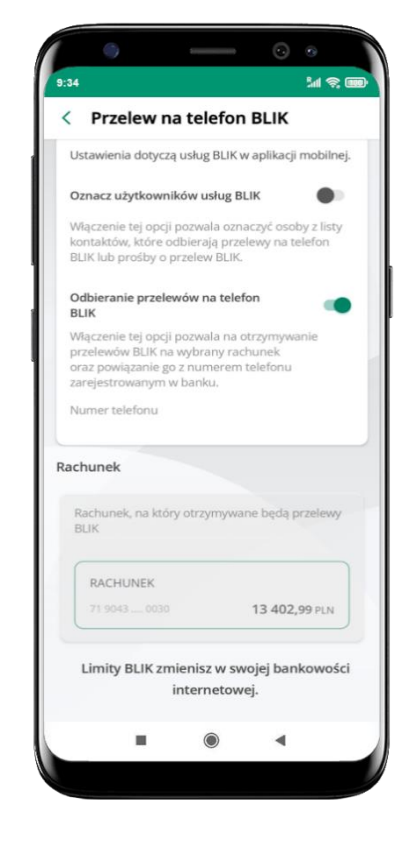

oznacz **użytkowników usługi BLIK** i włącz możliwość **odbierania przelewów na telefon BLIK** 

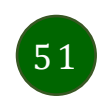

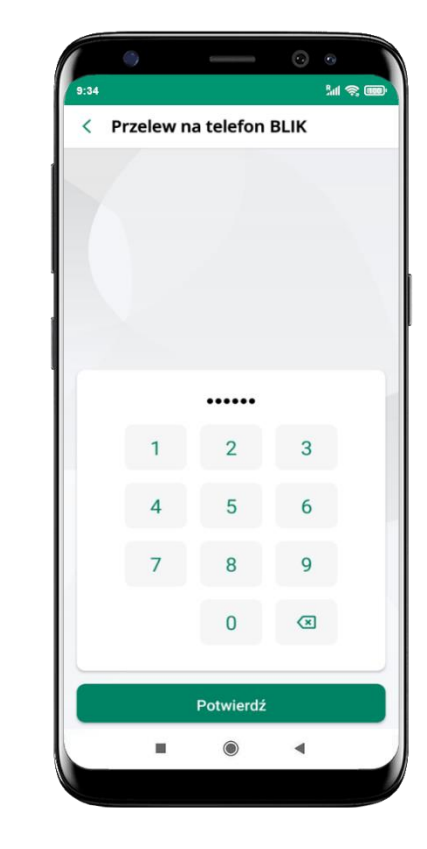

podaj **e-PIN** i **Potwierdź** 

opcja **przelew na telefon** pojawi się w BLIK → **Inne usługi BLIK** 

#### Przelew na telefon – BLIK

Sal 😤 🎟

3 Potwierdź

12 303,37 PLN

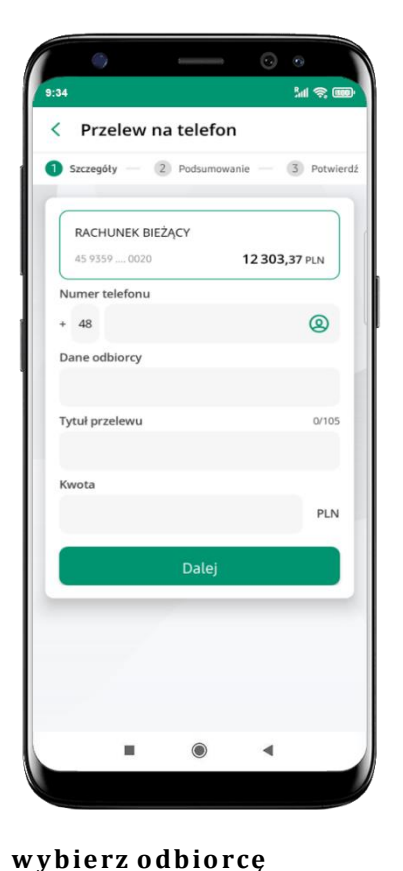

(kontakty oznaczone BLIK

mogą odbierać przelewy na

lub wpisz numer telefonu,

telefon BLIK)

wybierz **Dalej** 

+ 48 6000000 

Reportery numer telefons meters replanat produce na telefon BLIK

Dane odbiorcy

Jan Kowalski

Tytui przelewu 23/105

Przelew na telefon BLIK

Kwota
20 PLN

Dalej

Przelew na telefon

RACHUNEK BIEŻĄCY

45 9359 .... 0020

Numer telefonu

Szczegóły

2 Podsumowanie

uzupełnij szczegóły operacji i wybierz **Dalej** 

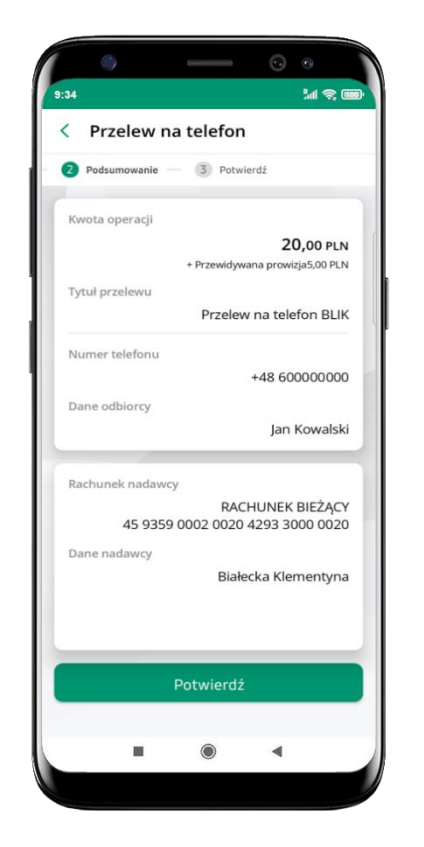

sprawdź dane przelewu i wybierz **Potwierdź** 

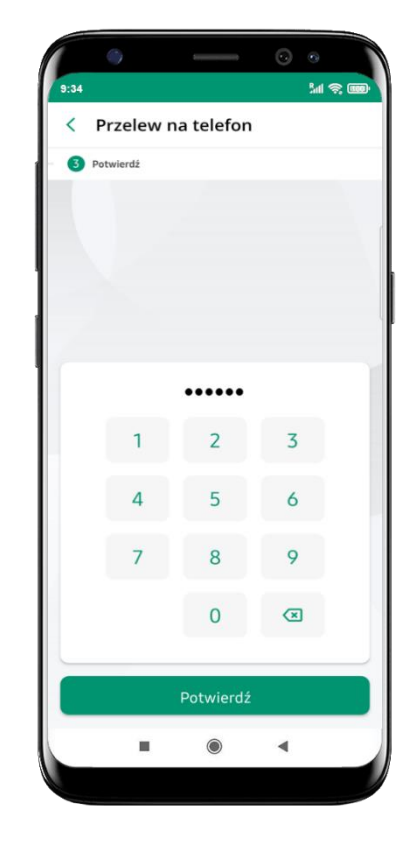

podaj **e-PIN** i **Potwierdź** 

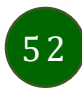

#### smartKARTA

- umożliwia obsługę rachunku w bankomatach i wpłatomatach Twojego banku,
- pozwala wypłacać i wpłacać do 300 banknotów w jednej transakcji we wpłatomatach i bankomatach recyklingowych,
- dzięki szybkiej wypłacie gotówki z bankomatu o wysokości kwoty transakcji decydujesz w Aplikacji mobilnej i potwierdzasz ją w Aplikacji mobilnej,
- opcja jest dostępna po uruchomieniu usługi w Twoim banku,
- jeżeli zeskanujesz QR Kod poza Aplikacją mobilną zostaniesz przekierowany na stronę dotyczącą szczegółów smartKARTY w bankach spółdzielczych.

aby skorzystać pierwszy raz z usługi smartKARTA → kliknij smartKARTA; jeśli posiadasz jeden rachunek, smartKARTA zostanie domyślnie z nim powiązana, jeśli posiadasz kilka rachunków – przypisz ją do wybranego rachunku w Ustawieniach smartKARTA, opis str. 54

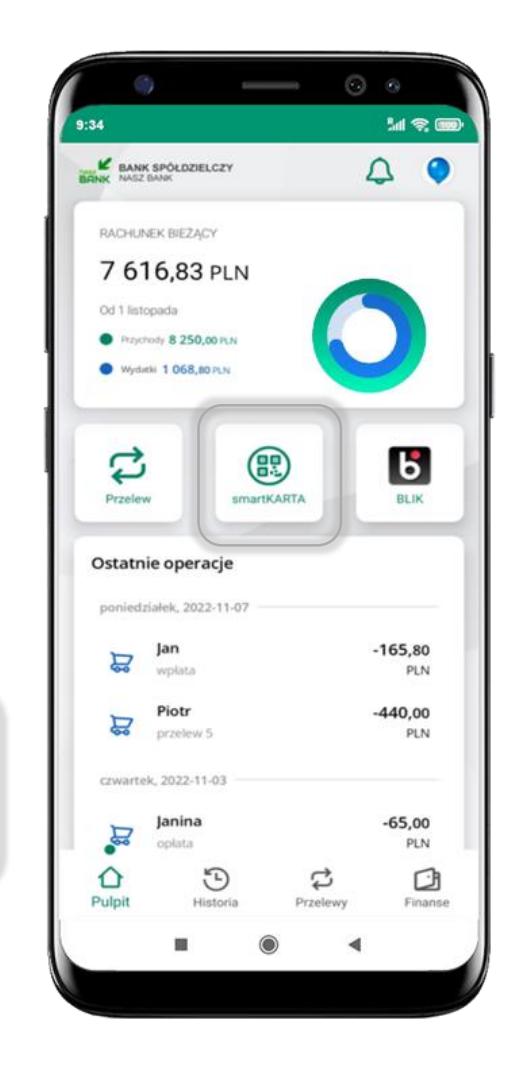

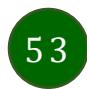

#### Aktywacja smartKARTA

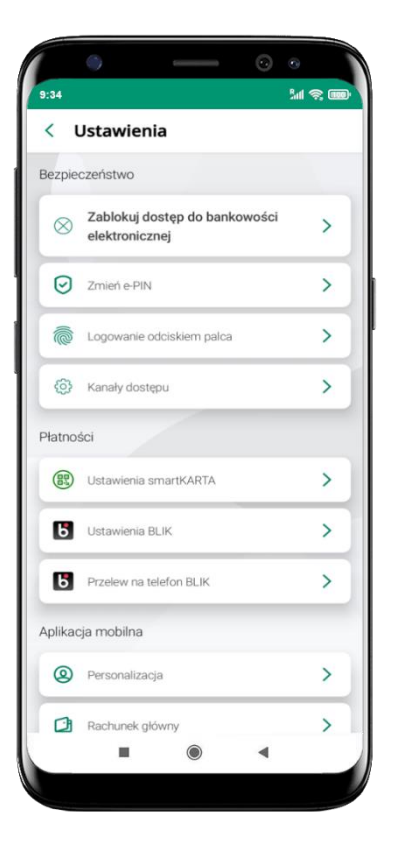

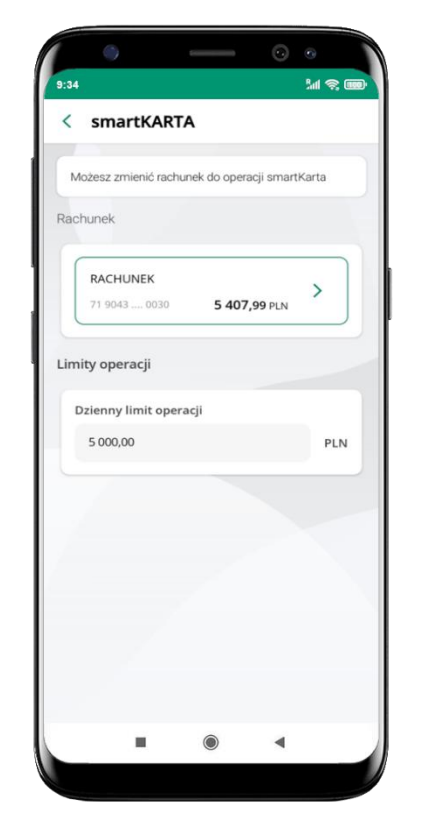

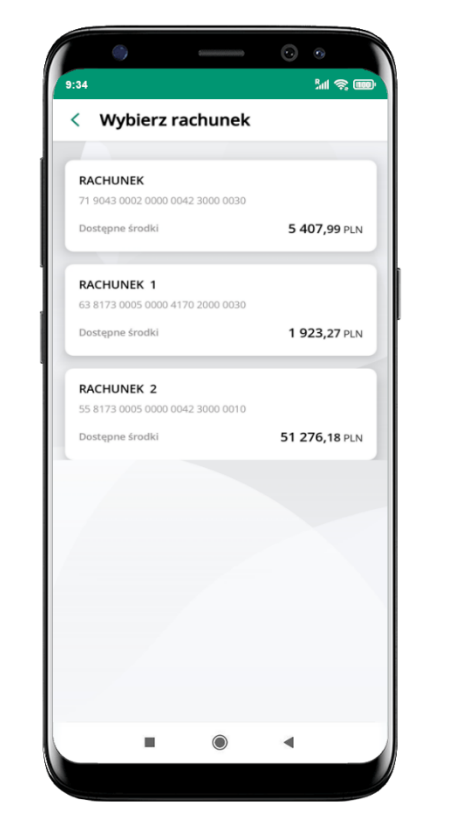

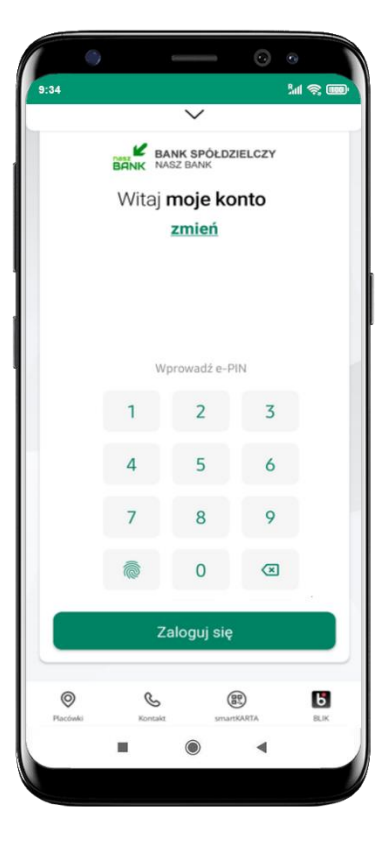

kliknij w **Ustawienia smartKARTA** 

wybierz **rachunek do operacji smartKARTA** (podane są też limity operacji)

na ekranie logowania i pulpicie pojawi się aktywna opcja **smartKARTA** 

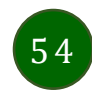

# smartKARTA – obsługa rachunku w bankomacie/wpłatomacie

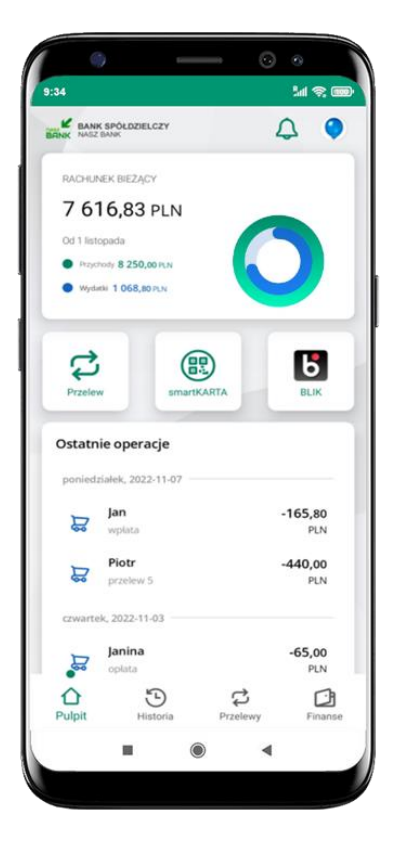

wybierz **smartKARTA** na ekranie logowania lub na ekranie pulpitu

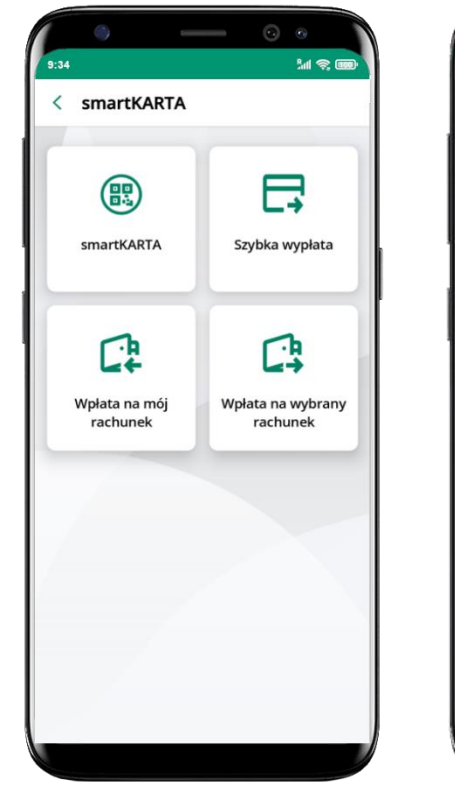

wybierz **smartKARTA** 

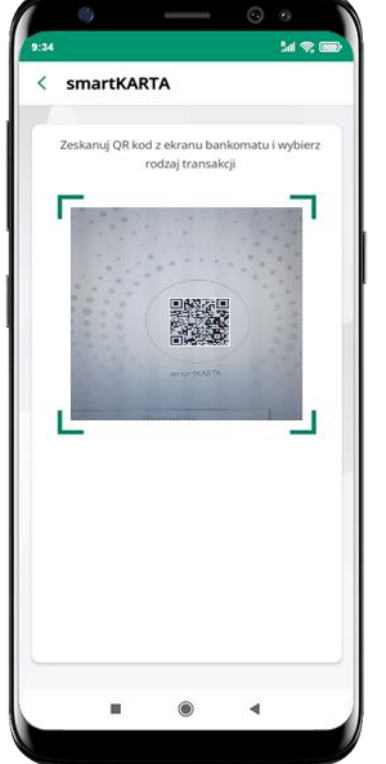

**zeskanuj QR kod** wyświetlony w bankomacie i postępuj zgodnie z komunikatami

wybierz rodzaj transakcji

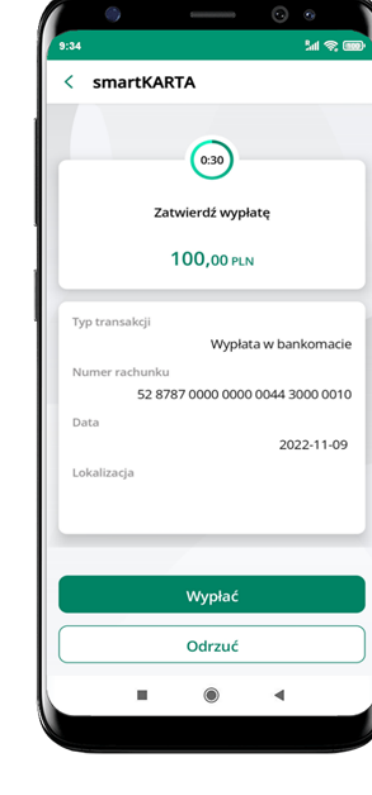

**potwierdź transakcję** w aplikacji → Wypłać

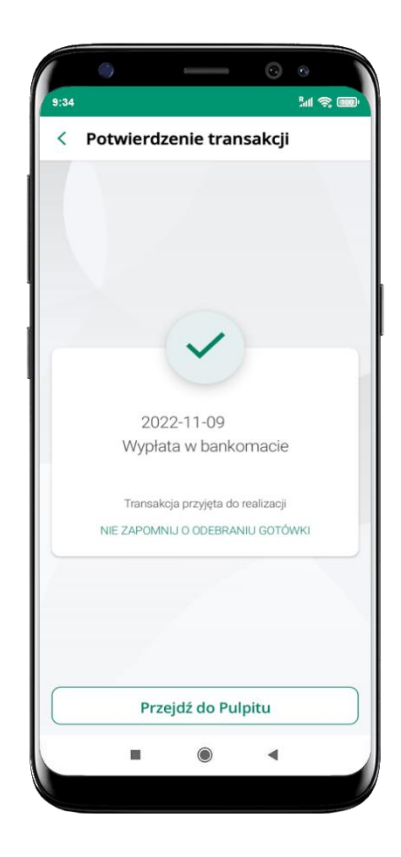

dokończ realizację transakcji w bankomacie

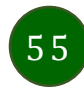

# Szybka wypłata z bankomatu

< Szybka wypłata

50

50 PLN

200

200 PLN

Wprowadź inną kwotę

.

Wybierz lub wpisz kwotę szybkiej wypłaty

M 😤 🗰

(100)

100 PLN

500

500 PLN

PLN

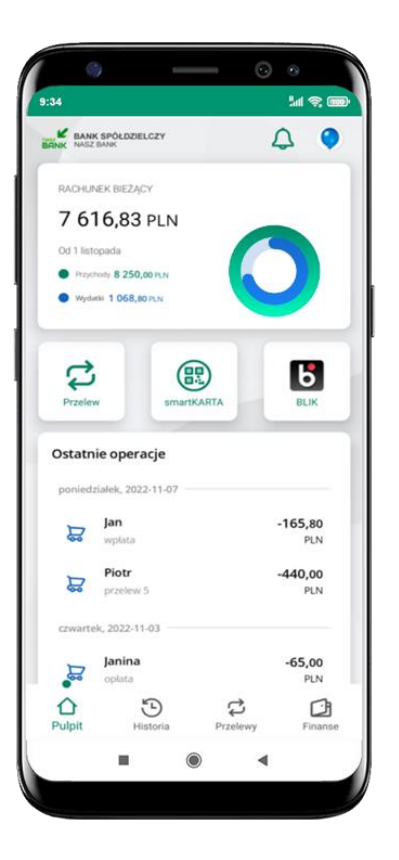

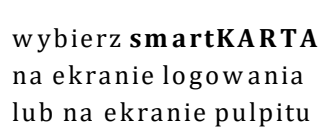

| smartKARTA                |                               |
|---------------------------|-------------------------------|
| smartKARTA                | Szybka wypłata                |
| Wpłata na mój<br>rachunek | Wpłata na wybrany<br>rachunek |
|                           |                               |
|                           |                               |

wybierz Szybka wypłata

wybierz lub wpisz kwotę szybkiej wypłaty i kliknij **Dalej** 

Dalej

•

zeskanuj QR kod wyświetlony w bankomacie → transakcja jest rozpoczęta

-

Sal 😤 🗰

< Szybka wypłata

Zeskanuj QR kod z ekranu bankomatu i zatwierdź

wypłatę w aplikacji

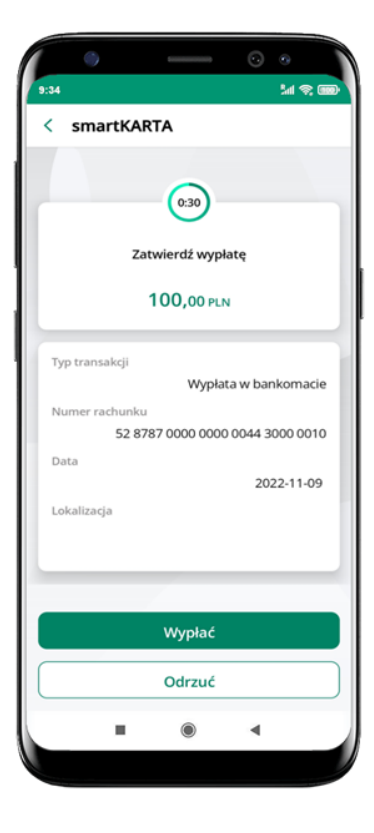

**potwierdź transakcję** w aplikacji → Wypłać

odbierz gotówkę z bankomatu

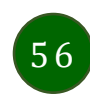

# W płata na mój rachunek

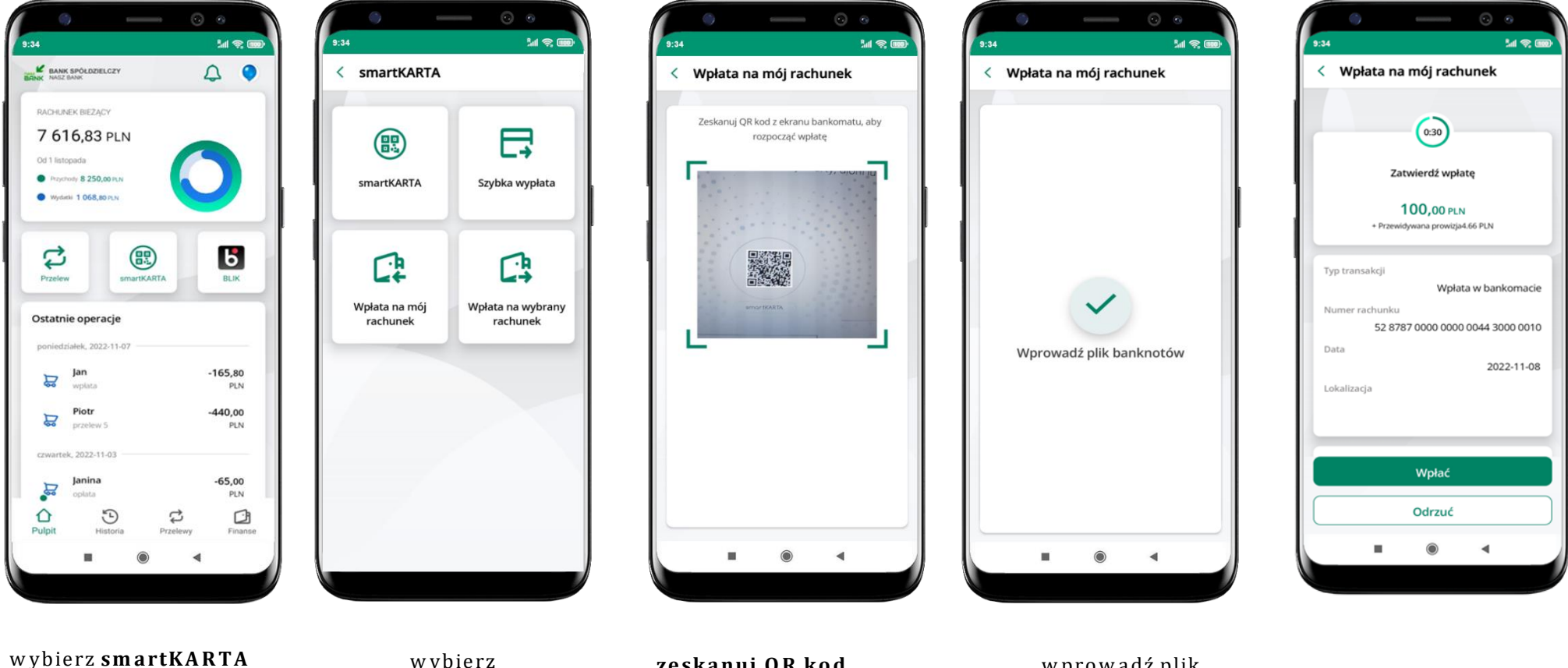

na ekranie logowania lub na ekranie pulpitu wybierz Wpłata na mój rachunek zeskanuj QR kod wyświetlony w bankomacie → transakcja jest rozpoczęta wprowadź plik banknotów do bankomatu

potwierdź wpłatę w aplikacji → Wpłać

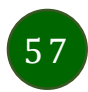

# Wpłata na wybrany rachunek

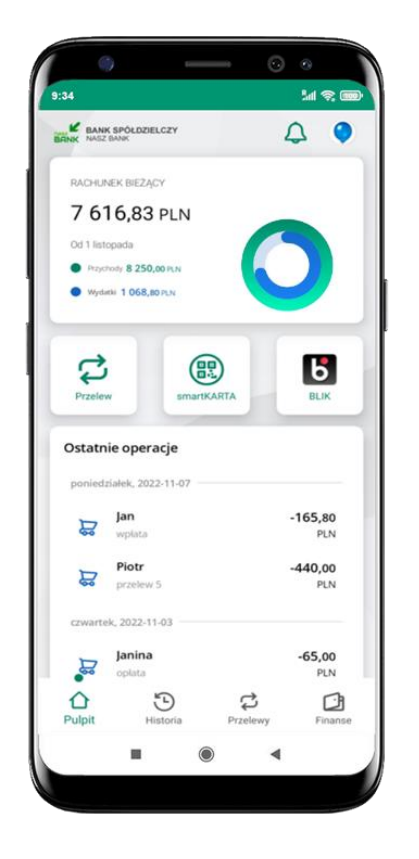

wybierz **smartKARTA** na ekranie logowania lub na ekranie pulpitu

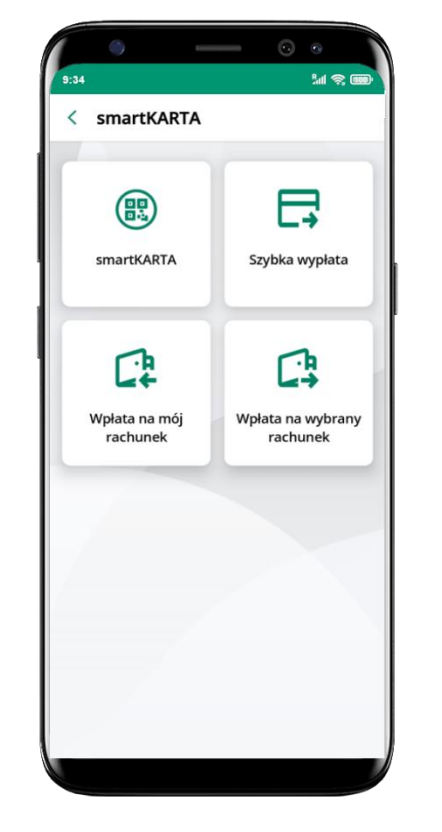

wybierz wpłata na wybrany rachunek

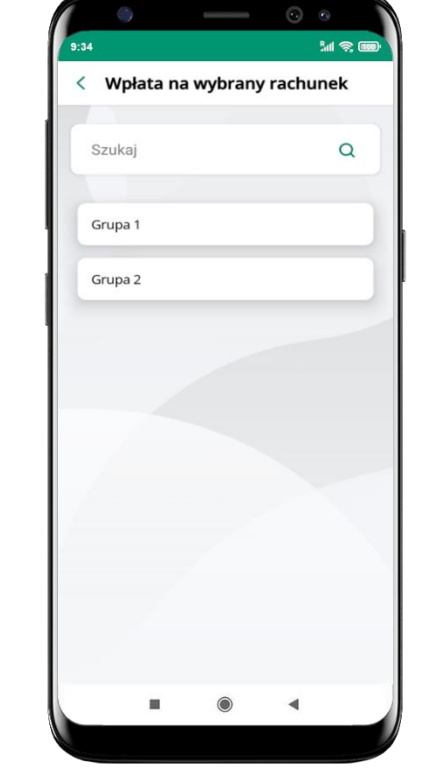

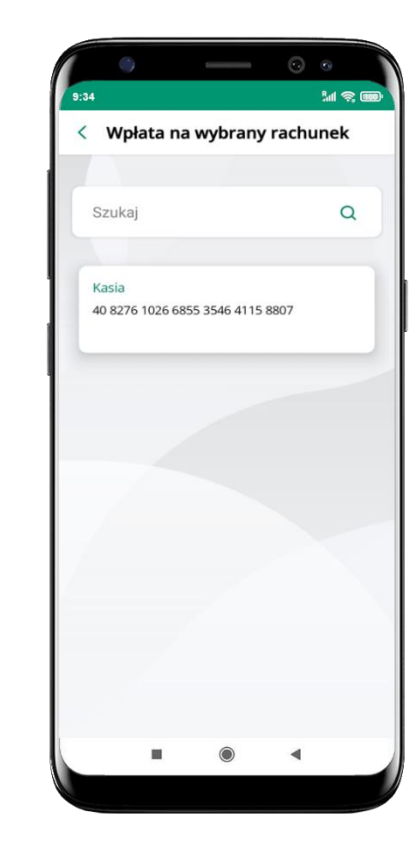

wybierz **grupę**, następnie **kontrahenta**, na którego rachunek chcesz dokonać wpłaty

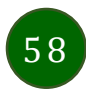

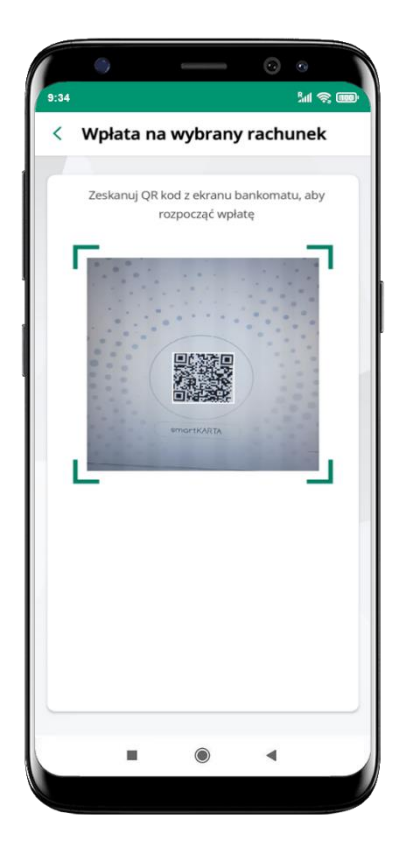

zeskanuj QR kod wyświetlony w bankomacie → transakcja jest rozpoczęta

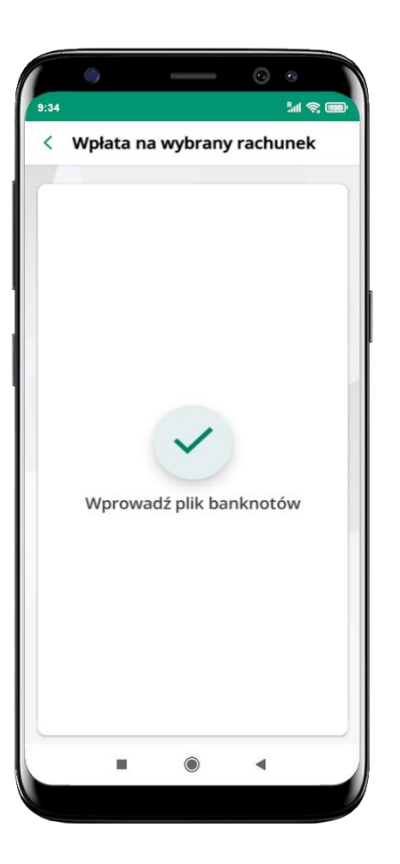

wprowadź plik banknotów do bankomatu

59

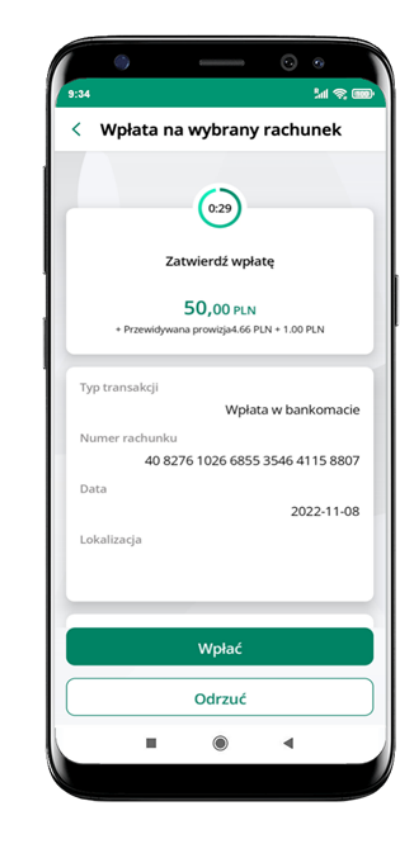

potwierdź wpłatę w aplikacji → Wpłać

#### Historia

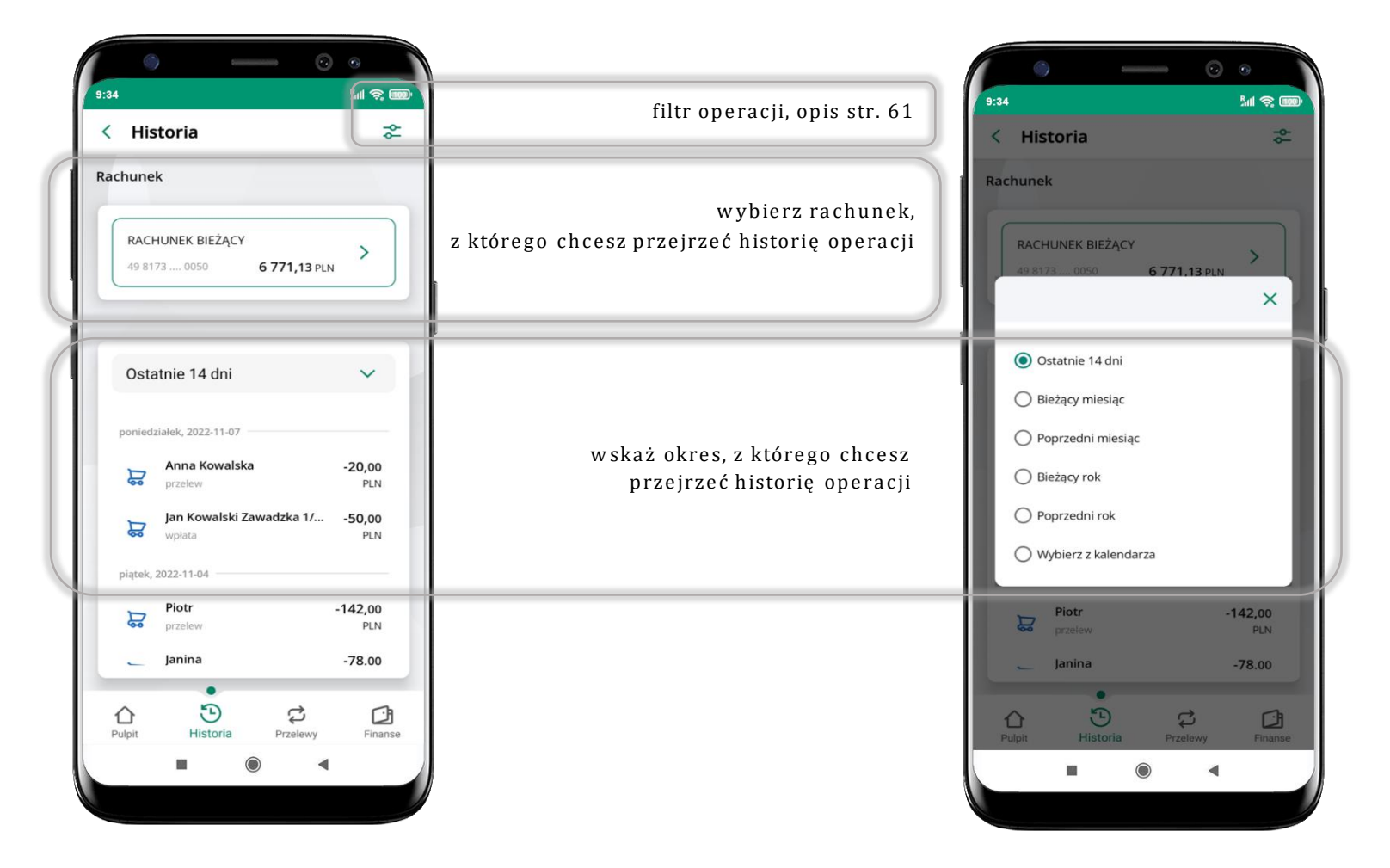

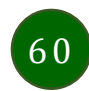

#### Historia operacji – filtr

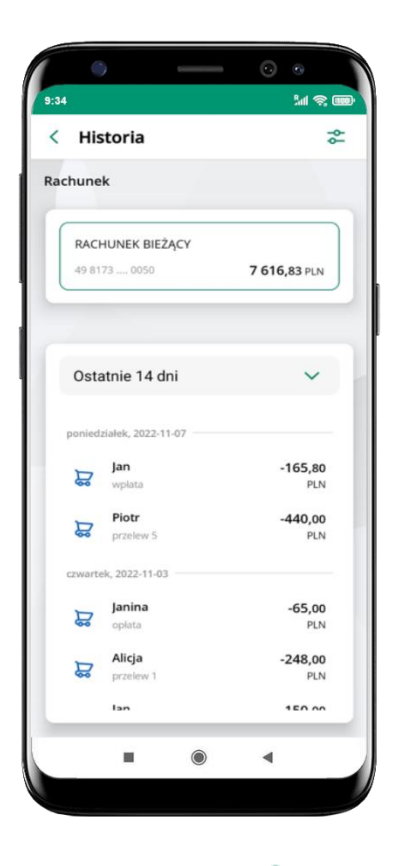

użyj przycisku **\***gdy szukasz konkretnych operacji w historii rachunku

| < Filtry                              |                  |
|---------------------------------------|------------------|
| · · · · · · · · · · · · · · · · · · · |                  |
| Szukaj                                | Q                |
| Przedział czasowy                     |                  |
| Bieżący miesiąc                       | ~                |
| Rodzaj                                |                  |
| Wszystkie                             | ~                |
| Kwota                                 |                  |
| 0                                     | 100000000        |
|                                       |                  |
|                                       |                  |
|                                       |                  |
|                                       |                  |
| Filt                                  | ruj              |
| Wyczyś                                | ić filtry        |
|                                       |                  |
| Pupit Historia                        | Przelewy Pinanse |

wybierz parametry filtru i kliknij **Filtruj** 

61

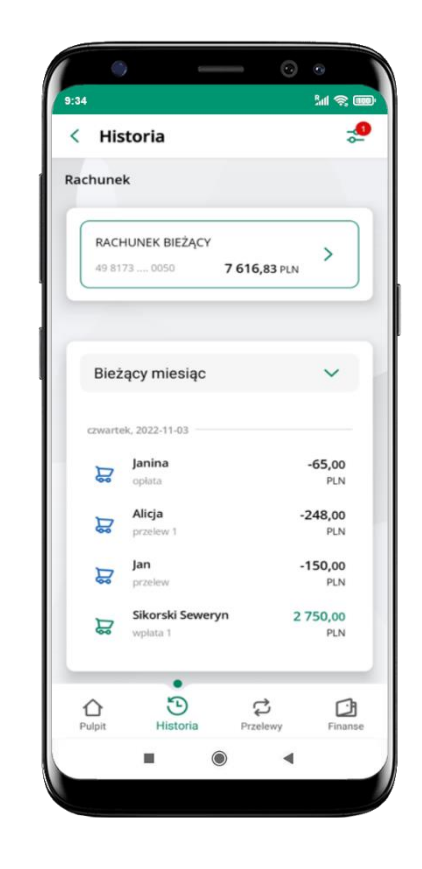

widzisz operacje spełniające kryteria filtru kliknij → Wyczyść filtry, by powrócić do widoku pełnej historii

# - **r** - - - - ) - - - .

#### Historia operacji – szczegóły operacji

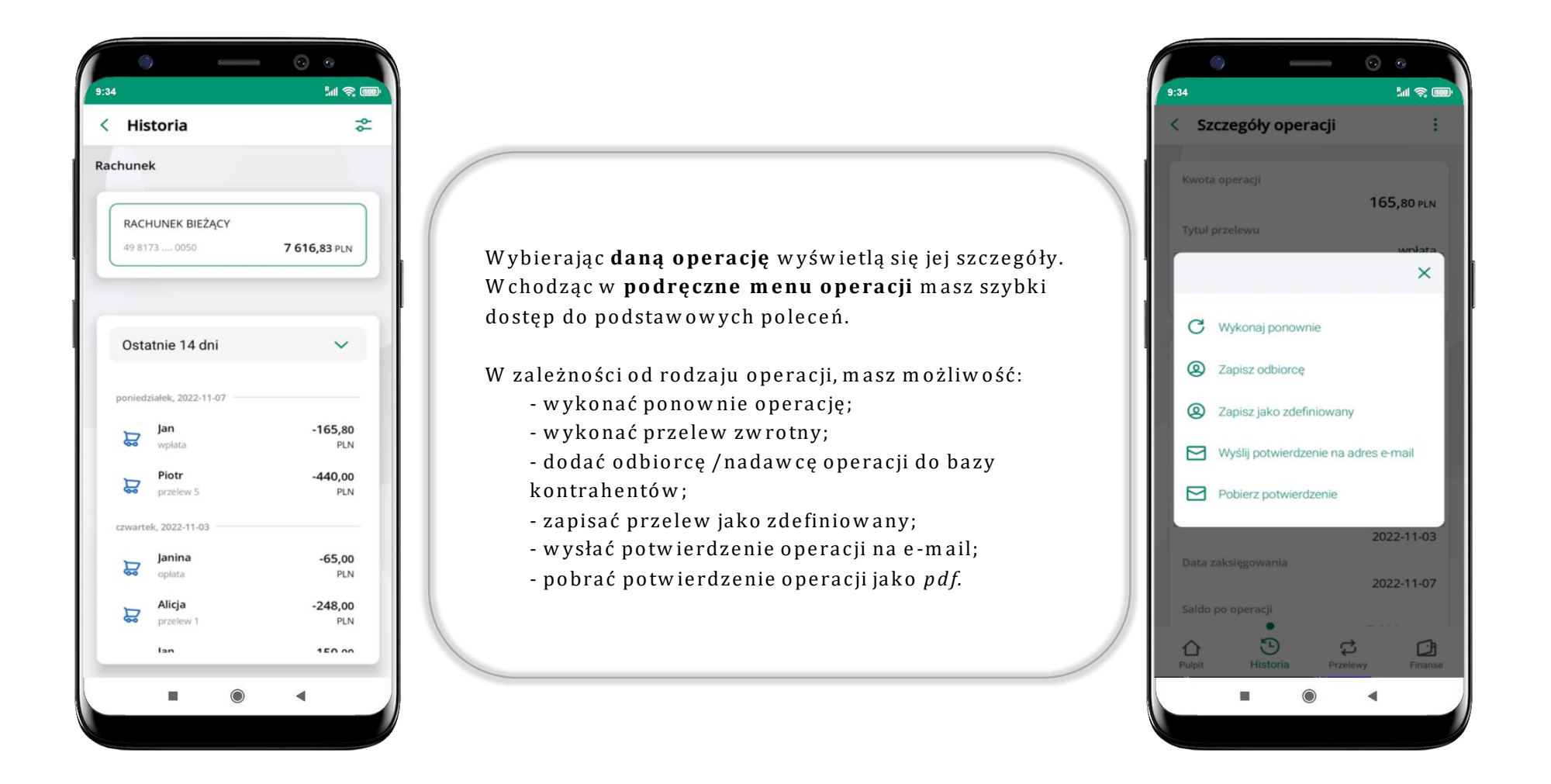

## Przelew dowolny

Opcja Przelew przekieruje Cię do formularza przelewu dowolnego.

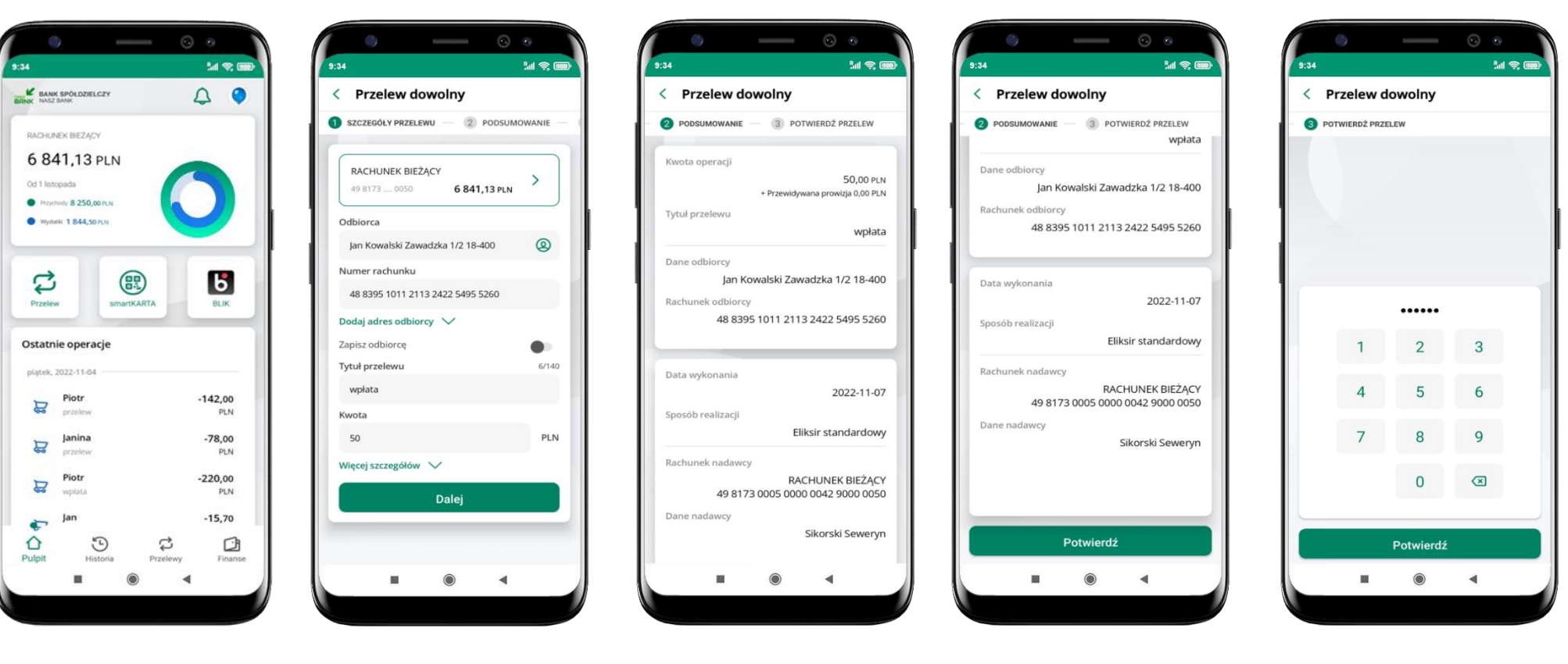

wybierz Przelew

uzupełnij: tytuł, kwotę, datę i sposób realizacji przelewu (Więcej szczegółów) i kliknij **Dalej**  sprawdź dane przelewu i kliknij **Potwierdź** 

podaj **e-PIN** i **Potwierdź** 

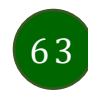

#### Przelew – zapisz odbiorcę

W trakcie wykonywania przelewu możesz dodać nowego odbiorcę do bazy kontrahentów.

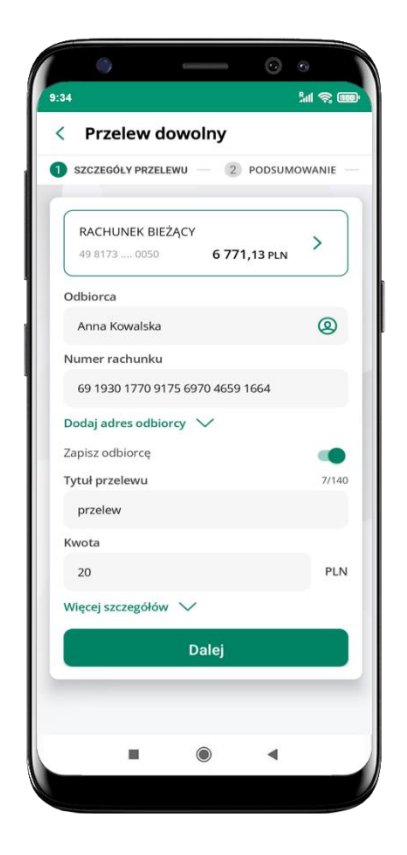

wybierz Zapisz odbiorcę

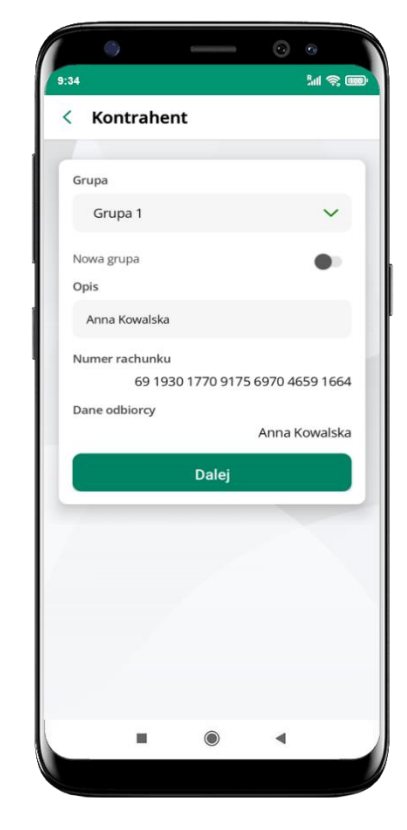

wskaż do której grupy ma być dodany kontrahent lub utwórz **nową grupę;** 

kolejne kroki, to dalsze etapy wykonywania przelewu

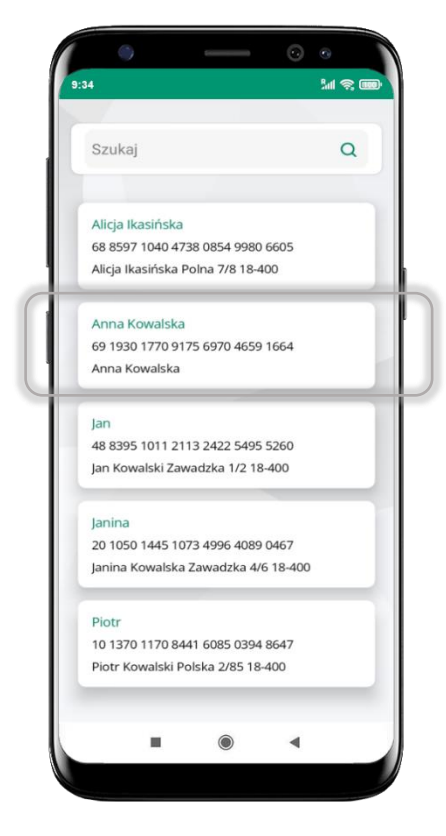

dodany kontrahent znajduje się w wybranej grupie

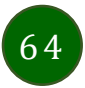

#### Przelewy

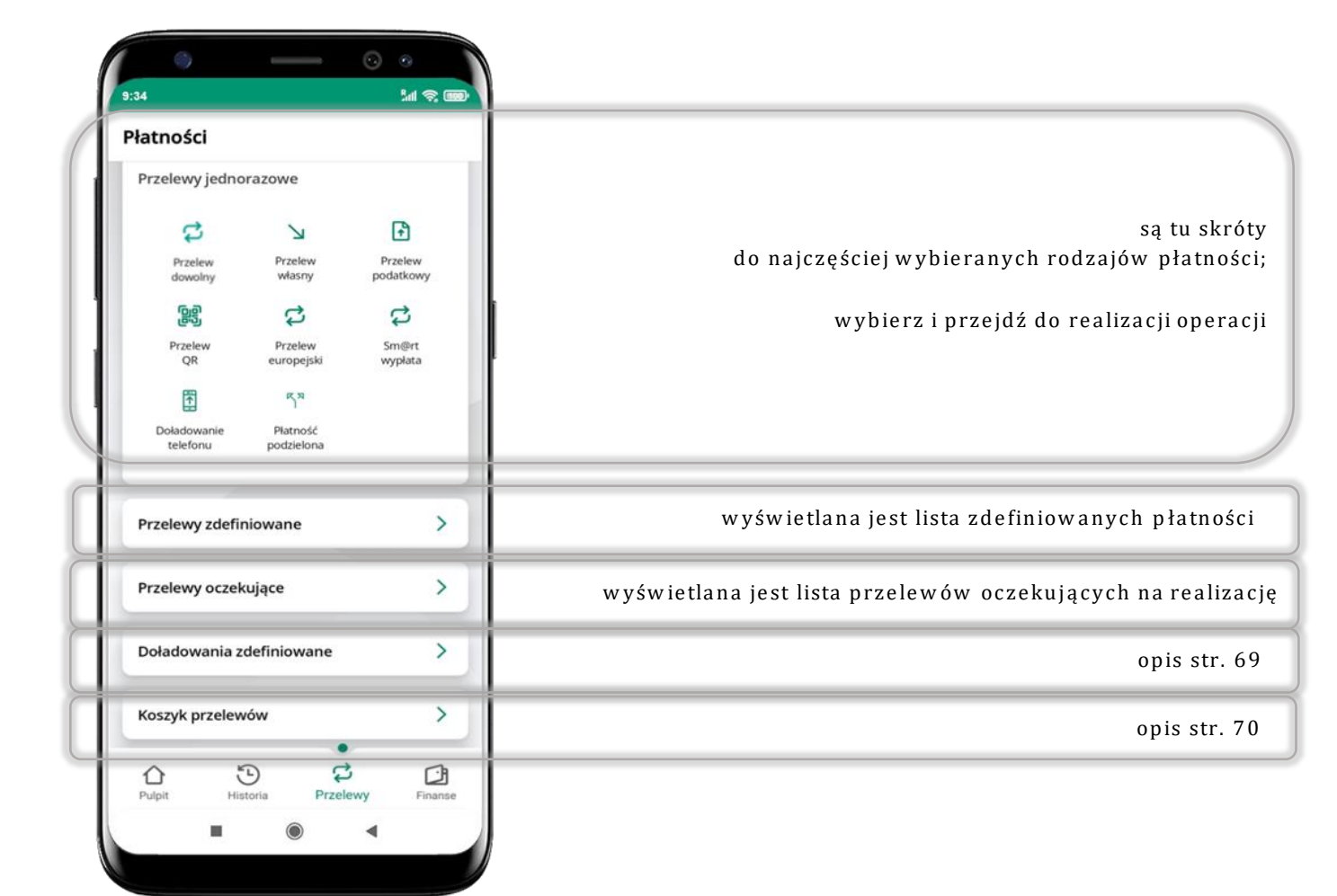

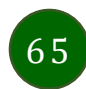

#### Wybierz jaki przelew chcesz wykonać i przejdź do kolejnego etapu: sprawdź dane operacji, podaj **e-PIN** i **potwierdź operację**

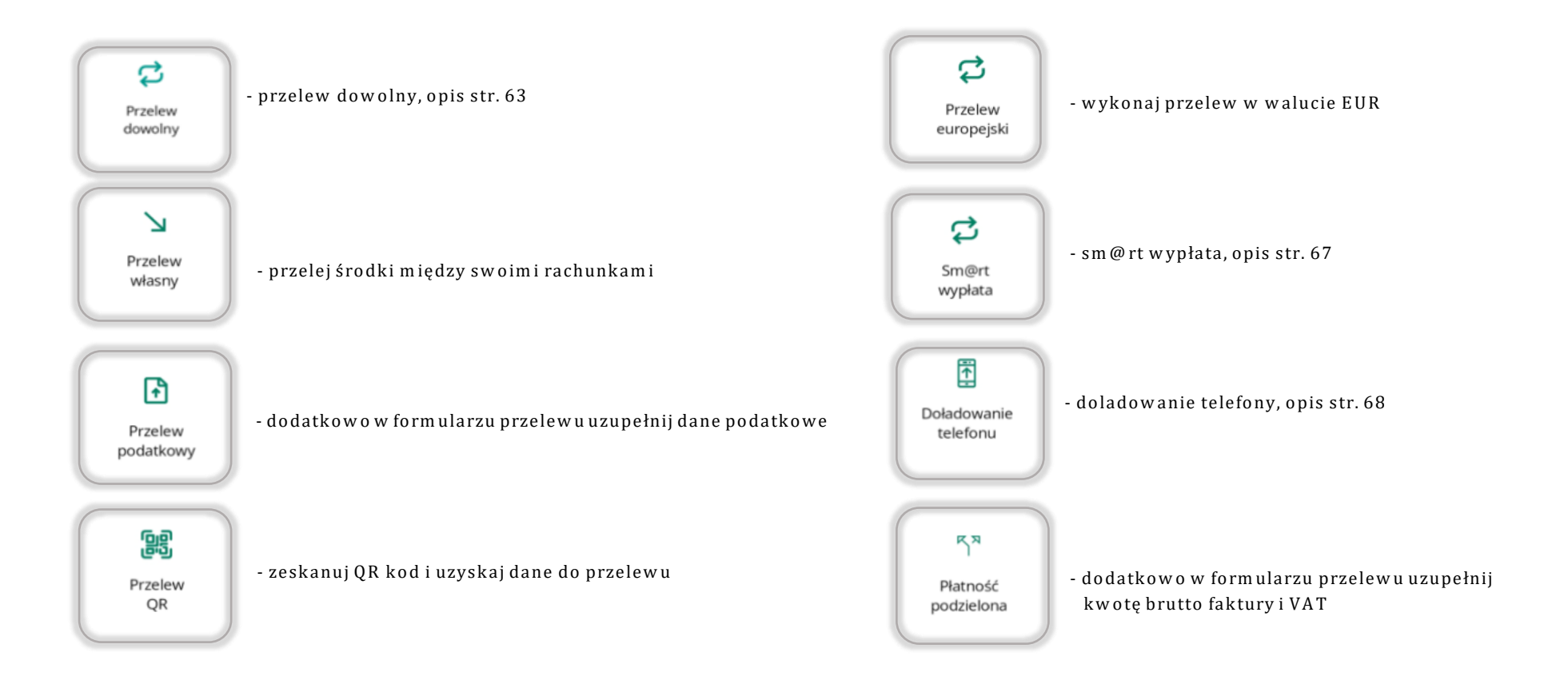

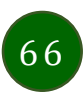

# Sm@rtwypłata

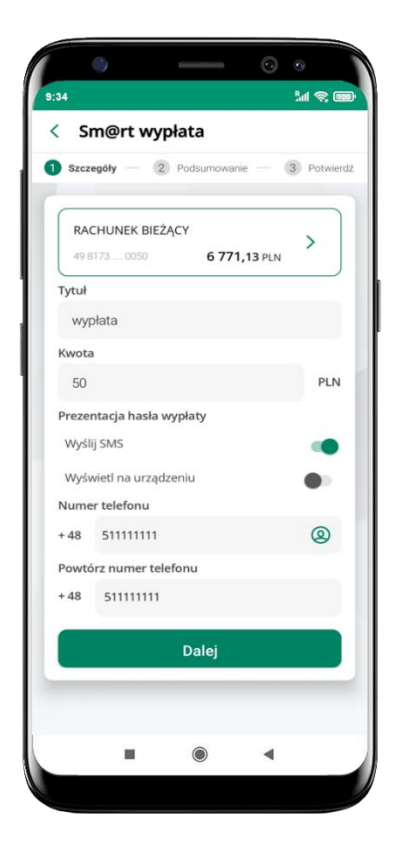

wybierz rachunek, podaj tytuł, kwotę i sposób prezentacji hasła wypłaty (wyślij SMS/Wyświetl na urządzeniu) i kliknij Dalej

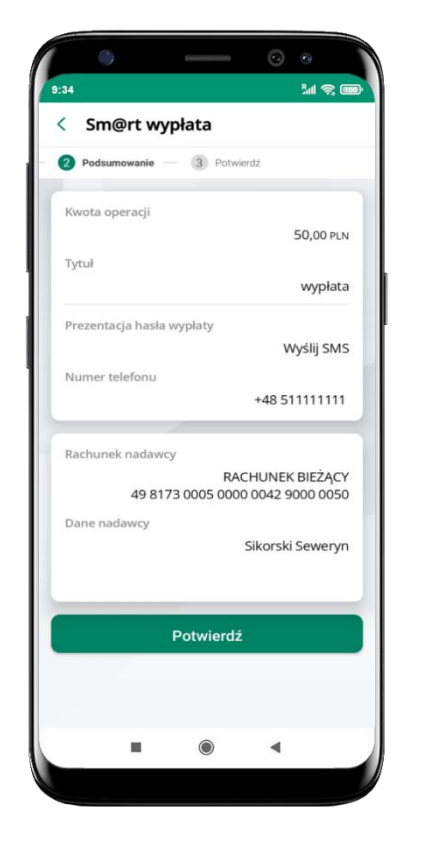

sprawdź dane Sm@rt wypłaty, kliknij **Potwierdź** 

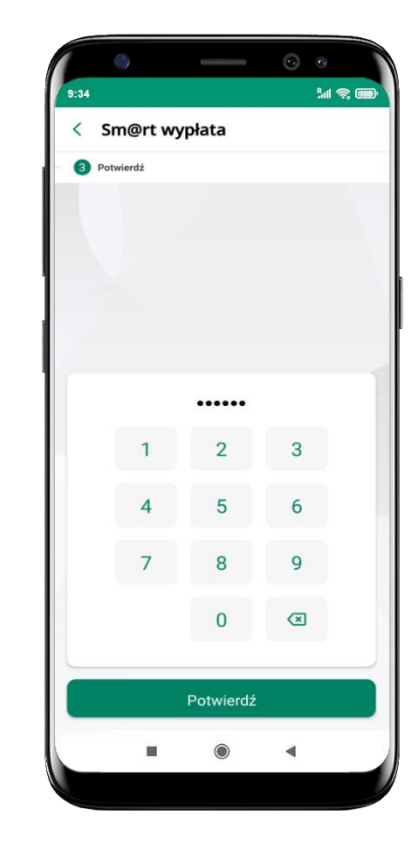

podaj **e-PIN** i **Potwierdź** 

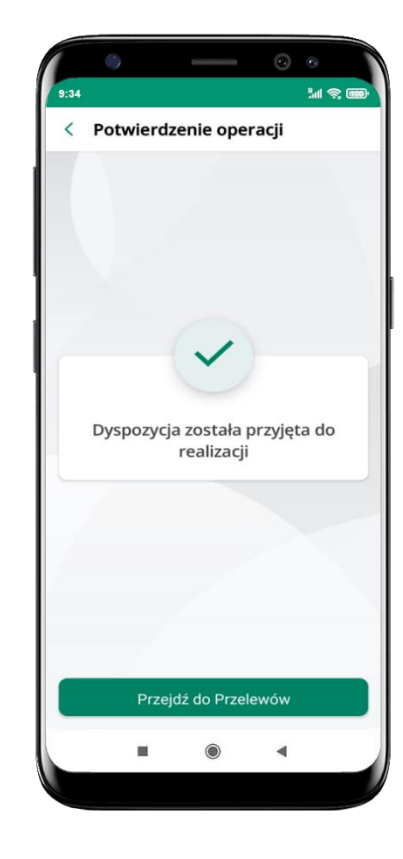

operacja została przyjęta do realizacji

pamiętaj o ograniczonym czasie na wykonanie wypłaty

# Doładowanie telefonu

| 498                                                                            | 173 0050                                                                                                    | 6 771                                                                                                    | .13 PLN                                                      | >   |
|--------------------------------------------------------------------------------|----------------------------------------------------------------------------------------------------|----------------------------------------------------------------------------------------------------|--------------------------------------------------------------|-----|
| Onera                                                                          | tor                                                                                                    |                                                                                                    |                                                              |     |
| opera                                                                          |                                                                                                    |                                                                                                    |                                                              | ~   |
| Kwota                                                                          | doładowani                                                                                                    | ia                                                                                                    |                                                              |     |
| 5                                                                              |                                                                                                    |                                                                                                    | ~                                                            | PLN |
| Nume                                                                           | r telefonu                                                                                                    |                                                                                                    |                                                              |     |
| + 48                                                                           | 51111111                                                                                                    |                                                                                                    |                                                              | 2   |
| Powtó                                                                          | rz numer tel                                                                                                    | efonu                                                                                                    |                                                              |     |
| + 48                                                                           | 511111111                                                                                                    |                                                                                                    |                                                              |     |
| •zapoz<br>natyc<br>na ka<br>akcep<br>•chcę,<br>natyc<br>niezw<br>skutk<br>umov | nałem się z Rej<br>hmiastowego c<br>rtę świadczone<br>tuję zawarte w<br>aby usługa zos<br>hmiast, a dołac<br>dłocznie po jego<br>owało utratą pr<br>ty, | gulaminem usłuj<br>loładowania tele<br>j przez Blue Mec<br>nim warunki,<br>tała zrealizowan<br>lowanie dostarci<br>zamówieniu, co<br>awa do odstapie | gi<br>fonu<br>lia S.A. i<br>a<br>tone<br>b będzie<br>enia od | •   |
| •jester                                                                        | n rezydentem l                                                                                                    | Rzeczypospolitej                                                                                                    | Polskiej                                                     |     |
|                                                                                |                                                                                                    |                                                                                                    |                                                              |     |

wybierz rachunek i operatora, wstaw kwotę, podaj numer telefonu lub wybierz z listy kontaktów, zaakceptuj regulamin, kliknij **Dalej** 

| Kwota            |                                             |
|------------------|---------------------------------------------|
|                  | 5,00 PLN                                    |
| Operator         |                                             |
| Numer telefonu   |                                             |
|                  | +48 51111111                                |
| Rachunek nadawcy |                                             |
| 49 8173 0        | RACHUNEK BIEŻĄCY<br>005 0000 0042 9000 0050 |
| Dane nadawcy     |                                             |
|                  | Sikorski Seweryn                            |
|                  |                                             |
|                  | Dalej                                       |
|                  |                                             |
|                  |                                             |

sprawdź dane doładowania i kliknij **Dalej** 

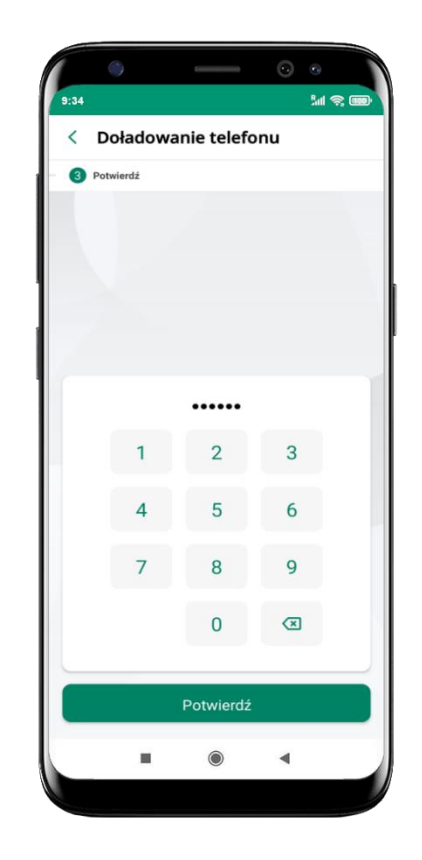

podaj **e-PIN** i **Potwierdź** 

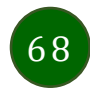

#### Doładowania zdefiniowane

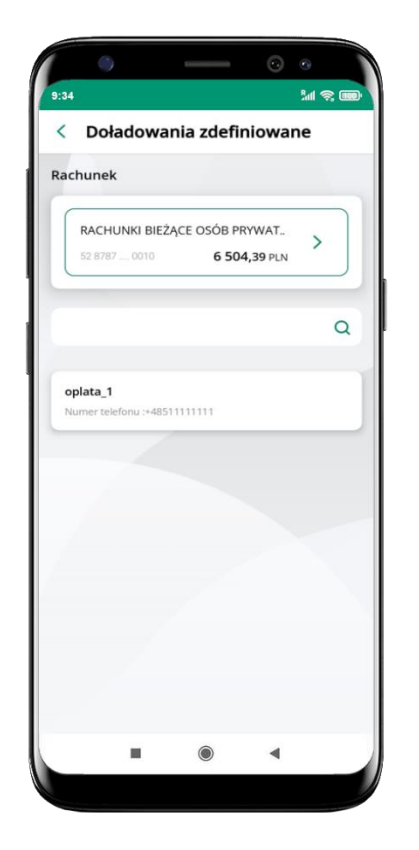

wybierz rachunek i z listy zdefiniowanych doładowań te, które chcesz wykonać

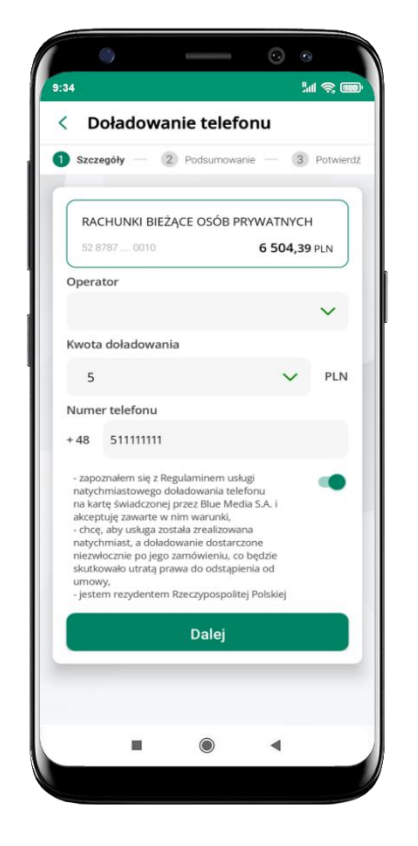

sprawdź dane doładowania – możesz zmienić kwotę, kliknij **Dalej** 

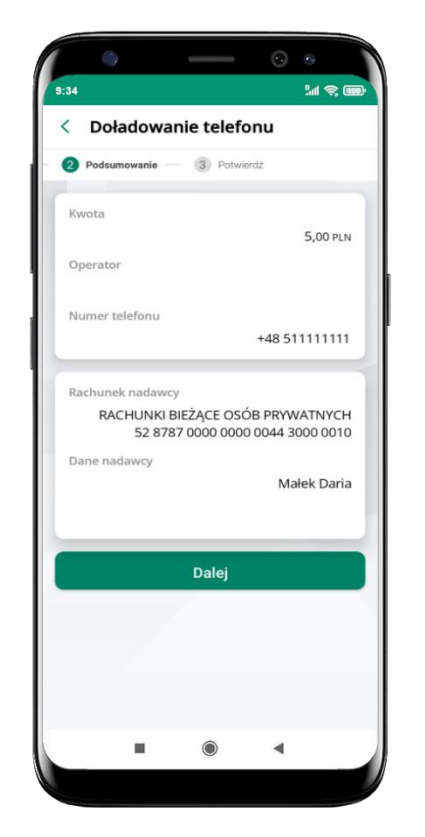

sprawdź dane doładowania i kliknij **Dalej** 

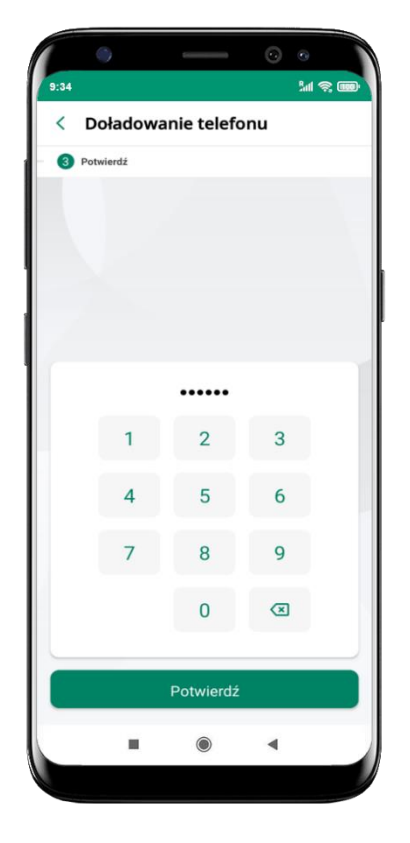

podaj **e-PIN** i **Potwierdź** 

#### Koszyk przelewów

Przelewy, które podczas tworzenia zostały skierowane do koszyka przelewów wyświetlą się po wybraniu: Przelewy → Koszyk przelewów. Jeśli jest kilka rachunków, z których można wykonywać przelewy, to każdy z nich ma swój koszyk.

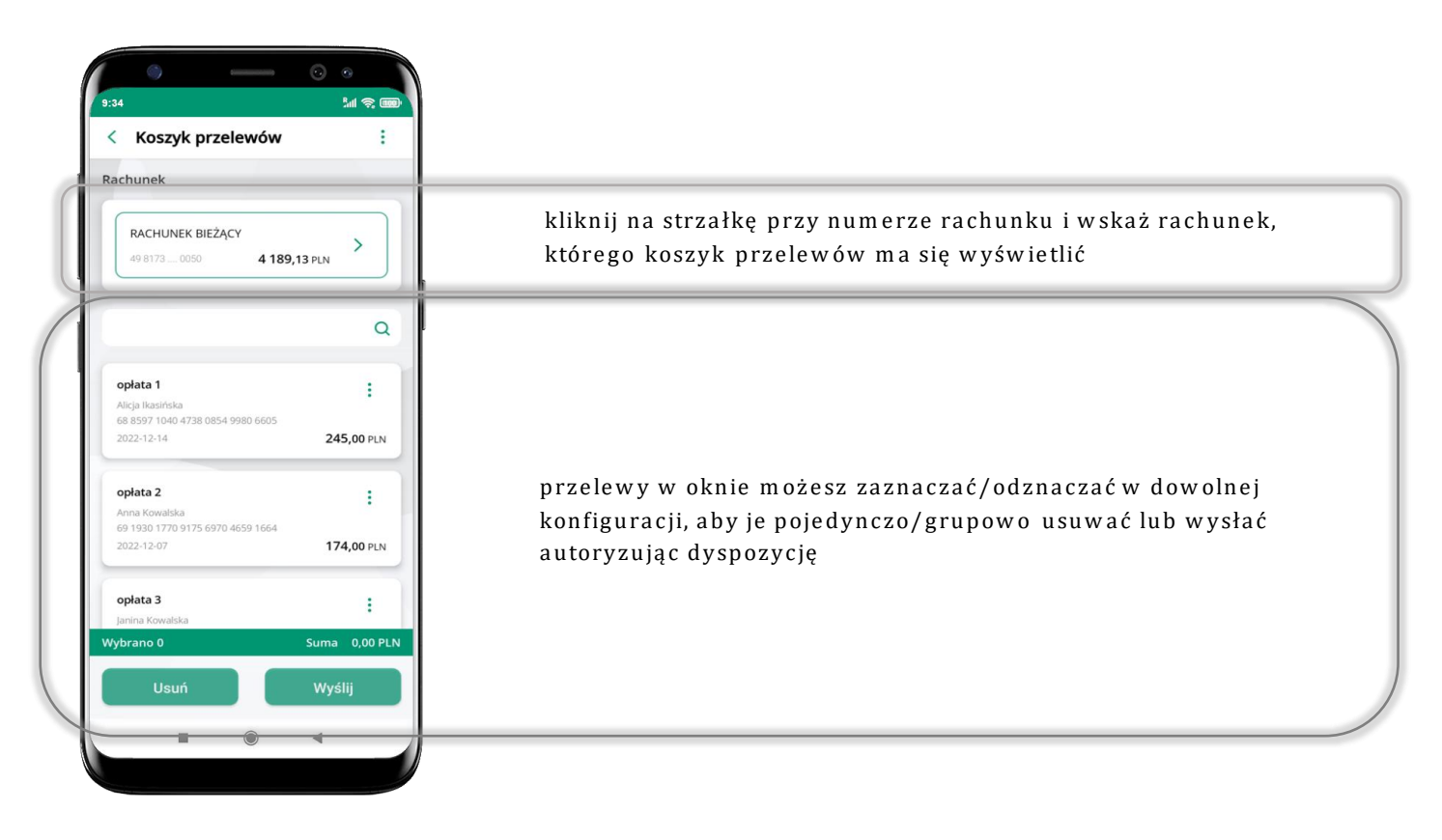

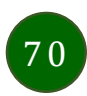

#### Koszyk przelewów – realizacja przelewów

| Koszyk przelewów                                                       | Koszyk przelewów :                                            | s:34 sint ≪ team<br>Koszyk przelewów                              | 9:34     5:34       <     Potwierdź operację |
|------------------------------------------------------------------------|---------------------------------------------------------------|-------------------------------------------------------------------|----------------------------------------------|
| achunek                                                                | Rachunek                                                      | Rachunek                                                          |                                              |
| RACHUNEK BIEŻĄCY         >           49 8173 0050         4 189,13 PLN | RACHUNEK BIEŻĄCY           49 8173 0050         4 189,13 PLN  | RACHUNEK BIEŻĄCY<br>49.8173_0050 4 189,13 PLN                     |                                              |
| ٩                                                                      | ٩                                                             | opiata 1<br>Alicia lipatriska                                     |                                              |
| opłata 1 E                                                             | opłata 1                                                      | 6 88 597 1040 4738 0854 9980 6605<br>2022-12-14 <b>245,00</b> PLN |                                              |
| 68 8597 1040 4738 0854 9980 6605<br>2022-12-14 <b>245,00</b> PLN       | 2022-12-14 <b>245,00</b> PLN                                  | opłata 2<br>Anna Kowalska                                         | 1 2 3                                        |
| opłata 2 E                                                             | opłata 2<br>Anna Kowalska<br>69 1930 1770 9175 6970 4659 1664 | 69 1930 1770 9175 6970 4659 1664<br>2022-12-07 <b>174,00</b> PLN  | 4 5 6                                        |
| 2022-12-07 <b>174,00</b> PLN                                           | 2022-12-07 <b>174,00</b> PLN                                  |                                                                   | 7 8 9                                        |
| opłata 3<br>Janina Kowalska                                            | oplata 3<br>Janina Kowalska                                   |                                                                   | 0 🗷                                          |
| /ybrano 0 Suma 0,00 PLN                                                | Wybrano 2 Suma 419,00 PLN                                     | Wybrano 2 Suma 419,00 PLN                                         |                                              |
| Usuń Wyślij                                                            | Usuń Wyślij                                                   | Wyślij                                                            | Potwierdź                                    |
|                                                                        |                                                               |                                                                   |                                              |

zaznacz przelew (y) z listy lub w szystkie (<sup>‡</sup>), następnie: Usuń – skasujesz przelew (y) lub Wyślij – przejdziesz do ich realizacji potwierdź **Wyślij** lub **Usuń** wybrany przelew (przelewy) sprawdź podsumowanie i **Wyślij**  podaj **e-PIN** i **Potwierdź** 

#### Finanse – rachunki

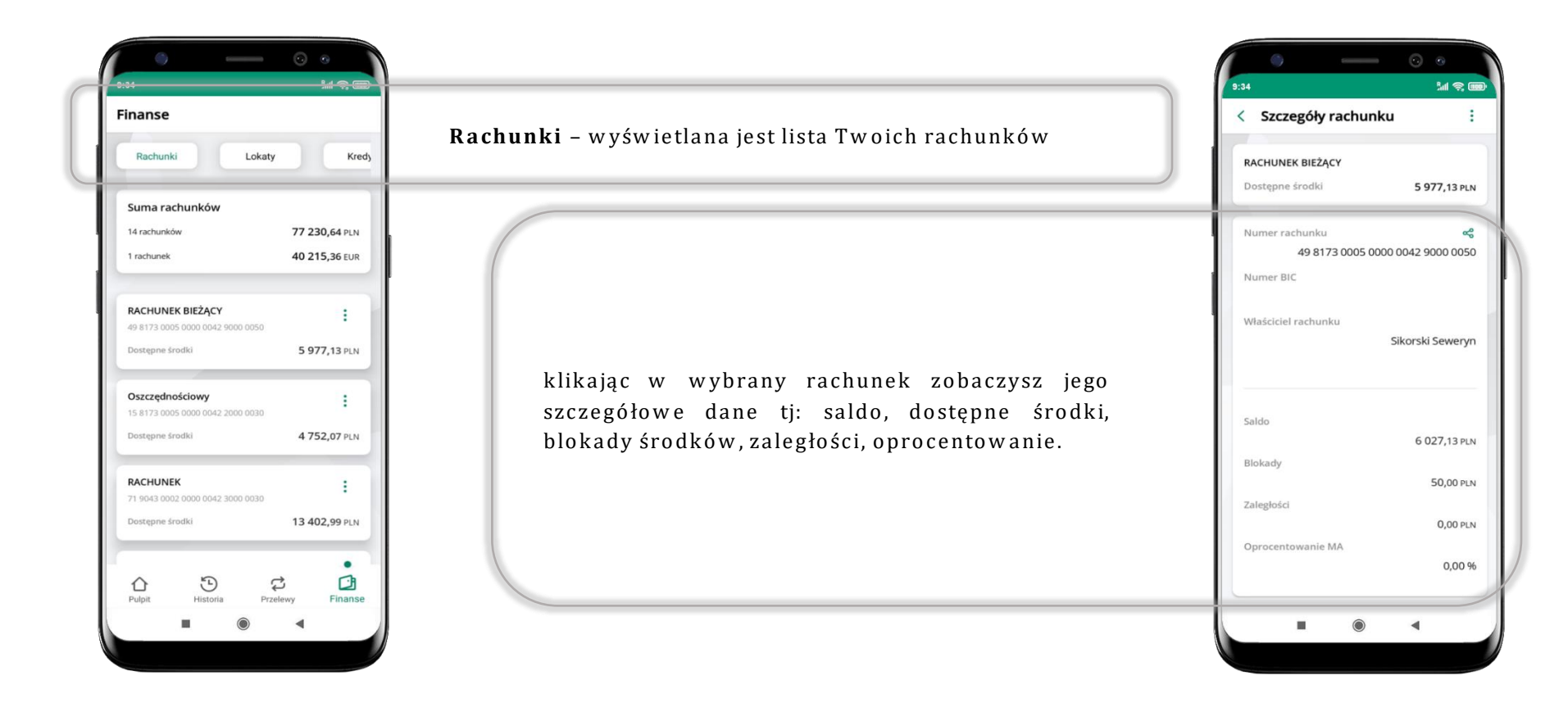

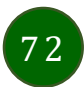
### Rachunki – lista

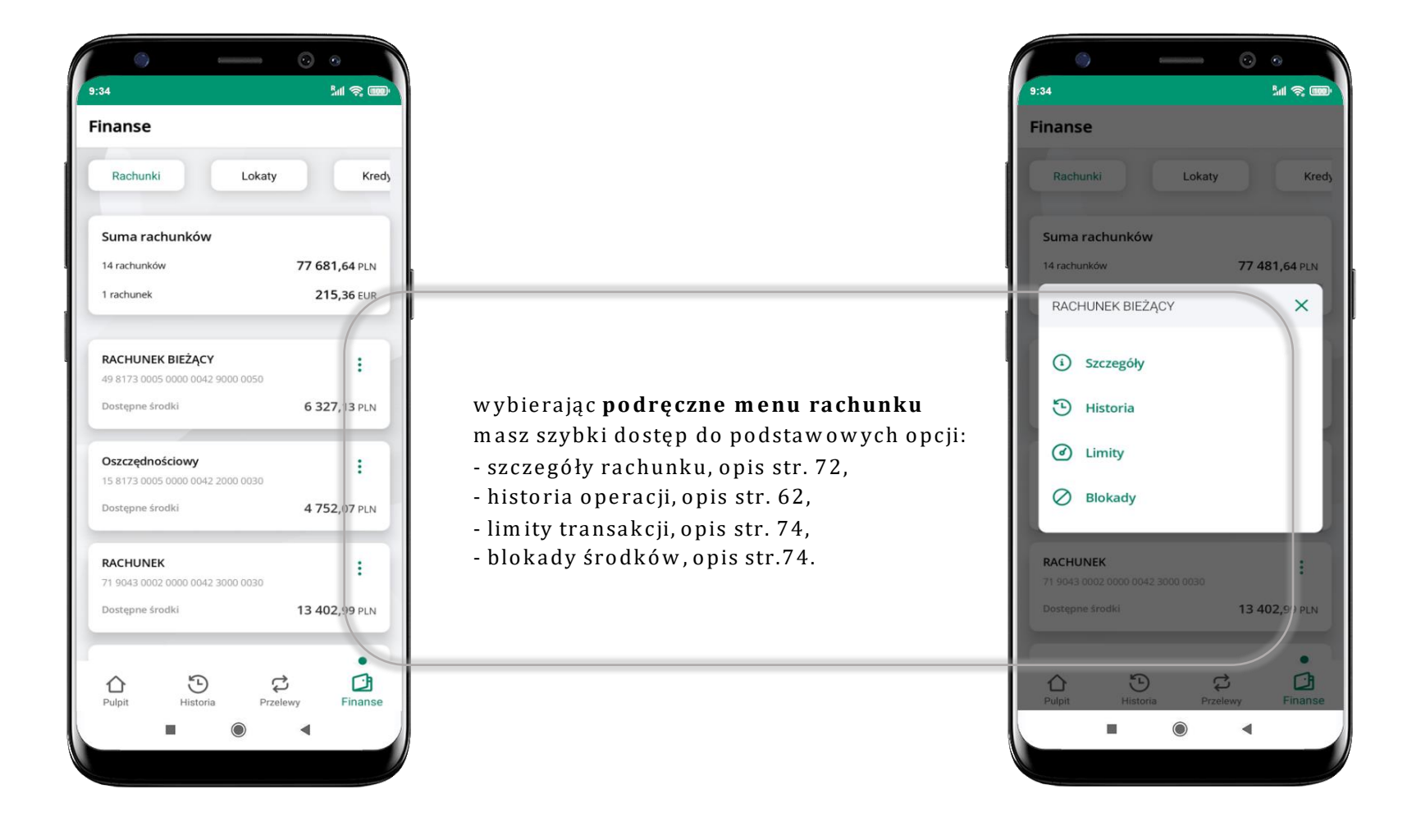

## Rachunki – limity transakcji i blokady środków

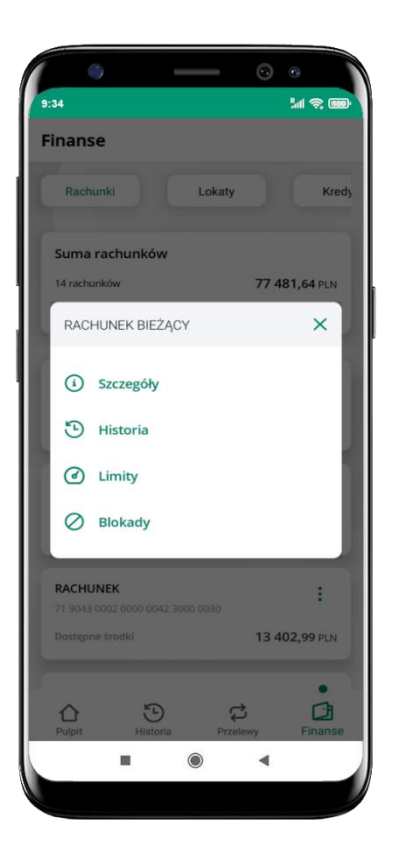

wybierz Limity/Blokady

| chunek                                                        |                     |  |
|---------------------------------------------------------------|---------------------|--|
| RACHUNEK BIEŻĄCY           49 8173 0050           6 327,13 PL |                     |  |
| mity operacji w banko                                         | owości internetowej |  |
| Maksymalna kwota poje                                         | dynczej operacji    |  |
| 1 000,00                                                      | PLN                 |  |
| mity operacji w aplika                                        | icji mobilnej       |  |
| Maksymalna kwota poje                                         | dynczej operacji    |  |
| 500,00                                                        | PLN                 |  |
| Dzienny limit operacji                                        |                     |  |
| 1 000,00                                                      | PLN                 |  |
| 1 000,00                                                      | PLN                 |  |

### Limity

– wyświetlane są informacje

o limitach transakcji na rachunku

| 0       |     | <br>$\odot$ | 0          |
|---------|-----|-------------|------------|
| 9:34    | adv |             | 3al 🥱 🎟    |
| BIOK    | auy |             |            |
| S Bloka | da  |             | -50,00 PLN |
|         |     |             |            |
|         |     |             |            |
|         |     |             |            |
|         |     |             |            |
|         |     |             |            |
|         |     |             |            |
|         |     |             |            |
|         |     |             |            |
|         |     |             |            |
|         |     |             |            |
|         |     |             |            |
|         |     |             |            |
|         |     |             |            |
|         |     |             |            |
|         |     |             |            |
|         |     |             |            |

Blokady środków

– wyświetlane są informacje na temat posiadanych blokad na rachunku

# Szybka pożyczka

Opcja pozwala uruchomić dodatkowe środki na Twoim rachunku. Pożyczka jest udzielona automatycznie w przypadku, gdy zaakceptujesz jej regulamin oraz spełnisz kryteria niezbędne do jej udzielenia (zdefiniowane w Twoim banku).

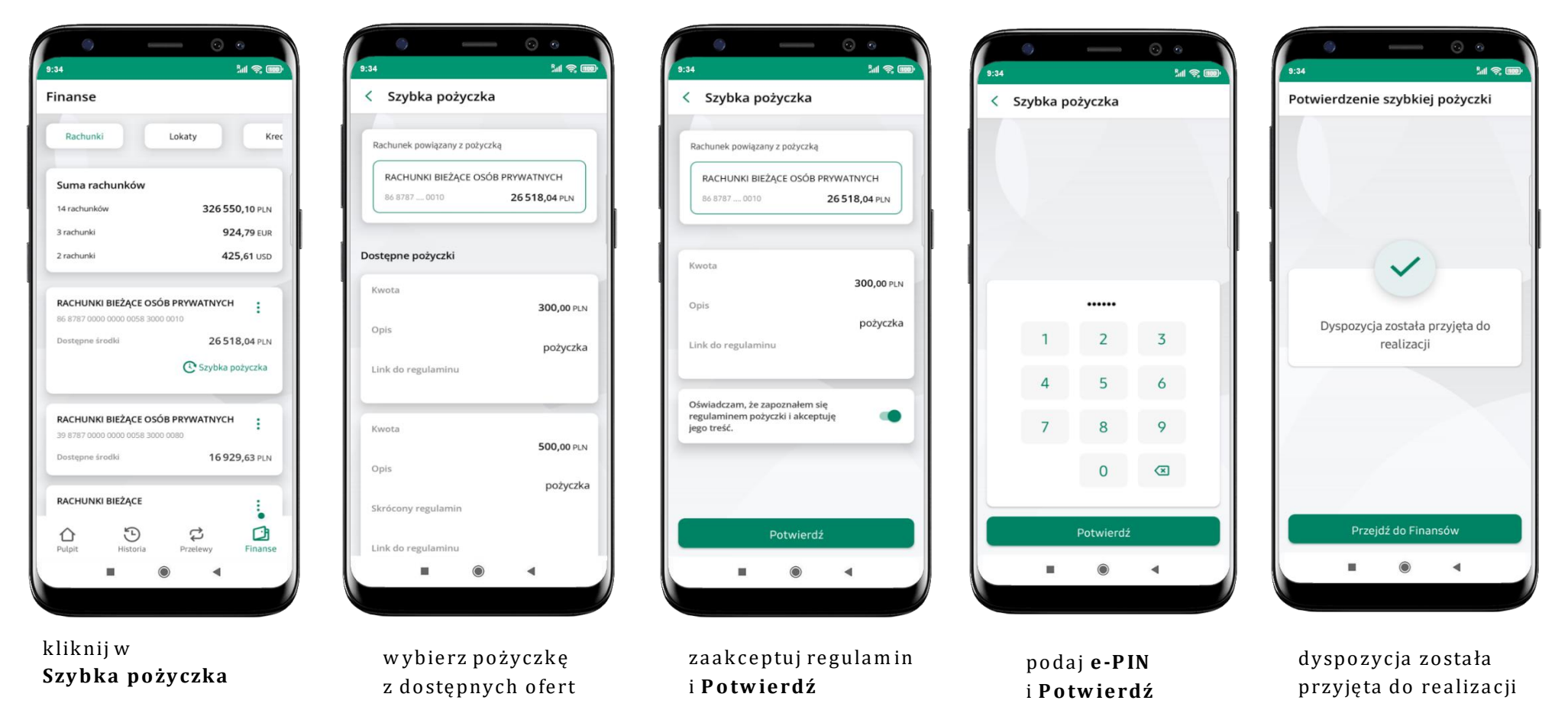

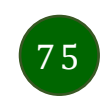

## Finanse – lokaty

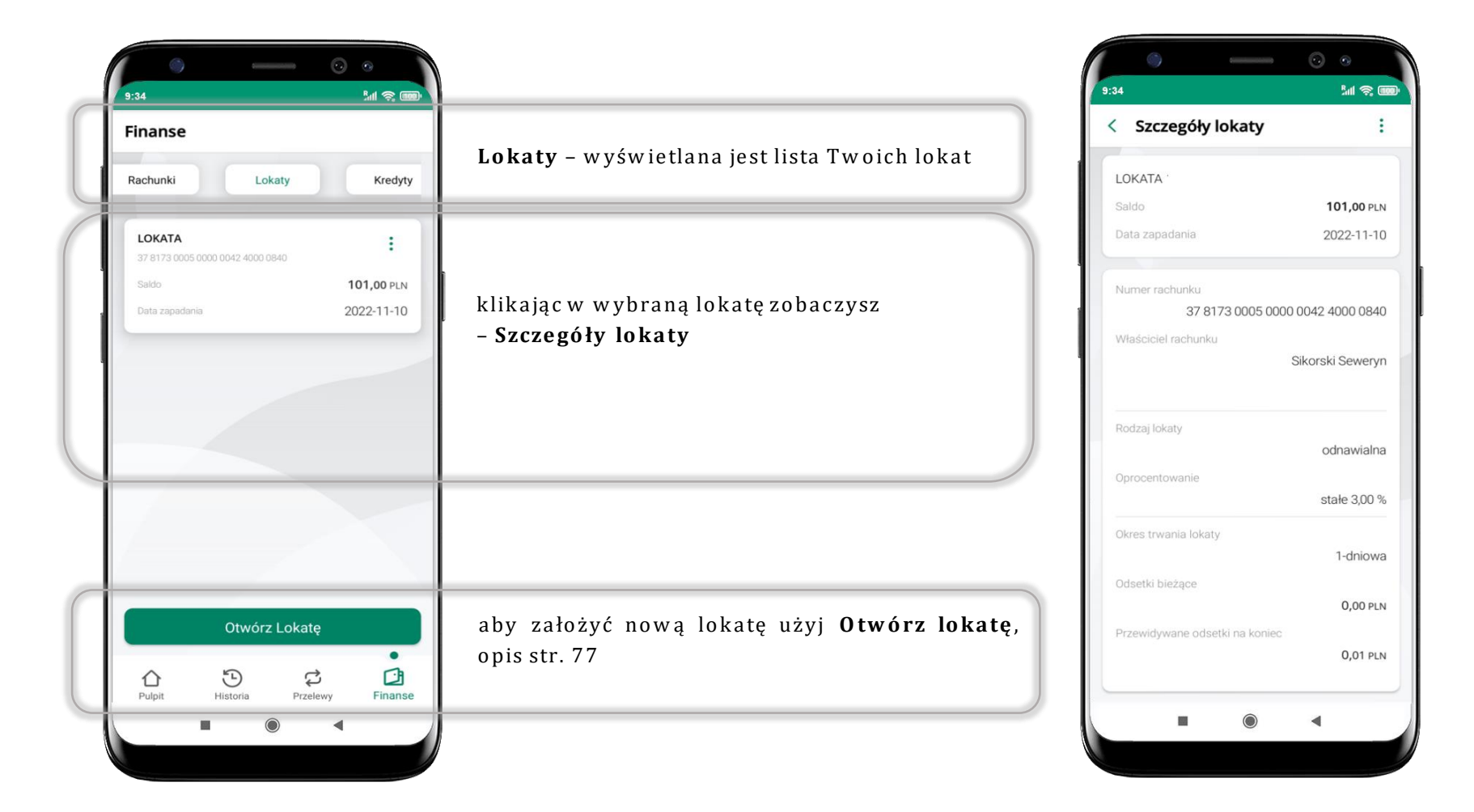

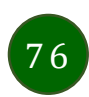

## Otwórz lokatę

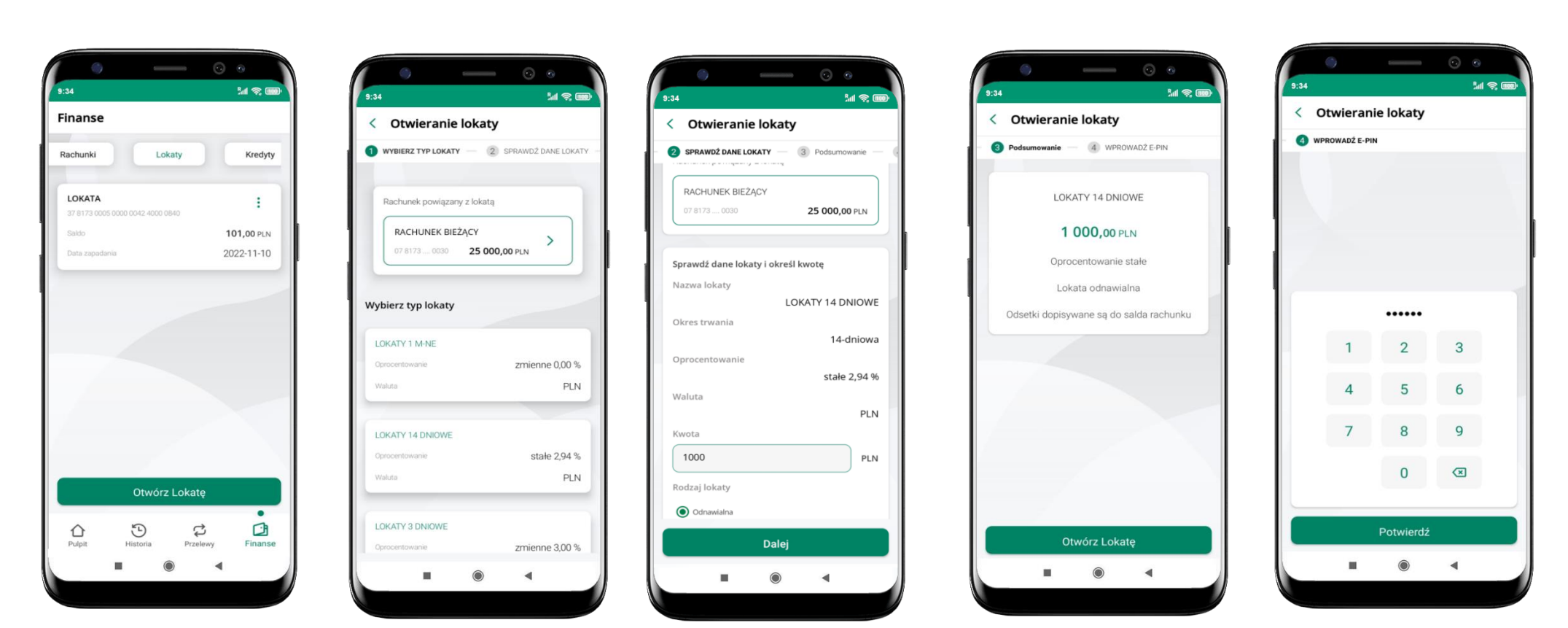

wybierz Otwórz lokatę kliknij na strzałkę przy numerze rachunku i **wskaż rachunek**, z którego chcesz otworzyć lokatę; **wybierz rodzaj lokaty** 

uzupełnij: kwotę i rodzaj lokaty, zaakceptuj regulamin i kliknij **Dalej**  sprawdź dane zakładanej lokaty i **Otwórz lokatę**  podaj **e-PIN** i **Potwierdź** 

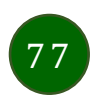

# Zamknij lokatę

| 9:34                                                   |                                                 | 9.34 · · · · · · · · · · · · · · · · · · · | 9:34                                                 |
|--------------------------------------------------------|-------------------------------------------------|--------------------------------------------|------------------------------------------------------|
| < Szczegóły lokaty :                                   | < Zamykanie lokaty                              | < Zamykanie lokaty                         | < Potwierdzenie zamknięcia lokaty                    |
| LOKATA<br>Saldo 101,00 PLN                             | Przenieś środki na rachunek                     |                                            |                                                      |
| Data zapadania 2022-11-10                              | RACHUNEK BIEŻĄCY ><br>49 8173 0050 6 027,13 PLN |                                            |                                                      |
| Numer rachunku<br>37 8173 0005 0000 0042 4000 0840     | Dane lokaty                                     |                                            |                                                      |
| Historia operacji                                      | Saido 101,00 PLN Data zapadania 2022-11-10      |                                            | Lokata zostanie zamknięta                            |
| 📕 Zamknij lokatę                                       | Numer rachunku                                  | 1 2 3                                      | Šrodki zostaną przeniesione na wskazany<br>rachunek. |
| stałe 3.00 %                                           | Właściciel rachunku<br>Sikorski Seweryn         | 4 5 6                                      | Muze to criwię porwac                                |
| T-dniowa<br>Odsetki bieżące                            | Rodzaj lokaty                                   | 7 8 9                                      |                                                      |
| 0,00 PLN<br>Przewidywane odsetki na koniec<br>0,01 PLN | odnawialna<br>Oprocentowanie                    |                                            |                                                      |
|                                                        |                                                 | Potwierdź                                  | Przejdź do Finansów                                  |
|                                                        |                                                 |                                            |                                                      |

wejdź w podręczne menu i wybierz – Zamknij lokatę

wybierz rachunek, na który zostaną przeniesione środki; sprawdź dane i Zamknij lokatę

podaj **e-PIN** i **Potwierdź** 

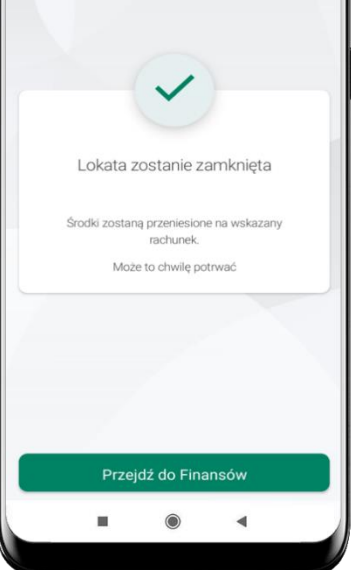

lokata zostanie zamknięta

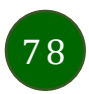

# Finanse – kredyty

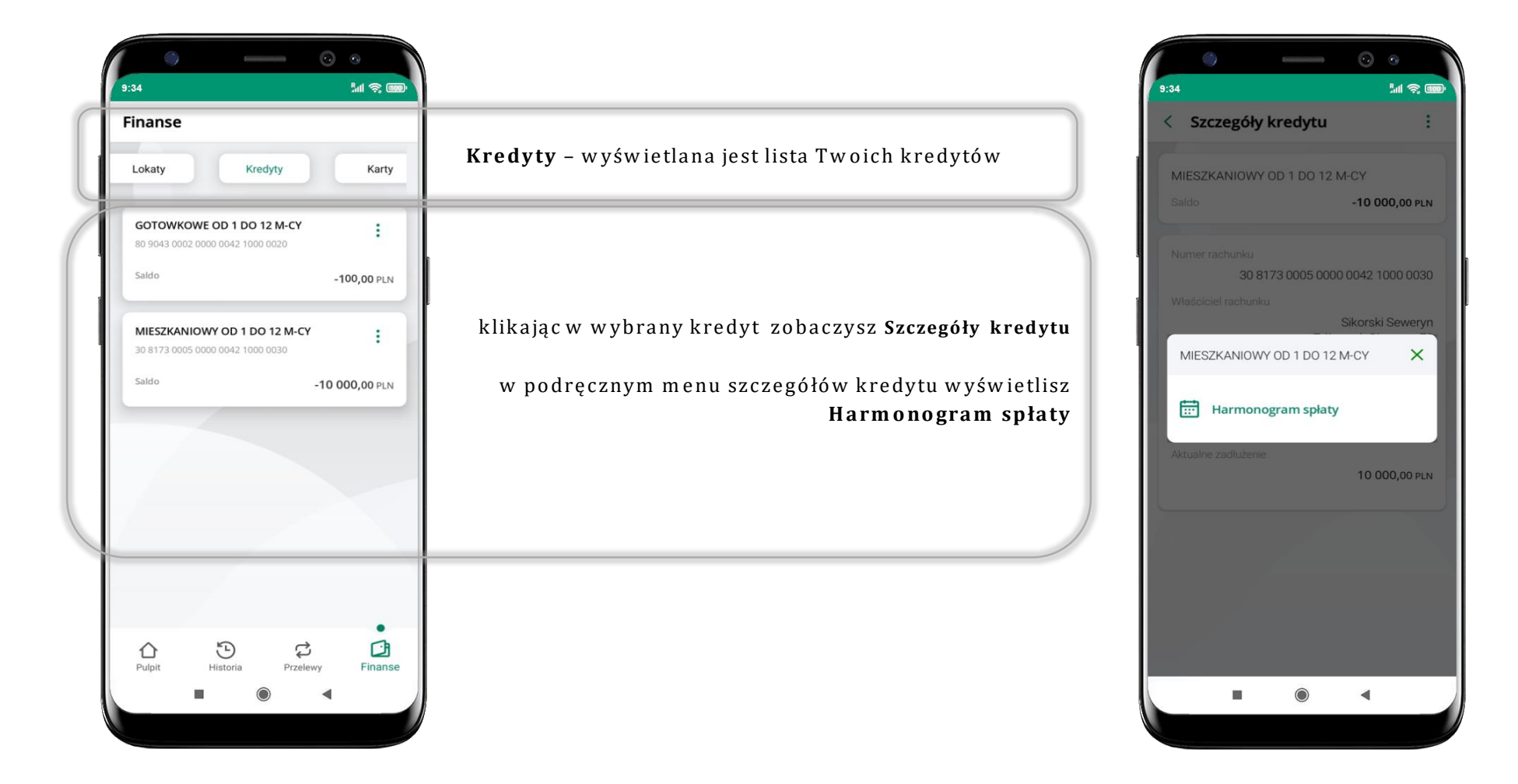

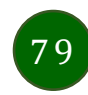

### Finanse – karty

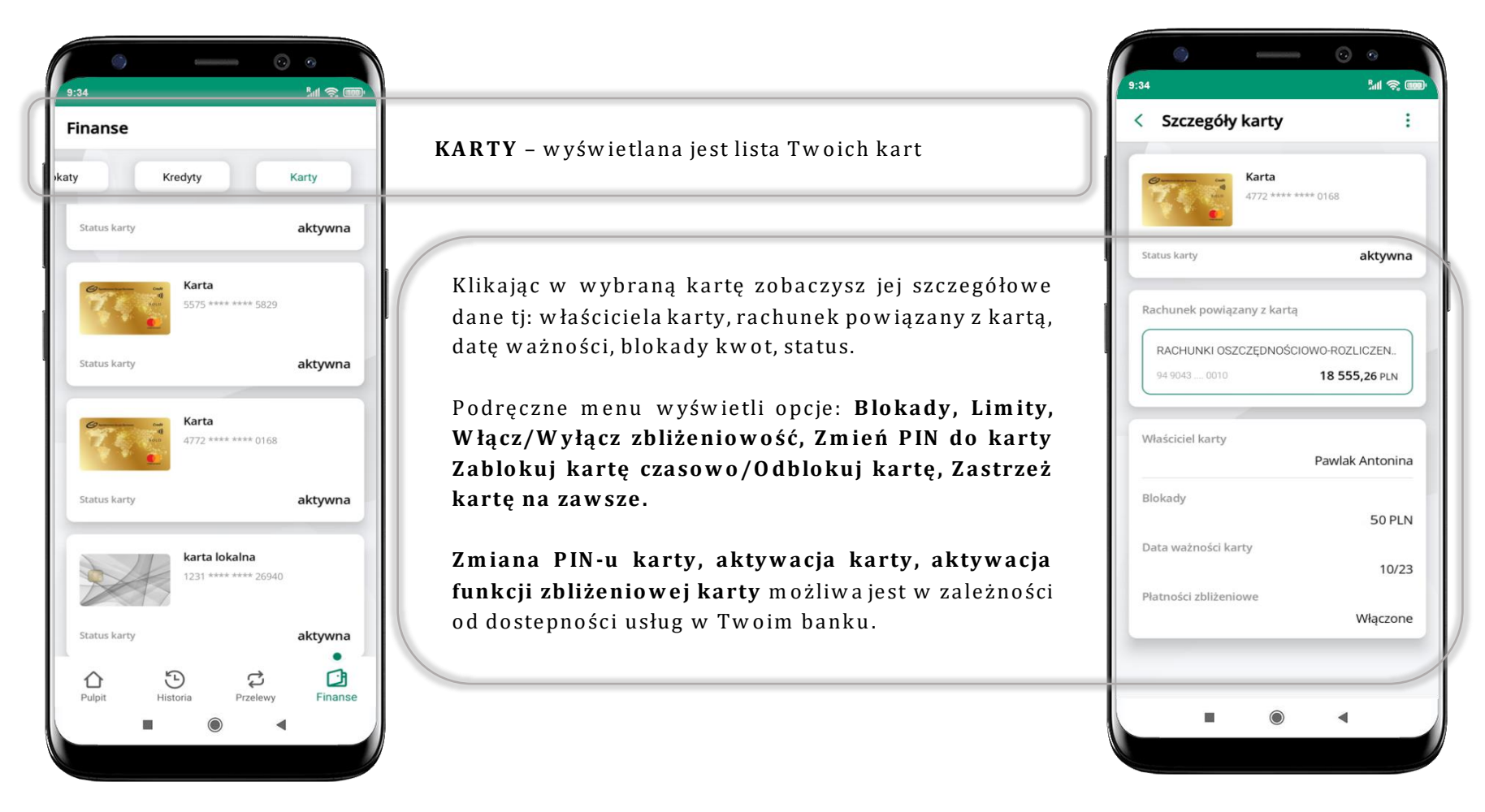

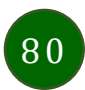

## Karty – blokady kwot

Blokady – wyświetlne są informacje na temat posiadanych blokad kwot na karcie.

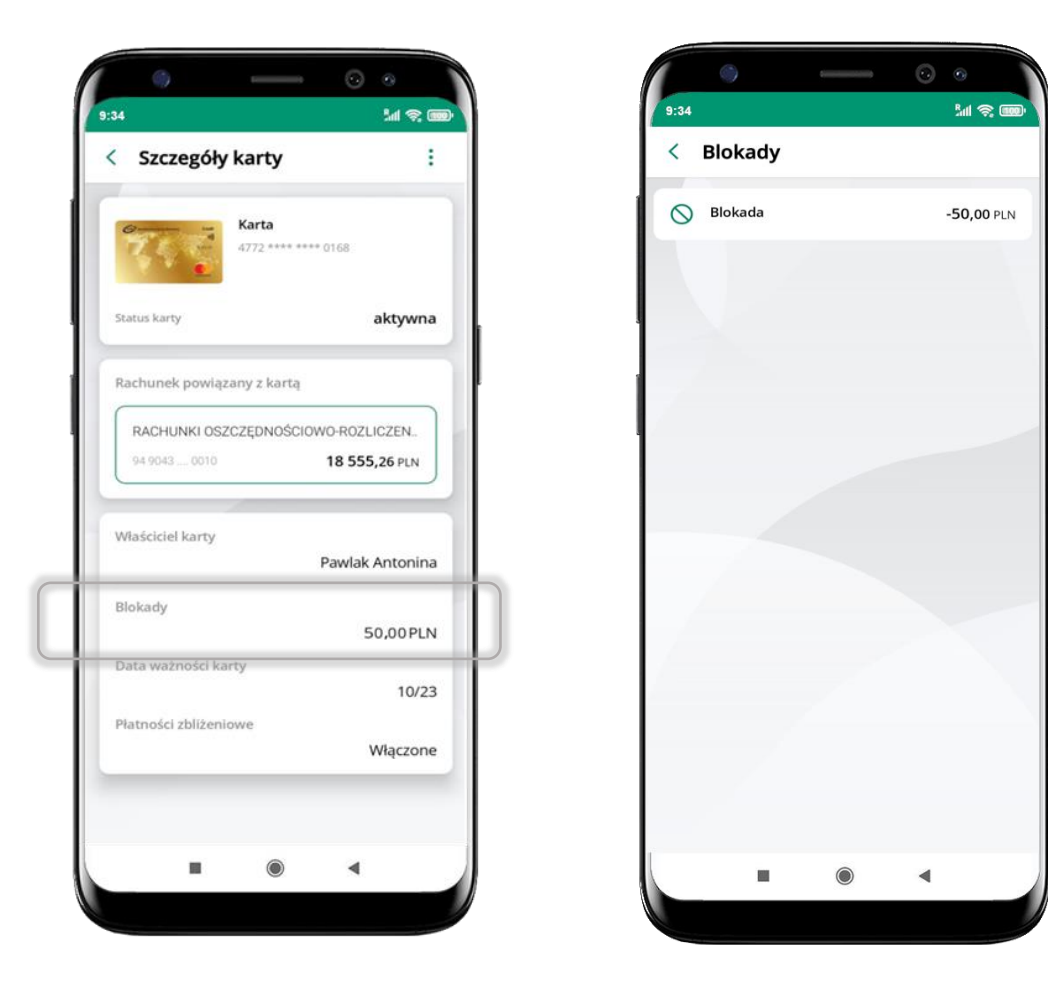

81

# Karty – limity transakcji kartowych

LIMITY – wyświetlone są informacje o limitach transakcji na karcie, z możliwością zmiany limitów.

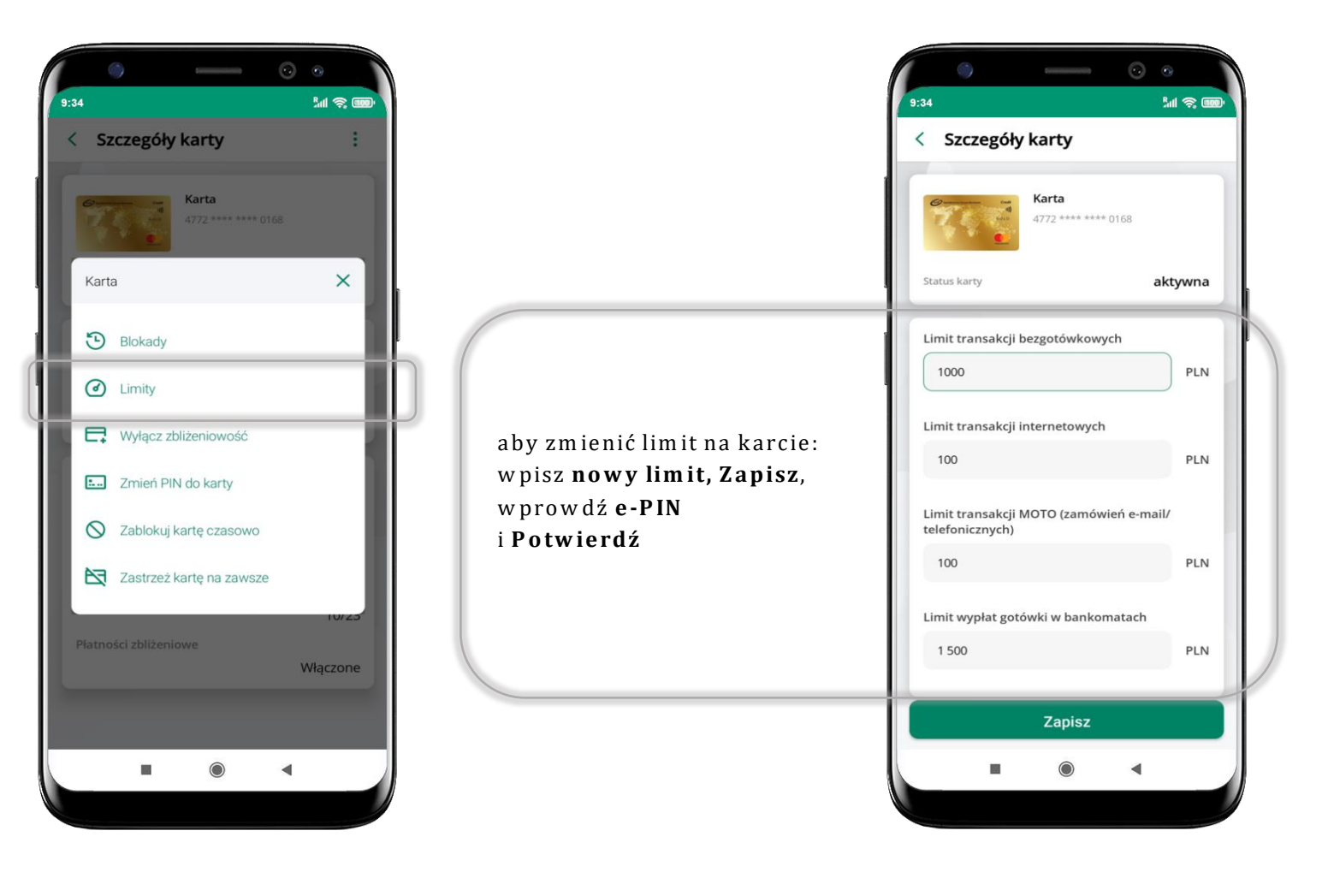

82

## Statusy kart

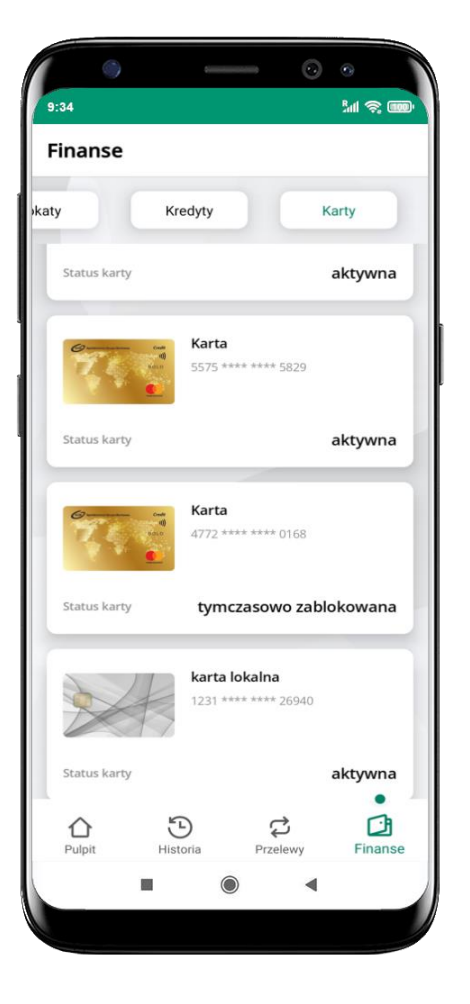

### w przygotowaniu

– w banku został złożony wniosek o wydanie karty, karta jest w produkcji

### tymczasowo zablokowana

– została wprowadzona czasowa blokada karty, opis str. 84

### aktywna

karta jest aktywowana przez klienta (sposób aktywacji karty określony jest przez bank)

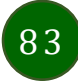

## Czasowa blokada karty

Możesz tymczasowo zabezpieczyć kartę jeśli podejrzewasz np. jej zgubienie lub zczytanie danych karty przez osoby trzecie.

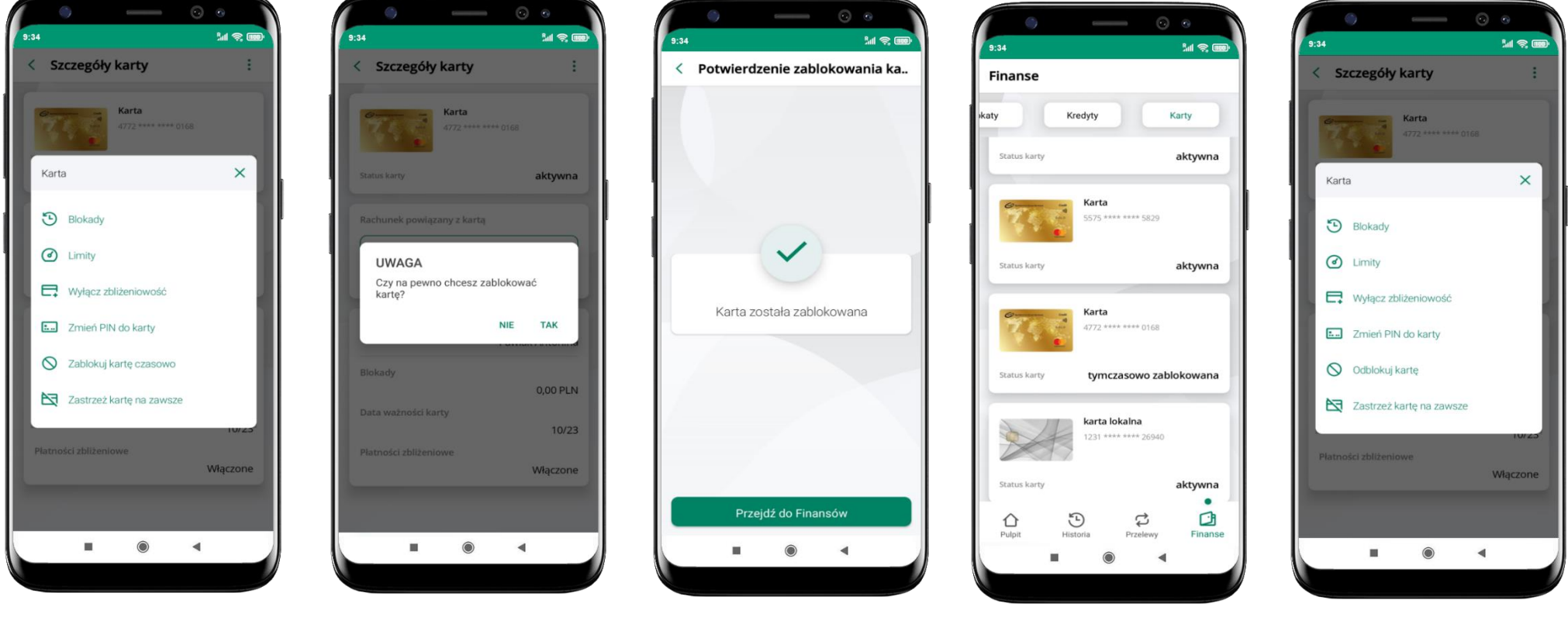

wybierz Zablokuj kartę czasowo

potwierdź blokadę karty, wybierz **TAK** 

karta **tymczasowo zablokowana** 

czasowa blokada karty jest operacją odwracalną → wybierz **Odblokuj kartę** 

## Zastrzeżenie karty

Zastrzeżenie karty jest operacją nieodwracalną – karta zostanie zarchiwizowana, nie pojawi się na liście kart.

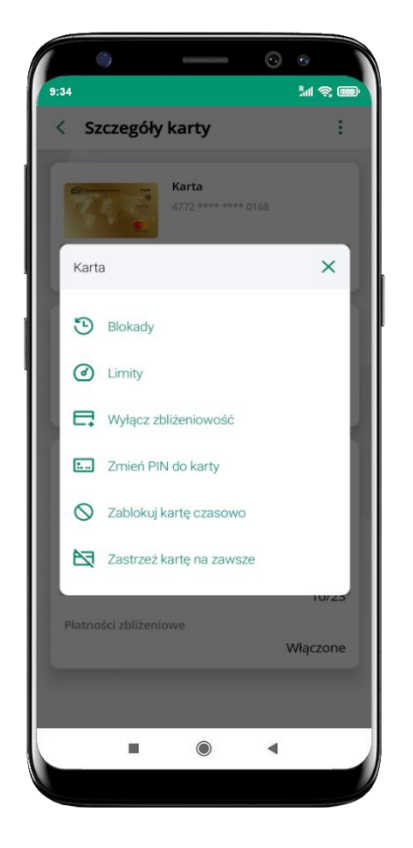

wybierz Zastrzeż kartę na zawsze

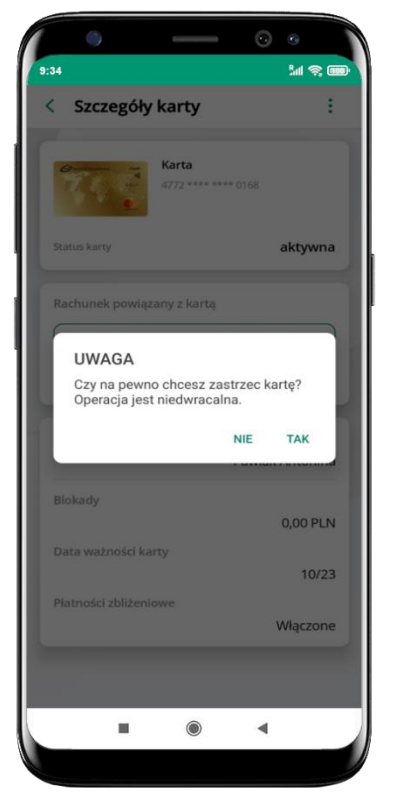

potwierdź **zastrzeżenie karty**, wybierz **TAK** 

operacja jest nieodrwacalna

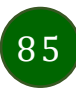

## Często zadawane pytania i odpowiedzi

### 1. Co to jest Aplikacja mobilna Nasz Bank?

Aplikacja mobilna Nasz Bank, to oprogramowanie instalowane na urządzeniu przenośnym np. smartfon, tablet, umożliwiające bezpieczne korzystanie z usług bankowych.

#### 2. Co to jest Autoryzacja mobilna?

Autoryzacja mobilna, to alternatywny sposób potwierdzania operacji wykonywanych w bankowości internetowej i w placówce banku.

### 3. Jakie są opłaty za korzystanie z Aplikacji mobilnej Nasz Bank?

Pobranie i korzystanie Aplikacji mobilnej Nasz Bank jest bezpłatne. Nawiązuje ona jednak połączenie z Internetem i należy sprawdzić jakie opłaty nalicza operator sieci komórkowej za transmisję danych.

### 4. Czy do korzystania z Aplikacji mobilnej Nasz Bank niezbędny jest pakiet danych internetowych?

Tak, Aplikacja mobilna Nasz Bank łączy się z bankiem przez Internet (dane komórkowe lub sieć WI-FI).

### 5. Skąd można pobrać Aplikację mobilną Nasz Bank?

Aplikację mobilną Nasz Bank należy pobrać ze sklepu Google Play (opis str. 6).

### 6. Na ilu urządzeniach można aktywować Aplikację mobilną Nasz Bank?

Użytkownik może aktywować Aplikację mobilną Nasz Bank na maksymalnie czterech urządzenia jednocześnie. Należy jednak pamiętać, że zalogowanie się na jednym urządzeniu spowoduje zakończenie sesji na wszystkich pozostałych.

### 7. Gdzie znajdę informację na jakich urządzeniach została aktywowana Aplikacja mobilna Nasz Bank?

Informacje można odczytać w systemie bankowości internetowej *Ustawienia → Kanały dostępu i urządzenia →* wyświetlone są nazwy urządzeń mobilnych.

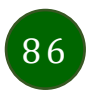

# 8. Czy do korzystania z Aplikacji mobilnej Nasz Bank trzeba mieć podpisaną umowę z określonym operatorem telekomunikacyjnym?

Nie, z Aplikacji mobilnej Nasz Bank mogą korzystać klienci wszystkich sieci telefonicznych.

### 9. Czy operacje wykonane w Aplikacji mobilnej Nasz Bank będą widoczne na koncie bankowości internetowej?

Tak, w historii rachunku będą widoczne wszystkie transakcje wykonane w Aplikacji mobilnej Nasz Bank.

### 10.Czy zmiana karty SIM ma wpływ na działanie Aplikacji mobilnej Nasz Bank?

Nie, Aplikacja mobilna Nasz Bank będzie działała jak dotychczas. Przy zmianie karty SIM nie ma potrzeby jej ponownego instalowania.

### 11. Czy zmiana numeru telefonu ma wpływ na działanie Aplikacji mobilnej Nasz Bank?

Nie, Aplikacja mobilna Nasz Bank będzie działała jak dotychczas. Należy jednak pamiętać, aby poinformować bank o zmianie numeru telefonu.

### 12.Co zrobić w przypadku zmiany urządzenia mobilnego np. smartfonu, na którym była zainstalowana Aplikacja mobilna Nasz Bank, na inny?

W przypadku zmiany telefonu na inny, należy na nim zainstalować i aktywować Aplikację mobilną Nasz Bank. Poprzednio powiązane urządzenie należy w bankowości internetowej odłączyć od konta (Ustawienia → Kanały dostępu i urządzenia → Usuń urządzenie).

# 13.Co zrobić w przypadku utraty urządzenia mobilnego np. smartfonu, na którym była zainstalowana Aplikacja mobilna Nasz Bank?

W przypadku utraty np. smartfonu, tabletu z zainstalowaną Aplikacją mobilną Nasz Bank należy skontaktować się z bankiem. Jeśli jest taka możliwość należy w bankowości internetowej usunąć powiązane urządzenie (Ustawienia → Kanały dostępu i urządzenia → Usuń urządzenie).

### 14. Czy można zainstalować Aplikację mobilną na tym samym urządzeniu po wcześniejszym jej odinstalowaniu?

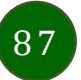

W przypadku odinstalowania Aplikacji np. na telefonie można ją ponownie zainstalować i aktywować. Poprzednio powiązane urządzenie w bankowości internetowej zostanie nadpisane nowo dodanym urządzeniem – w tym przypadku tym samym (Ustawienia → Kanały dostępu i urządzenia).

### 15. Jak można ustalić e-PIN do Aplikacji mobilnej Nasz Bank i jak go zmienić?

Ustalenie kodu e-PIN odbywa się w momencie aktywacji Aplikacji mobilnej Nasz Bank (opis str. 9). e-PIN można zmienić z poziomu Ustawienia → Zmień e-PIN (opis str. 38).

### 16.Co zrobić, gdy zapomnę kodu e-PIN do Aplikacji mobilnej Nasz Bank?

Kod e-PIN jest znany tylko i wyłącznie użytkownikowi Aplikacji mobilnej Nasz Bank, nie jest nigdzie rejestrowany i nie ma możliwości jego przypomnienia. W sytuacji, gdy nie mamy włączonej mobilnej autoryzacji i logujemy się do systemu bankowości internetowej hasłem z SMS należy usunąć urządzenie mobilne w bankowości internetowej i ponownie aktywować Aplikację mobilną Nasz Bank.

Natomiast jeśli mamy włączony sposób autoryzacji na autoryzację mobilną, wówczas należy zgłosić się do banku w celu zmiany sposobu autoryzacji na hasła SMS.

### 17.Czy można zablokować Aplikację mobilną Nasz Bank?

Aplikację mobilną można zablokować korzystając z opcji w aplikacji, za pomocą Internet Bankingu, wysyłając SMS na numer SMS bankingu w banku.

Blokada w Aplikacji mobilnej – opis str. 20. Wprowadzenie blokady za pomocą Internet Bankingu i wysyłając SMS opisane jest instrukcji, str. 18.

### 18. Jak można odblokować Aplikację mobilną Nasz Bank?

W przypadku zablokowania/usunięcia profilu użytkownika Aplikacji mobilnej należy ją ponownie powiązać z serwisem bankowości internetowej (opis str. 12).

W przypadku zablokowania w szystkich zdalnych kanałów dostępu do bankowości odwołanie blokady w ymaga kontaktu z bankiem.

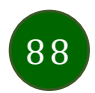

### 19. Jak można wylogować się z Aplikacji mobilnej Nasz Bank?

W tym celu wybierz ikonę profilu w prawym górnym rogu, następnie opcję Wyloguj (opis str. 30).

### 20. Czy zablokowanie dostępu do serwisu bankowości internetowej zablokuje dostęp do Aplikacji mobilnej Nasz Bank?

Nie, zablokowanie tylko dostępu do serwisu bankowości internetowej nie blokuje działania Aplikacji mobilnej. W wyjątkowych przypadkach może nastąpić całkowita blokada wszystkich zdalnych dostępów do bankowości elektronicznej – wtedy należy skontaktować się z bankiem.

### 21.Czy w Aplikacji mobilnej Nasz Bank można sprawdzić historię operacji?

Tak, historię wykonanych operacji z danego rachunku można sprawdzić wybierając przycisk zakładkę *Historia* (opis str. 60).

### 22.Czy tzw. rootowanie (dostęp do uprawnień administratora) urządzenia ma wpływ na działanie Aplikacji mobilnej Nasz Bank?

Tak, Aplikacja mobilna nie będzie działać na takim urządzeniu.

### 23.Co to jest kod BLIK?

Kod BLIK, to sześciocyfrowy kod wyświetlany przez Aplikację mobilną Nasz Bank, za pomocą którego możesz dokonać: płatności w sklepie internetowym, płatności w sklepie stacjonarnym oraz wypłaty w bankomacie.

### 24.Czy korzystanie z BLIK-a jest bezpieczne?

Płatność BLIK jest bezpieczna. W Aplikacji mobilnej Nasz Bank zostały wprowadzone funkcje podnoszące bezpieczeństwo Twoich transakcji: logowanie kodem e-PIN lub odciskiem palca, autoryzacja operacji e-PIN-em, połączenie szyfrowane.

### 25.Co to jest smartKARTA?

Usługa smartKARTA umożliwia obsługę rachunku w bankomatach i wpłatomatach Twojego banku (opis str. 53).

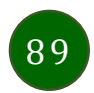

## Historia zmian wersji dokumentu

### Wersja dokumentu 2.0 do wersji aplikacji 2.0.3

- zaktualizowano dokument: widoki ekranów i treść rozdziałów (nowy interfejs aplikacji),

- dodano trybu ciemny, obsługę języka angielskiego i ukraińskiego, Personalizacja aplikacji.

### Wersja dokumentu 2.1

- dodano możliwość sparowania Aplikacji mobilnej Nasz Bank przy pomocy QR kodu wygenerowanego przez pracownika banku, QR kod do aktywacji aplikacji wygenerowany w banku.

### Wersja dokumentu 2.2 do wersji aplikacji 2.0.5

dodano datę, dane odbiorcy i numer rachunku na liście przelewów oczekujących w koszyku przelewów, Koszyk przelewów, Koszyk
 przelewów – realizacja przelewów,

- dodano możliwość zaznaczenia wszystkich powiadomień jako przeczytane, Powiadomienia.

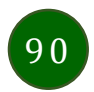